# PARAGON960 X1

## 16KAH, H.264, 960H

## Руководство Пользователя

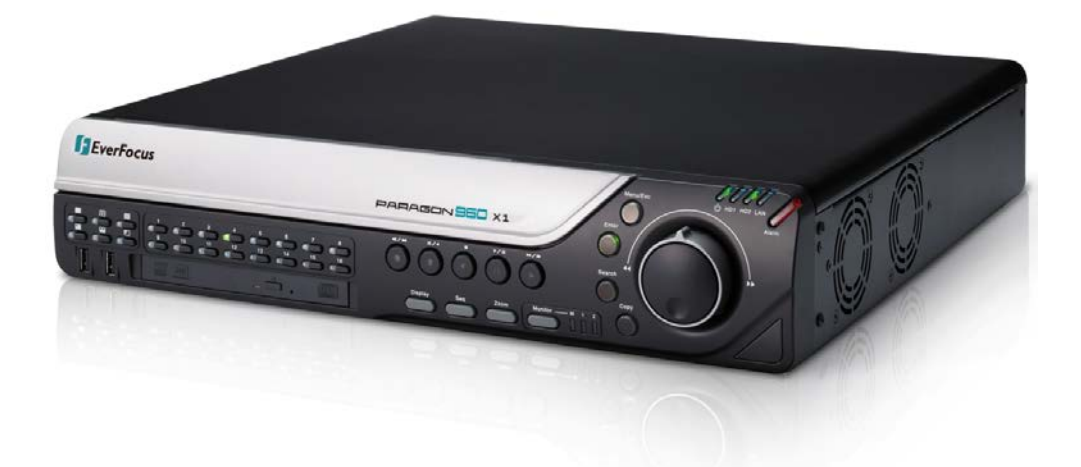

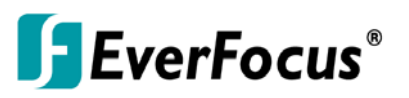

Все Права Защищены © EverFocus Electronics Corp, Дата Выпуска: Ноябрь, 2013

Примечание: Содержание руководства может быть изменено без уведомления.

EVERFOCUS ELECTRONICS CORPORATION

## PARAGON960 X1

## Руководство Пользователя

© 2013 EverFocus Electronics Corp www.everfocus.com

Все права защищены. Никакая часть содержания данного руководства не может быть воспроизведена или передана в любой форме или любыми средствами без письменного разрешения Everfocus Electronics Corp.

Дата Выпуска: Ноябрь, 2013

QuickTime - зарегистрированная торговая марка Apple Computer, Inc. Windows - зарегистрированная торговая марка Microsoft Corporation. Linksys - зарегистрированная торговая марка Linksys Corporation. D-Link - зарегистрированная торговая марка D-Link Corporation. DynDNS - зарегистрированная торговая марка DynDNS.org Corporation. Прочие названия продуктов и компаний, упомянутые здесь, могут являться торговыми марками их обладателей.

## Меры Предосторожности

- Все работы, связанные с настройкой данного оборудования, должны осуществляться квалифицированным сервисным персоналом или системным инсталлятором.
- Не закрывайте вентиляционные отверстия на корпусе устройства.
- Не допускайте попадание металлических предметов внутрь прибора. Это может повредить прибор. Выключите питание и обратитесь к квалифицированному персоналу.
- Не пытайтесь самостоятельно открыть устройство. Для предотвращения поражения электрическим током не выкручивайте винты и не снимайте крышку устройства. Внутри устройства нет деталей, обсуживаемых пользователем. Не допускайте ударов и тряски устройства. При возникновении неисправностей обратитесь к квалифицированному персоналу.
- Не подвергайте прибор воздействию воды или влаги, не используйте во влажных помещениях. Если устройство стало влажным, немедленно выключите питание и обратитесь к квалифицированному персоналу. Влага может повредить устройство, а также может привести к поражению электрическим током.
- Не используйте сильнодействующими моющими средствами очистки корпуса устройства. При загрязнении используйте сухую ткань. Если грязь трудно удалить, используйте мягкое моющее средство и аккуратно протрите.
- Не перегружайте розетки и удлинители, что может привести к пожару и поражению электрическим током.
- Не используйте устройство вне его заданной температуры, влажности и источника питания, не используйте устройство в экстремальных условиях. Рабочая температура использования видеорегистратора составляет 0°С~40°С (Хранения), электропитание AC100-240B~.

### Прочтите руководство

Перед использованием видеорегистратора внимательно прочтите руководство пользователя.

# Сохраните руководство Сохраните руководство пользователя для дальнейшего использования

### Обратите внимания на предупреждения

Все предупреждения, указанные в руководстве, должны быть соблюдены.

### Следуйте инструкциям

Инструкции по работе и использованию должны быть соблюдены.

### > Очистка

Перед очисткой отключите устройство от электропитания. Не используйте жидкие чистящие средства, для очистки используйте влажную ткань.

### > Приложения

Не используйте не рекомендуемые производителем приложения, поскольку они могут послужить источником опасности.

### Вода и Влага

Не используйте видеорегистратор вблизи воды, например, около ванны, раковины, кухонной мойки или стиральной машины, в сыром подвале, рядом с плавательным бассейном либо других местах повышенной влажности.

### ≻ Сервис

Не ремонтируйте видеорегистратор самостоятельно, открытие корпуса может привести к поражению электрическим током. Для ремонта обратитесь к квалифицированному персоналу.

### > Защита сетевого шнура

Сетевой шнур должен быть проложен таким образом, чтобы он не был подвержен изгибу и повреждению.

### Попадание объектов и жидкости

Не вставляйте посторонние предметы в отверстия корпуса, так как они могут послужить причиной короткого замыкания или пожару. Не допускайте попадания жидкости в видеорегистратор.

### > Батарея

Существует риск взрыва батареи, если используется неверный тип батареи. Утилизируйте батарею в соответствие с инструкцией.

- а. Использовать только две ААА батареи.
- b. Не бросать батареи в огонь, так как они могут взорваться.

**ВНИМАНИЕ!** Это продукт класса А, который может создавать радио помехи на другие домашние приборы

#### Официальное заявление федеральной комиссии

Это оборудование было протестировано и ему присвоена категория цифрового устройства Класса Б, в соответствии с Частью 15 правил FCC. Эти ограничения предназначены для обеспечения защиты от воздействий в условиях бытового использования. Данное устройство производит и работает в зоне радио частот, и при неправильной эксплуатации может причинить вред связи. Тем не менее, нет гарантии, что воздействие не будет иметь место в редких случаях. Если это оборудование причиняет вред радио или телевизионным приемникам, что может быть вызвано включением или выключением устройства, пользователь может самостоятельно попытаться исправить это, следуя указанием приведенным ниже:

- •Переместите или перераспределите принимающую антенну.
- •Увеличьте расстояние между устройством и приемником.
- •Подключите устройство к отдельному от приемника выходу сети.
- •Проконсультируйтесь с продавцом или опытным специалистом

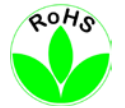

Этот продукт одобрен RoHS .

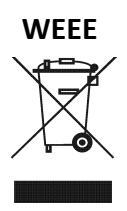

Продукция EverFocus разработана и произведена с использованием высококачественных материалов и компонентов, которые могут быть утилизированы и впоследствии переработаны. Данный символ означает, что электронное оборудование, по истечению срока службы должна быть передана в службу утилизации. В Европейском союзе отдельно утилизируется электронное оборудование. Пожалуйста, помогите сохранить окружающую природу, в которой мы живем!

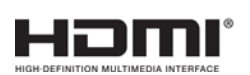

Продукция совместима со Спецификацией Мультимедиа Интерфейса Высокого Разрешения (HDMI).

Информация, изложенная в этой инструкции актуальна на момент публикации. Изготовитель сохраняет за собой право изменять и дополнять свои продукты. Следовательно, все изменения могут вноситься без предупреждения. Возможны опечатки. Пожалуйста, внимательно прочтите инструкцию перед установкой и использованием изделия.

## СОДЕРЖАНИЕ

| 1. | Введе  | ние1                                             |
|----|--------|--------------------------------------------------|
|    | 1.1    | Особенности                                      |
|    | 1.2    | Комплектация4                                    |
|    | 1.3    | Размеры5                                         |
|    | 1.4    | Передняя Панель                                  |
|    | 1.5    | Задняя Панель                                    |
| 2. | Устанс | овка9                                            |
|    | 2.1    | Установка Жесткого Диска9                        |
|    |        | 2.1.1 Список Совместимости HDD 12                |
|    | 2.2    | Крепление12                                      |
|    | 2.3    | Основное Подключение13                           |
|    |        | 2.3.1 Подключение Монитора14                     |
|    |        | 2.3.2 Тревожный Вх /Вых15                        |
|    |        | 2.3.3 RS-485 Порт16                              |
|    | 2.4    | Включение/Выключение Питания16                   |
|    | 2.5    | Проверка Динамического IP Адреса17               |
|    | 2.6    | Подключение DVR к Сети 20                        |
|    |        | 2.6.1 Подключение через Маршрутизатор или LAN 20 |
|    |        | 2.6.2 Прямое Высокоскоростное Подключение        |
|    |        | 2.6.3 Подключение Один-к-Одному 24               |
| 3. | Работа | а с Мышью и с Передней Панелью 28                |
|    | 3.1    | Основные операции с USB Мышью 28                 |
|    |        | 3.1.1 Как Выбрать Канал/Активировать Аудио 28    |
|    |        | 3.1.2 Главное Меню OSD 28                        |
|    |        | 3.1.3 Функции Ввода 29                           |
|    | 3.2    | Основные Операции с Передней Панелью 30          |
|    |        | 3.2.1 Обзор Передней Панели 30                   |
|    |        | 3.2.2 Как Выбрать Канал /Активировать Аудио 30   |
|    |        | 3.2.3 Главное Меню OSD 30                        |
|    |        | 3.2.4 Функция Ввода 31                           |
|    | 3.3    | Основные Операции                                |
|    |        | 3.3.1 Вход                                       |
|    |        | 3.3.2 Выбор Камеры 33                            |
|    |        | 3.3.3 Выбор Аудио 34                             |
| 4. | OSD M  | еню35                                            |

|    | 4.1                                                                                      | PTZ                                                                                                    | 37                                                                                                    |
|----|------------------------------------------------------------------------------------------|----------------------------------------------------------------------------------------------------|----------------------------------------------------------------------------------------------------|
|    |                                                                                          | 4.1.1 Экспресс Управление РТZ                                                                                                    | 39                                                                                                    |
|    | 4.2                                                                                      | Переключение Вида Изображения                                                                                                    | 40                                                                                                    |
|    | 4.3                                                                                      | Переключение Канала                                                                                                    | 40                                                                                                    |
|    | 4.4                                                                                      | Дисплей                                                                                                    | 41                                                                                                    |
|    | 4.5                                                                                      | Последовательность                                                                                                    | 42                                                                                                    |
|    | 4.6                                                                                      | Переключение Монитора                                                                                                    | 42                                                                                                    |
|    | 4.7                                                                                      | Зум                                                                                                    | 43                                                                                                    |
|    | 4.8                                                                                      | Архивирование Записи или Журнала Событий на USB или DVD                                                                                                    | 44                                                                                                    |
|    | 4.9                                                                                      | Выход                                                                                                    | 45                                                                                                    |
|    |                                                                                          | 4.9.1 Временный Выход                                                                                                    | 46                                                                                                    |
| 5. | Воспро                                                                                   | оизведение                                                                                                    | 47                                                                                                    |
|    | 5.1                                                                                      | Быстрое Воспроизведение                                                                                                    | 47                                                                                                    |
|    | 5.2                                                                                      | Панель Воспроизведения                                                                                                    | 48                                                                                                    |
|    | 5.3                                                                                      | Поиск Записи для Воспроизведения                                                                                                    | 50                                                                                                    |
|    |                                                                                          | 5.3.1 Поиск по Времени                                                                                                    | 51                                                                                                    |
|    |                                                                                          | 5.3.2 Поиск по Событию                                                                                                    | 52                                                                                                    |
|    |                                                                                          | 5.3.3 Умный Поиск                                                                                                    | 53                                                                                                    |
|    |                                                                                          | 5.3.4 Поиск по Снимку                                                                                                    | 55                                                                                                    |
| 6. | Конфи                                                                                    | игурация                                                                                                    | 57                                                                                                    |
|    |                                                                                          |                                                                                                    |                                                                                                    |
|    | 6.1                                                                                      | Экспресс                                                                                                    | 59                                                                                                    |
|    | 6.1<br>6.2                                                                               | Экспресс<br>Настройки Камеры                                                                                                    | 59<br>61                                                                                                    |
|    | 6.1<br>6.2                                                                               | Экспресс<br>Настройки Камеры<br>6.2.1 Основные Настройки                                                                                                    | 59<br>61<br>61                                                                                                    |
|    | 6.1<br>6.2                                                                               | Экспресс<br>Настройки Камеры<br>6.2.1 Основные Настройки<br>6.2.2 Настройка Видео                                                                                                    | 59<br>61<br>61<br>63                                                                                                    |
|    | 6.1<br>6.2                                                                               | Экспресс<br>Настройки Камеры<br>6.2.1 Основные Настройки<br>6.2.2 Настройка Видео<br>6.2.3 Движение                                                                                                    | 59<br>61<br>61<br>63<br>64                                                                                                 |
|    | 6.1<br>6.2                                                                               | Экспресс<br>Настройки Камеры<br>6.2.1 Основные Настройки<br>6.2.2 Настройка Видео<br>6.2.3 Движение<br>6.2.4 Потеря Видео                                                                                                    | 59<br>61<br>61<br>63<br>64<br>67                                                                                           |
|    | 6.1<br>6.2<br>6.3                                                                        | Экспресс<br>Настройки Камеры<br>6.2.1 Основные Настройки<br>6.2.2 Настройка Видео<br>6.2.3 Движение<br>6.2.4 Потеря Видео<br>Запись и Воспроизведение                                                                                                    | 59<br>61<br>61<br>63<br>64<br>67<br>69                                                                                     |
|    | 6.1<br>6.2<br>6.3                                                                        | Экспресс<br>Настройки Камеры<br>6.2.1 Основные Настройки<br>6.2.2 Настройка Видео<br>6.2.3 Движение<br>6.2.4 Потеря Видео<br>Запись и Воспроизведение<br>6.3.1 Запись                                                                                                    | 59<br>61<br>61<br>63<br>64<br>67<br>69<br>69                                                                               |
|    | 6.1<br>6.2<br>6.3                                                                        | Экспресс                                                                                                    | 59<br>61<br>61<br>63<br>63<br>67<br>67<br>69<br>69<br>70                                                                   |
|    | 6.1<br>6.2<br>6.3                                                                        | Экспресс                                                                                                    | 59<br>61<br>61<br>63<br>64<br>67<br>67<br>69<br>69<br>70<br>71                                                             |
|    | 6.1<br>6.2<br>6.3<br>6.4                                                                 | Экспресс                                                                                                    | 59<br>61<br>61<br>63<br>64<br>67<br>69<br>69<br>70<br>71<br>72                                                             |
|    | 6.1<br>6.2<br>6.3<br>6.4                                                                 | Экспресс                                                                                                    | 59<br>61<br>61<br>63<br>64<br>67<br>67<br>69<br>70<br>71<br>72<br>72                                                       |
|    | 6.1<br>6.2<br>6.3                                                                        | Экспресс                                                                                                    | 59<br>61<br>61<br>63<br>64<br>67<br>69<br>69<br>70<br>71<br>72<br>72<br>74                                                 |
|    | <ul> <li>6.1</li> <li>6.2</li> <li>6.3</li> <li>6.4</li> <li>6.5</li> </ul>              | Экспресс                                                                                                    | 59<br>61<br>61<br>63<br>64<br>67<br>67<br>69<br>70<br>71<br>72<br>72<br>74<br>81                                           |
|    | <ul> <li>6.1</li> <li>6.2</li> <li>6.3</li> <li>6.4</li> <li>6.5</li> </ul>              | Экспресс         Настройки Камеры         6.2.1       Основные Настройки         6.2.2       Настройка Видео         6.2.3       Движение         6.2.4       Потеря Видео         3апись и Воспроизведение                                                                                                    | 59<br>61<br>61<br>63<br>64<br>67<br>69<br>70<br>70<br>71<br>72<br>72<br>74<br>81<br>81                                     |
|    | <ul> <li>6.1</li> <li>6.2</li> <li>6.3</li> <li>6.4</li> <li>6.5</li> </ul>              | Экспресс         Настройки Камеры         6.2.1       Основные Настройки         6.2.2       Настройка Видео         6.2.3       Движение         6.2.4       Потеря Видео         3апись и Воспроизведение       3апись         6.3.1       Запись         6.3.2       Встроенный Калькулятор         6.3.3       Воспроизведение         тревога & Событие       6.4.1         6.4.1       Тревога         6.4.2       Событие         Настройка Расписания         6.5.1       Экспресс Настройка         6.5.2       Выходные     | 59<br>61<br>61<br>63<br>64<br>67<br>69<br>70<br>71<br>72<br>72<br>72<br>74<br>81<br>81<br>82                               |
|    | <ul> <li>6.1</li> <li>6.2</li> <li>6.3</li> <li>6.4</li> <li>6.5</li> </ul>              | Экспресс         Настройки Камеры         6.2.1       Основные Настройки         6.2.2       Настройка Видео         6.2.3       Движение         6.2.4       Потеря Видео         3апись и Воспроизведение         6.3.1       Запись         6.3.2       Встроенный Калькулятор         6.3.3       Воспроизведение         7ревога & Событие       6.4.1         Тревога       Событие         Настройка Расписания       6.5.1         6.5.1       Экспресс Настройка         6.5.2       Выходные         6.5.3       Расписание | 59<br>61<br>61<br>63<br>64<br>67<br>67<br>69<br>69<br>70<br>71<br>72<br>72<br>72<br>74<br>81<br>81<br>82<br>83             |
|    | <ul> <li>6.1</li> <li>6.2</li> <li>6.3</li> <li>6.4</li> <li>6.5</li> </ul>              | Экспресс                                                                                                    | 59<br>61<br>61<br>63<br>64<br>67<br>69<br>69<br>70<br>71<br>72<br>72<br>72<br>74<br>81<br>81<br>82<br>83<br>89             |
|    | <ul> <li>6.1</li> <li>6.2</li> <li>6.3</li> <li>6.4</li> <li>6.5</li> <li>6.6</li> </ul> | Экспресс<br>Настройки Камеры                                                                                                    | 59<br>61<br>61<br>63<br>64<br>67<br>67<br>69<br>69<br>70<br>71<br>71<br>72<br>72<br>74<br>81<br>81<br>82<br>83<br>89<br>93 |

|     |        | 6.6.2 Email                                  |     |
|-----|--------|----------------------------------------------|-----|
|     |        | 6.6.3 DDNS                                   |     |
|     |        | 6.6.4 Тревожный Сервер                       |     |
|     |        | 6.6.5 Удаленный Просмотр / Мобильный         | 100 |
|     |        | 6.6.6 Тестирование Сети                      | 100 |
|     | 6.7    | Диск                                         | 101 |
|     |        | 6.7.1 Диск                                   | 101 |
|     |        | 6.7.2 Блокировка/Форматирование              | 102 |
|     |        | 6.7.3 Raid                                   | 103 |
|     | 6.8    | Настройка Дисплея                            | 106 |
|     |        | 6.8.1 OSD Монитора                           | 106 |
|     |        | 6.8.2 Последовательность Основного Монитора  | 107 |
|     |        | 6.8.3 Последовательность Тревожного Монитора | 108 |
|     | 6.9    | Настройка Системы                            | 109 |
|     |        | 6.9.1 Дата / Время                           | 109 |
|     |        | 6.9.2 Переход на Летнее Время                | 110 |
|     |        | 6.9.3 Пользователь                           | 111 |
|     |        | 6.9.4 Управление Вх/Вых                      | 113 |
|     |        | 6.9.5 Прочее                                 | 115 |
|     |        | 6.9.6 Быстрый Архив                          | 116 |
|     | 6.10   | Информация                                   | 117 |
|     |        | 6.10.1 Система                               | 117 |
|     |        | 6.10.2 Журнал                                | 118 |
| 7.  | Удален | ный Доступ к DVR                             | 119 |
|     | 7.1    | Подключение к DVR по Сети                    | 119 |
|     | 7.2    | Настройка Безопасности Браузера              | 120 |
|     |        | 7.2.1 Установка ActiveX                      | 120 |
|     |        | 7.2.2 Активация ActiveX                      | 123 |
|     | 7.3    | Удаленный Просмотр Живого Видео              | 126 |
|     | 7.4    | Панель Меню                                  | 127 |
|     | 7.5    | Удаленное Воспроизведение                    | 128 |
| 8.  | Специф | рикация                                      | 129 |
| 9.  | Устран | ение Неполадок                               | 131 |
| При | ложени | е А: Обзор Сети                              | 132 |
| При | ложени | е Б: Переадресация Портов Linksys & D-Link   | 136 |
| При | ложени | е В: Распределение Видов Тревоги по Времени  | 140 |
|     |        |                                              |     |
| При | ложени | е Г: Правило Настройки Экспресс Записи       | 143 |

## Важно

Регистратор 960Н предназначен для передачи и записи наилучшего качества аналогового изображения камер 700 ТВЛ в режиме **WD1** (NTSC: 960x480 / 960x240 / 480x240; PAL: 960X576 / 960X288 / 480X288). ECOR960x1 также предоставляет пользователям возможность изменить формат записи с режима **WD1** на **D1** (NTSC: 720X480 / 720X240 / 352X240; PAL: 704X576 / 704X288 / 352X288), если это необходимо. Для выбора нужного **формата записи**, пожалуйста, см. 6.8.1 *OSD Монитора*.

Перед переключением режимов WD1 / D1, обратите внимания на следующие примечания:

- 1. Переключение между режимом WD1 и D1 приведет к ПЕРЕЗАГРУЗКЕ регистратора.
- 2. Разрешение будет изменено при переключении режимов, пожалуйста, обратитесь к разделу *6.2.1 Основные Установки*.

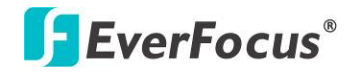

Раздел

### 1. Введение

EverFocus приносит Вам следующее поколение аналоговой записи. Новый видеорегистратор PARAGON960 X1 с оцифровкой самого высокого качества, з возможностью записи камер с форматом 960H для локального и удаленного просмотра. PARAGON960 X1 также поддерживает запись в реальном времени (120к/с суммарно) для всех 16-и каналов с разрешением WD1 (960х480 / 960х576), обеспечивая возможность захвата быстро движущихся объектов и повышенной детализации изображения.

РАRAGON960 X1 DVR также поддерживает удобную функцию экспорта видео на DVD & USB (опционально). Двойной видеопоток в формате H.264 предоставляет пользователям просматривать видео удаленно по сети с низкой пропускной способностью при одновременном сохранении данных с высоким разрешением на HDD. PARAGON960 X1 обеспечивает вывод 1080р изображения на HDMI и VGA мониторы с интуитивно понятным пользовательским интерфейсом для эффективной работы. Пользователь может также легко управлять DVR с помощью мыши, USB, с помощью кнопок на передней панели или джойстика.

В сочетании с мощным ПО от EverFocus – PowerVideo Plus, регистраторы PARAGON960 X1 могут быть использованы в нескольких местах установки с централизованным управлением. PARAGON960 X1 полностью поддерживается мобильным приложением для iOS и Android устройств.

960Н является наивысшим разрешением для аналогового видеонаблюдения, увеличивая разрешение на 30% по сравнению с D1. Кроме того, сенсор 960Н обеспечивает более четкое изображение в условиях низкой освещенности, чем IP и HD-SDI CMOS сенсоры. Видеорегистраторы 960Н, также как и как PARAGON960 X1, могут поддерживать камеры с разрешением до 700ТВЛ с использованием существующей инфраструктуры.

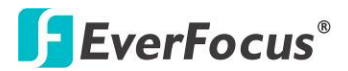

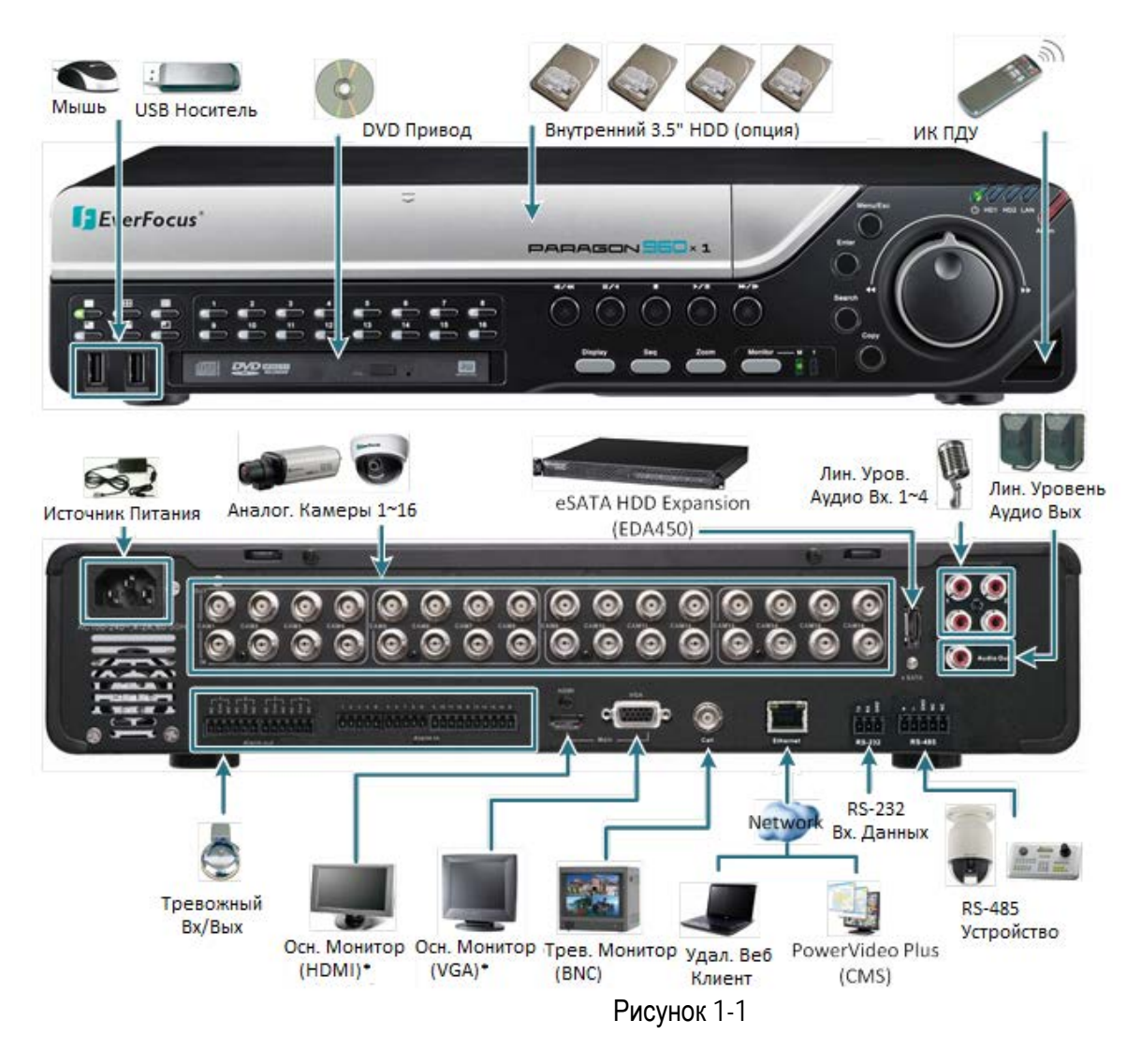

\*\* HDMI и VGA порты могут быть использованы в качестве Основного Монитора одновременно

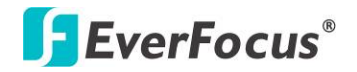

### 1.1 Особенности

- 16CH WD1 запись в реальном времени и воспроизведение
- WD1 обеспечивает более высокое разрешение (960х576 / 960х480) по сравнению с D1
- Формат сжатия Н.264 для повышения емкости записи и улучшения скорости передачи изображения по сети
- Raid 1 для полной защиты данных
- Два основных монитора: Оба HDMI и VGA порта могут быть использованы в качестве Основного монитора одновременно.
- Тревожный Монитор: Последовательный вид через композитный BNC выход с последовательным или мультиплексным отображением
- Бесплатный Everfocus DDNS Сервис статический IP адрес не требуется для стабильного удаленного доступа
- Поддержка двух SATA портов для внутренних дисков
- Поддержка одного eSATA порта для внешнего диска (EDA450)
- Поддержка мобильного приложения для мобильных устройств (iOS или Android)
- Различные варианты управления: Мышь /передняя панель / пульт управления / клавиатура EKB500
- Встроенный калькулятор для расчета времени записи
- Множество интеллектуальных функций обработки видео, включая поиск по снимку и умный поиск
- Мощная функция архива как удаленно, так как и в регистраторе
- Простой доступ к общим функциям, таким как установка, архив, воспроизведение и функции поиска через OSD меню
- Поддержка удаленной настройки через веб интерфейс
- Двойной гигабитный сетевой интерфейс для удаленного просмотра и управления по сети
- Экранное управление РТZ с помощью мыши, передней панели, пульта управления ли клавиатуры EKB500.
- Встроенный DVD привод (опция)
- Два USB 2.0 порта для видео архива и управления мышью
- Интеграция с PowerVideo Plus
- Поддержка нескольких языков
- Крепление в 19" стойку крепление в комплекте

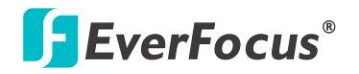

### 1.2 Комплектация

| • | Видеорегистратор х 1                       | • Руководство Пользователя х 1       |  |  |  |  |
|---|--------------------------------------------|--------------------------------------|--|--|--|--|
| • | Кабель Питания х 1                         | • Крепление х 2                      |  |  |  |  |
|   | $\bigcirc$                                 |                                      |  |  |  |  |
| • | Мышь х 1                                   |                                      |  |  |  |  |
|   |                                            |                                      |  |  |  |  |
| • | Внутреннее Крепление HDD x 8 (с 1          | 6 резиновыми прокладками, 16 черными |  |  |  |  |
|   | длинными винтами ми 16 серебряными ви      | нтами)                               |  |  |  |  |
|   | FFFFFFF                                    |                                      |  |  |  |  |
| • | SATA Кабель x 4 (для подключения внутрен   | него HDD) *Смотрите примечание 3.    |  |  |  |  |
|   | 213 CD                                     |                                      |  |  |  |  |
| • | ИК пульт управления х 1 (с двумя ААА батар | рейками) * Смотрите примечание 4.    |  |  |  |  |
|   |                                            |                                      |  |  |  |  |

#### Примечание:

- 1. Конфигурация оборудования и аксессуаров зависит от страны. Пожалуйста, обратитесь в местный офис EverFocus для получения дополнительной информации. Кроме того, сохраните упаковку для возможного использования в будущем.
- 2. Свяжитесь с грузоотправителем, если какие-либо элементы были повреждены в процессе доставки
- 3. В комплекте с DVR идут два SATA кабеля без установленных дисков.
- 4. Существует риск взрыва батареи, если используется неверный тип батареи. Утилизируйте батарею в соответствие с инструкцией.
  - а. Использовать только две ААА батареи.
  - б. Не бросать батареи в огонь, так как они могут взорваться.

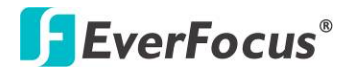

### 1.3 Размеры

### Вид Спереди

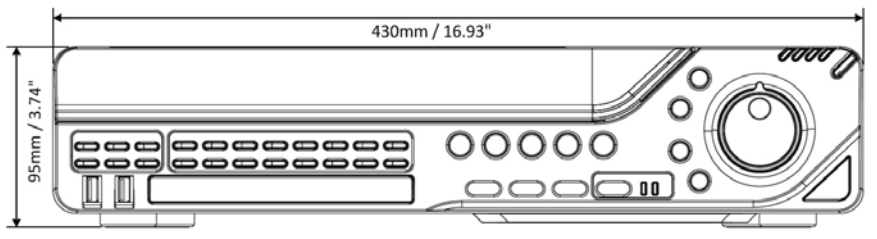

### Вид Сбоку

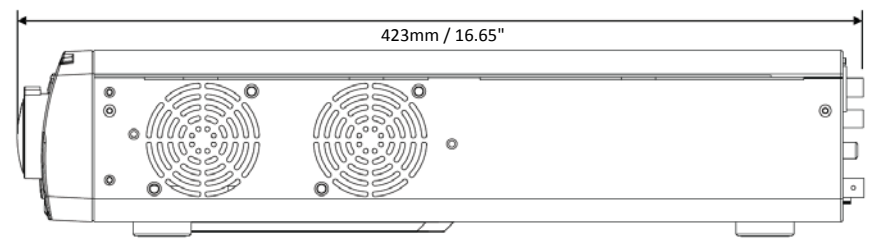

Рисунок 1-2

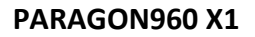

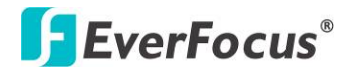

## 1.4 Передняя Панель

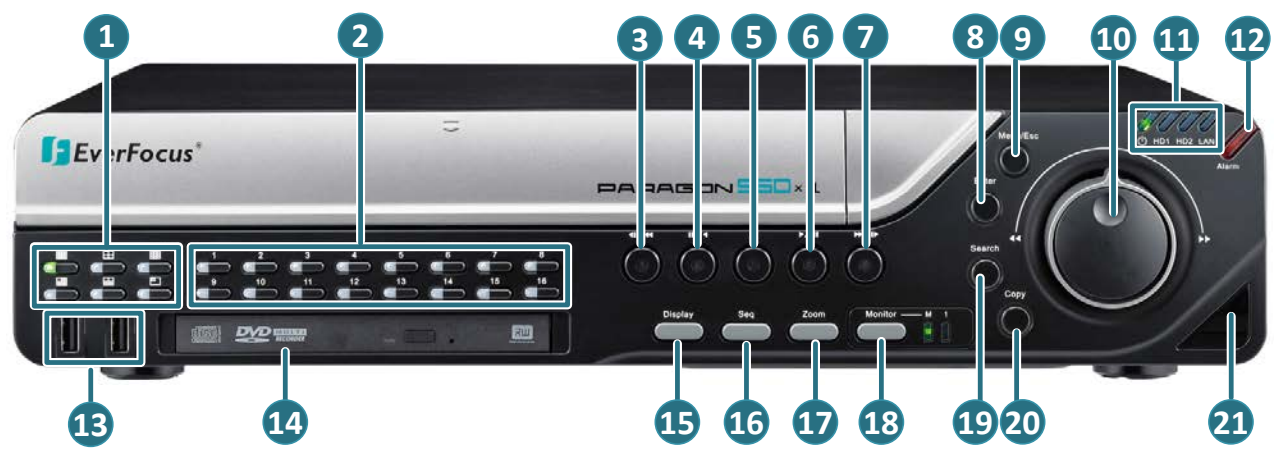

Рисунок 1-3

| Но | Имя                                                                                                    | Описание                                                                                                    |  |  |  |  |
|----|----------------------------------------------------------------------------------------------------|----------------------------------------------------------------------------------------------------|--|--|--|--|
| 1  | Вид                                                                                                    | Нажмите для отображения необходимого вида.                                                                                                    |  |  |  |  |
| 2  | Канал 1~16                                                                                                    | Нажмите для отображения камеры в полном экране. Светодиод указывает на то, что камера находится в полноэкранном режиме.                                                                                              |  |  |  |  |
| 3  | Быстр. Обр.                                                                                                    | Быстрое воспроизведение записи в обратном порядке                                                                                                    |  |  |  |  |
| 4  | Обратное<br>Воспр./Пауза         Обратное воспроизведение с нормальной скоростью. Нажми<br>кнопку повторно для Паузы. Для выхода из меню воспроизв<br>нажмите кнопку Стоп.              |                                                                                                    |  |  |  |  |
| 5  | <ul> <li>Нажмите для остановки Прямого/Обратного воспроизведения</li> <li>Стоп если данная функция активна. Данная кнопка останавливает воспроизведение видео, но не запись.</li> </ul> |                                                                                                    |  |  |  |  |
| 6  | Воспр./Пауза                                                                                                    | Нажмите для воспроизведения видео. Нажмите кнопку снова для включения Паузы. Для выхода из меню нажмите кнопку <b>Стоп</b> .                                                                                         |  |  |  |  |
| 7  | Быстр. Воспр.                                                                                                    | Нажмите для быстрого воспроизведения записи                                                                                                    |  |  |  |  |
| 8  | Ввод                                                                                                    | Используйте данную кнопку в сочетании с кнопкой Меню/Вых и<br>Джогом/Шатлом для выбора параметров меню или перемещения<br>между категориями меню. Вы также можете использовать данную<br>кнопку в сочетании с мышью. |  |  |  |  |
| 9  | Меню/Вых                                                                                                    | Нажмите для входа/выхода и Основного Меню Настройки                                                                                                    |  |  |  |  |

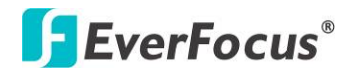

|    |                                                                            | Используйте <b>Шатл (внешнее кольцо)</b> для:                                                          |  |  |  |
|----|----------------------------------------------------------------------------|----------------------------------------------------------------------------------------------------|--|--|--|
|    |                                                                            | • В режиме воспроизведения, используйте Шатл для быстрого                                              |  |  |  |
|    | - /                                                                        | воспроизведения.                                                                                       |  |  |  |
|    | Джог / Шатл                                                                | • Переключение между пунктами меню /параметрами.                                                       |  |  |  |
| 10 |                                                                            | • Выделение отдельных камер                                                                            |  |  |  |
|    |                                                                            | Используйте <b>Джог (внутреннее кольцо)</b> для:                                                       |  |  |  |
|    |                                                                            | • В режиме Пауза, используйте Джог для перемещения между                                               |  |  |  |
|    |                                                                            | кадрами.                                                                                               |  |  |  |
|    |                                                                            | <ul> <li>Переключение между пунктами меню / параметрами.</li> <li>Выдолоцию отдольцых камор</li> </ul> |  |  |  |
|    |                                                                            | • выделение отдельных камер                                                                            |  |  |  |
|    | Status LED                                                                 | Introduction (Страника) и по внутренний НDD активен                                                    |  |  |  |
| 11 | T [] [] []                                                                 | <b>НD2:</b> Указывает на то, что внутренний HDD активен.                                               |  |  |  |
|    | () HD1 HD2 LAN                                                             | LAN: Указывает на то, DVR подключен к сети                                                             |  |  |  |
|    | Alarm                                                                      |                                                                                                    |  |  |  |
| 12 |                                                                            |                                                                                                    |  |  |  |
| 12 |                                                                            | ипдикация указывает на срасотку тревожного входа                                                       |  |  |  |
|    | Alarm                                                                      |                                                                                                    |  |  |  |
| 13 | <b>13 USB2.0 Порт</b> USB2.0 порт для подключения мыши или внешнего хранил |                                                                                                    |  |  |  |
|    | DVD Привод                                                                 |                                                                                                    |  |  |  |
| 14 | (Опция)                                                                    | Использовать DVD+RW Привод для архивирования записи DVR                                                |  |  |  |
|    |                                                                            |                                                                                                    |  |  |  |
| 15 | Дисплей                                                                    | Нажмите для отображения информации на дисплее.                                                         |  |  |  |
|    |                                                                            |                                                                                                    |  |  |  |
| 16 | Последов-ть                                                                | Нажмите для включения авто режима последовательности.                                                  |  |  |  |
|    |                                                                            |                                                                                                    |  |  |  |
| 17 | Зум                                                                        | Нажмите для переключения между 2х и 4х режимом зума.                                                   |  |  |  |
|    | •                                                                          | Нажмите кнопку Меню/Вых для выключения зума.                                                           |  |  |  |
|    | Монитор                                                                    | Нажмите для переключения между Основным и Тревожным                                                    |  |  |  |
| 18 |                                                                            | монитором. Перед совершением этого действия не забудьте                                                |  |  |  |
|    |                                                                            | выйти из меню настроек.                                                                                |  |  |  |
| 19 | Поиск                                                                      | Нажмите для отображения Меню Настройки Поиска.                                                         |  |  |  |
| 20 | Копировать                                                                 |                                                                                                    |  |  |  |
| 20 |                                                                            | -                                                                                                    |  |  |  |
| 21 | ИК приемник                                                                | Приемник для ИК пульта управления                                                                      |  |  |  |

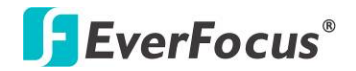

### 1.5 Задняя Панель

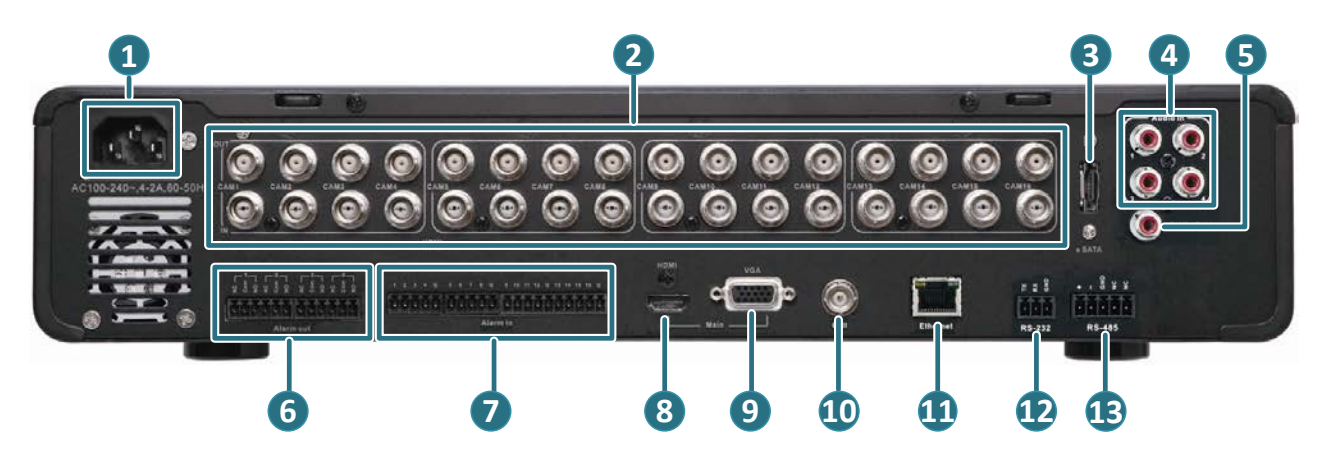

### Рисунок 1-4

| No. | Name                         | Description                                                                                                    |  |  |  |
|-----|------------------------------|----------------------------------------------------------------------------------------------------|--|--|--|
| 1   | Порт Питания                 | Подключение к источнику питания AC100-240B~ с помощью кабеля питания.                                                                      |  |  |  |
| 2   | Видео ВХ / ВЫХ<br>(Сквозной) | Подключение до 16 камер в Видео Вх (нижняя линия). Вы<br>также можете подключить оборудование как монитор к<br>Видео Вых. (верхняя линия). |  |  |  |
| 3   | eSATA Порт                   | Подключение внешнего eSATA хранилища (EDA450)                                                                                              |  |  |  |
| 4   | Аудио Вход                   | Подключение устройств к аудио входу                                                                                                    |  |  |  |
| 5   | Аудио Выход                  | Подключение устройств к аудио выходу, таких как колонки. Обратите внимание на то, что колонки должны                                       |  |  |  |
| 6   | Тревожный Выход              | Подключение до 4 тревожных выходов                                                                                                    |  |  |  |
| 7   | Тревожный Вход               | Подключение до 16 тревожных входов                                                                                                    |  |  |  |
| 8   | Основной Монитор<br>(HDMI)   | Подключение Основного Монитора с помощью HDMI кабеля.                                                                                      |  |  |  |
| 9   | Основной Монитор (VGA)       | Подключение Основного Монитора с помощью VGA кабеля.                                                                                       |  |  |  |
| 10  | Тревожный Монитор            | Подключение Тревожного Монитора с помощью BNC                                                                                              |  |  |  |
| 11  | LAN                          | Connects to the Network.                                                                                                    |  |  |  |
| 12  | RS-232 Порт                  | Данный порт зарезервирован. Предназначен для<br>подключения RS-232 устройства.                                                             |  |  |  |
| 13  | RS-485 Порт                  | Подключение к RS-485 устройству, например, клавиатура EverFocus EKB-500 .                                                                  |  |  |  |

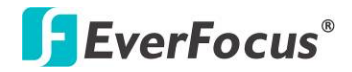

### PARAGON960 X1

Раздел

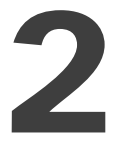

### 2. Установка

### 2.1 Установка Жесткого Диска

Дополнительно внутрь регистратора Вы можете установить жесткий диск 3.5" для записи видео.

- 1. Убедитесь, что DVR выключен
- 2. Открутите 2 винта с обратной стороны корпуса DVR.

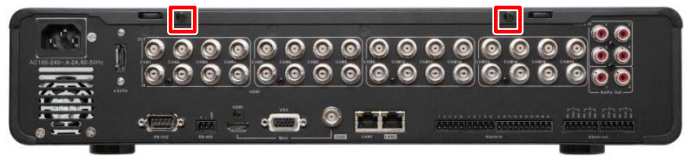

Рисунок 2-1

3. Нажмите на корпус для его открытия.

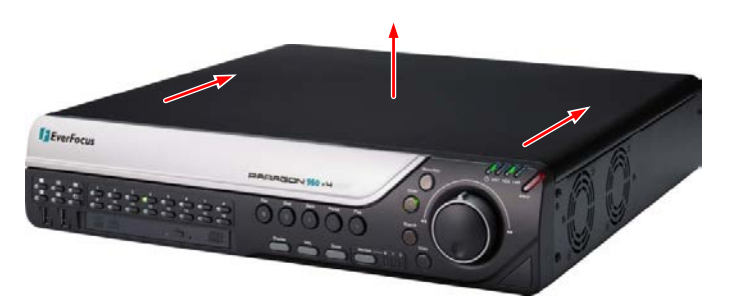

Рисунок 2-2

4. Прикрутите два крепления с обеих сторон HDD, используя винты в комплекте.

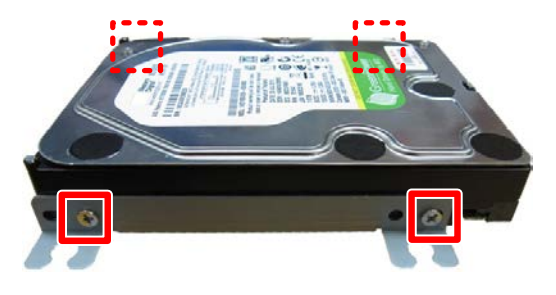

Рисунок 2-3

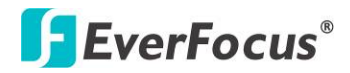

5. Положите резиновую прокладку в нижней части крепления.

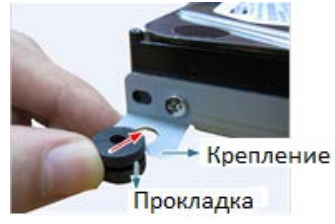

Рисунок 2-4

6. Вставьте винты в прокладку.

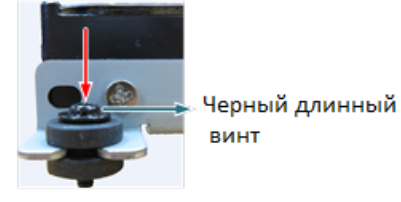

Рисунок 2-5

7. Используя SATA Кабель, подключите один конец к SATA порту, маленькому разъему РСВ внутри DVR , другой к SATA порту HDD.

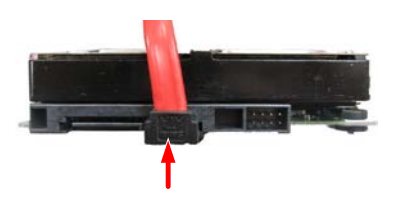

Рисунок 2-6

8. Подключите внутренний кабель питания к HDD.

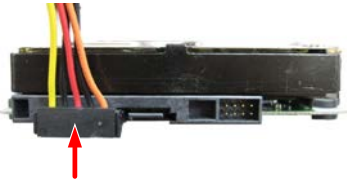

Рисунок 2-7

**Примечание:** Внутренний кабель питания подключен к материнской плате внутри DVR. Кабель питания состоит из двух разъемов, для подключения двух HDDs.

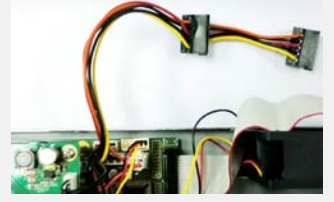

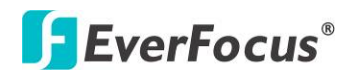

- 9. Прикрутите крепление к HDD внутри DVR (Вы можете установить до 4-х HDDs).
  - Если Вам необходимо использовать только от одного до трех дисков, прикрутите из к одному лотку.

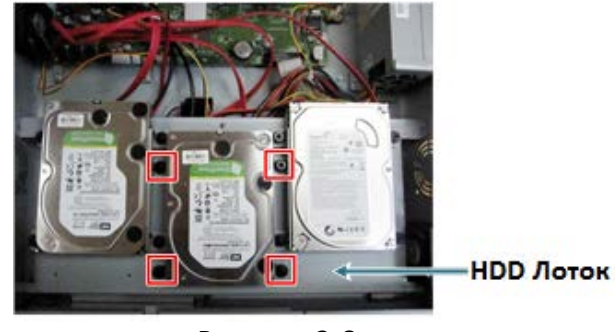

Рисунок 2-8

- Если Вам необходимо использовать три диска, Вам необходимо будет прикрутить один диск под HDD лотком.
  - а. Открутите 8 винтов HDD лотка и достаньте лоток.

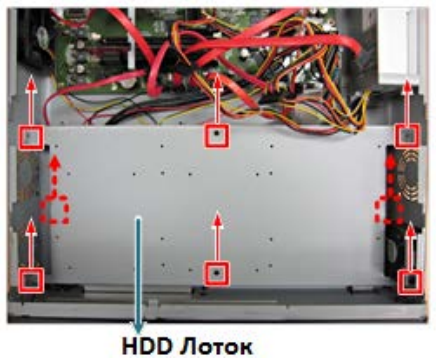

нор Лоток Рисунок 2-9

б. Прикрутите один диск к нижней части DVR и прикрутите обратно HDD лоток.

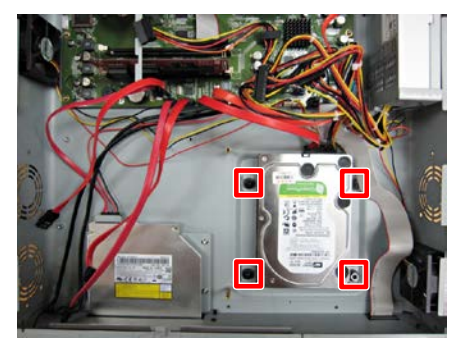

Рисунок 2-10

- в. Прикрутите остальные диски к HDD лотку.
- 10. Прикрутите обратно корпус DVR.

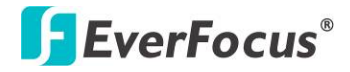

### 2.1.1 Список Совместимости HDD

Пожалуйста, используйте рекомендуемые модели дисков из списка ниже.

| SATA диск       | Модель                        | Объем |
|-----------------|-------------------------------|-------|
|                 | SV35.5 SATA2 / ST3500410SV    | 500ГБ |
|                 | SV35.5 SATA2 / ST31000525SV   | 1ТБ   |
|                 | SV35.5 SATA3 / ST3500411SV    | 500ГБ |
| Seagate         | SV35.5 SATA3 / ST31000526SV   | 1ТБ   |
|                 | SV35 SATA3 / ST2000VX002      | 2ТБ   |
|                 | Constellation ES.3 SATA 3     | 4ТБ   |
|                 | Barracuda SATA3 / ST500DM002  | 500ГБ |
|                 | Barracuda SATA3 / ST1000DM003 | 1ТБ   |
|                 | WD10EVDS SATA2                | 1ТБ   |
|                 | WD10EURS SATA2                | 1ТБ   |
|                 | WD20EVDS SATA2                | 2ТБ   |
|                 | WD20EURS SATA2                | 2ТБ   |
| Western Digital | WD30EURS SATA3                | ЗТБ   |
|                 | WD1600AVVS SATA               | 160ГБ |
|                 | WD3200AVVS SATA               | 320ГБ |
|                 | WD5000AVVS SATA               | 500ГБ |
|                 | WD7500AVVS SATA               | 750ГБ |
|                 | WD10EVVS SATA                 | 1ТБ   |

**Примечание:** При использовании двух дисков, пожалуйста, используйте диска одинакового объема.

### 2.2 Крепление

Для установки крепления в стойку:

- 1. Открутите 4 винта M3 (ф6.8) с обеих сторон DVR.
- 2. Используйте крепление и данные винты.

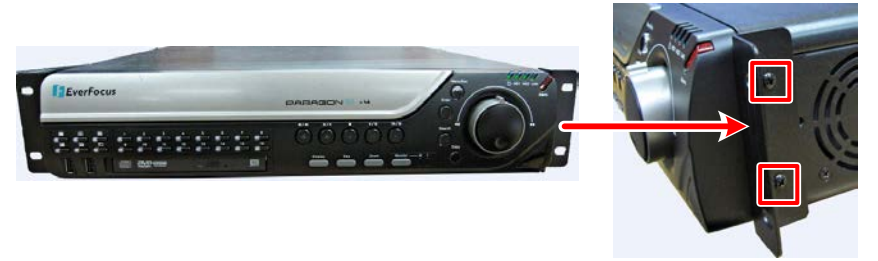

Рисунок 2-11

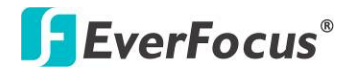

### 2.3 Основное Подключение

The instructions below the figure describe the basic connection for the PARAGON960 X1.

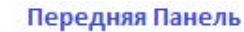

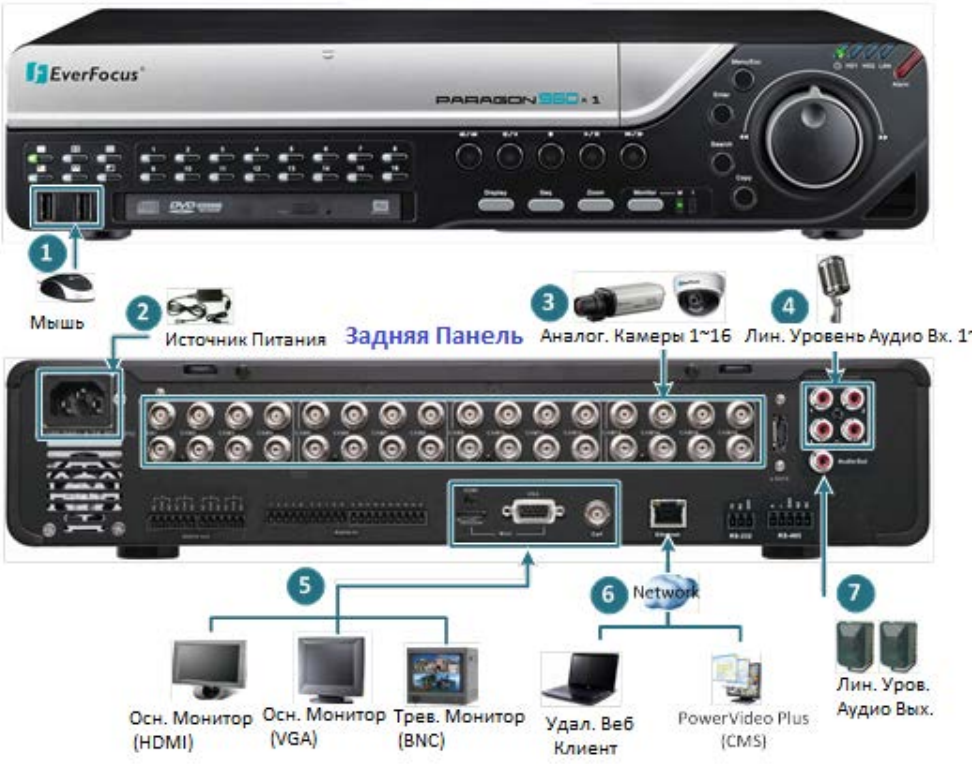

Рисунок 2-12

- 1. Дополнительно подключите мышь к DVR для управления системой. Вы также можете управлять системой с помощью ИК пульта в комплекте или с помощью кнопок управления на передней панели.
- 2. Используя кабель питания, подключите один конец к AC100-240B~ на DVR и другой конец к розетке AC100-240B~.

**Примечание:** Перед включением DVR убедитесь, что внутренние кабели питания подключены к HDD.

- 3. С помощью коаксиального кабеля подключите камеры к DVR. Рекомендуется использовать камеры 700ТВЛ.
- 4. Подключите аудио устройство к DVR.
- 5. Для просмотра видео, подключите монитор к HDMI, VGA или BNC порту, используя HDMI, VGA или BNC, поставляемый с монитором в комплекте.
- 6. Для управления DVR по сети, используйте стандартный RJ-45 кабель для подключения DVR к сети для использования EverFocus CMS.
- 7. Для прослушивания аудио с видео источника, подключите колонки к Аудио Выходу. Обратите внимание на то, что колонки должны быть с усилителем.

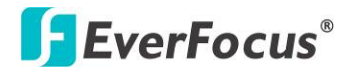

### 2.3.1 Подключение Монитора

Подключите монитор к HDMI, VGA или BNC порту на задней панели DVR. Регистратор PARAGON960 X1 имеет 2 выхода для Основного Монитора, которые идентичны по функциональности - VGA и HDMI.

Оба выхода могут использоваться параллельно для передачи full HD изображения с разрешением (1920х1080, 60 Гц. верт., 68 КГц гор.).

Убедитесь, что спецификация подключаемого монитора совместима с требуемым разрешением.

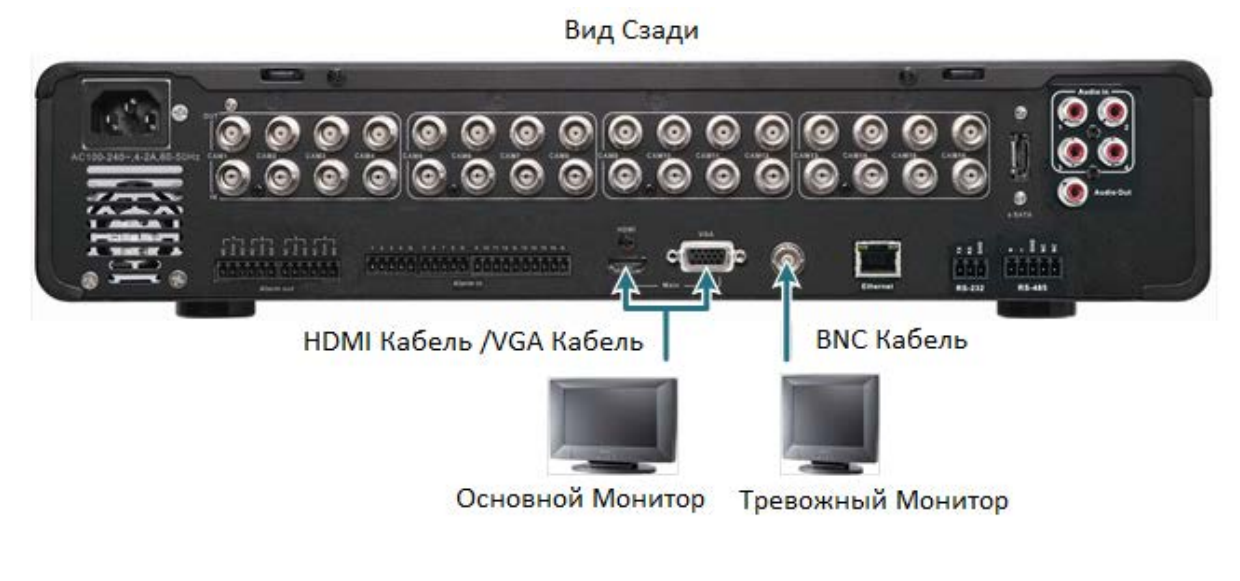

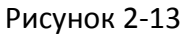

- 1. Спецификация подключаемого монитора должна быть совместима с требуемым разрешением.
- Не превышайте максимальную длину HDMI кабеля 15 метров.
   Стандартный HDMI кабель имеет длину до 3 метров. Для более дальних расстояний, например 15 метров, рекомендуется использовать высококачественный HDMI кабель.

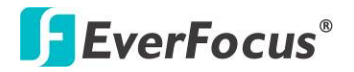

### 2.3.2 Тревожный Вх /Вых

В регистраторе есть 16 тревожных входов и 4 тревожных выхода. Распиновка контактов приведена ниже.

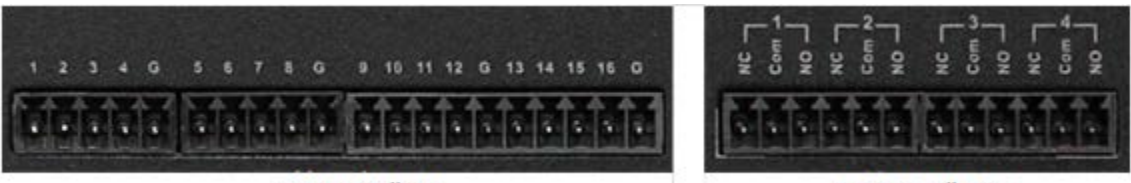

Тревожный Вх.

Тревожный Вых.

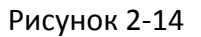

#### Тревожный Вход

| Ном. | Описание           |
|------|--------------------|
| 1-16 | ALM_IN1 – ALM_IN16 |
| G    | GND                |

#### Контакты Тревожного Входа

Видеорегистратор обеспечивает один тревожный вход на камеру. Все входы программируются N.O. (Нормально Открытый) или N.C. (Нормально Закрытый). Все настройки устанавливаются в меню Тревога/Событие.

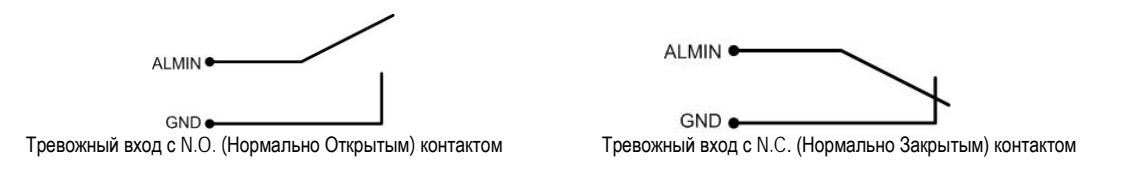

### Контакты Тревожного Выхода

Реле выхода обеспечивает Нормально Открытый или Нормально Закрытый сухой контакт.

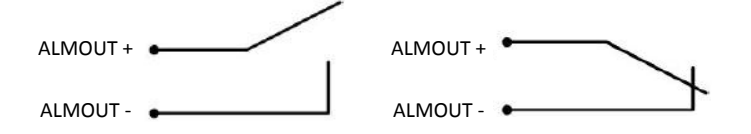

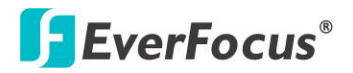

### 2.3.3 RS-485 Порт

RS-485 порт, расположенный на задней панели DVR, может быть использован для подключения RS-485 клавиатуры, например EverFocus' EKB500, для управления HD PTZ камерами. Детальная информация о конфигурации RS-485 можно получить в разделе *6.9.4 Управление Bx/Bыx*.

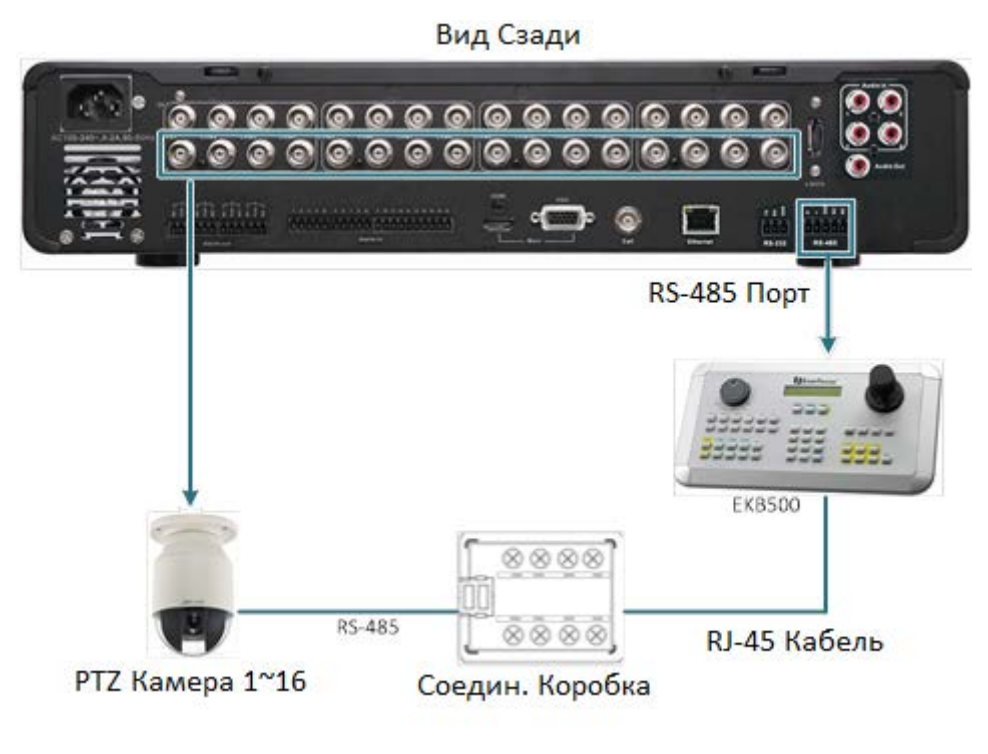

Рисунок 2-15

### 2.4 Включение/Выключение Питания

Перед включением питания DVR, убедитесь, что внутренние HDD установлены правильно. После завершения основного подключения кабелей, регистратор готов к включению.

Просто подключите кабель питания к розетке. При этом зажгутся все индикаторы на передней панели. Регистратор автоматически запустит внутренние процессы, после завершения все индикаторы погаснут, индикатор питания при этом будет гореть зеленым цветом. Теперь можно приступить работать с DVR. Для выключения питания просто вытащите кабель питания из розетки.

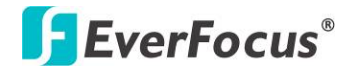

### 2.5 Проверка Динамического ІР Адреса

Вы должны назначить IP-адрес для Вашего DVR, чтобы он был доступным. Чтобы назначить IP-адрес, можно использовать программу **IP Utility** (IPU), которую можно загрузить с веб-сайта EverFocus »: http://www.everfocus.com/tools.com. Пожалуйста, подключите DVR в той же локальной сети, где подключен ПК.

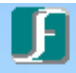

1. Установите и затем запустите программу 🕮 🕬 Появится следующие окно..

| F IPUtility                                |                  |                       |            |            |         |                |         |         |    |
|--------------------------------------------|------------------|-----------------------|------------|------------|---------|----------------|---------|---------|----|
| Configuration List : Check All Uncheck All |                  |                       |            |            |         |                |         |         |    |
|                                            | MAC Address      | Machine Name $\Delta$ | IP Address | IP Type    | Subnet  | Gateway        | dns1    | dns2    | P  |
|                                            | 00:11:14:0C:     | 3008                  | 192.168    | DHCP       | 255.255 | 192.168        | 192.168 | 192.168 | 8( |
| Γ                                          | 00:11:14:0D:     | EAN3220-1.0.22        | 192.168    | DHCP       | 255.255 | 192.168        | 192.168 | 192.168 | 8( |
| Γ                                          | 2A:22:80:9B:     | Paragon960x1-16       | 192.168    | DHCP       | 255.255 | 192.168        | 192.168 | 192.168 | 8( |
| Г                                          | 00:11:14:07:4    | TL4:EVF               | 192.168    | DHCP       | 255.255 | 192.168        | 192.168 | 0.0.0.0 | 0  |
|                                            |                  |                       |            |            |         |                |         |         |    |
| <                                          |                  |                       |            |            |         |                |         |         | >  |
|                                            | Find Devices     | Login/Multi Login     | Set IP     | Address    | Connect | to selected IP |         | Exit    |    |
|                                            | upgrade Hirmware | Save Configuration    | Load Cor   | inguration |         |                |         |         |    |

Рисунок 2-16

- 2. Нажмите **Find Devices** для поиска подключенных к сети DVR. Сетевые значения по умолчанию будут отражены на мониторе. По умолчанию, сетевой протокол регистратора **DHCP.**
- 3. Для настройки сетевых параметров, выберите DVR и затем нажмите Login/Multi Login.

| J IPUtility                                |                                               |  |  |  |  |  |  |  |
|--------------------------------------------|-----------------------------------------------|--|--|--|--|--|--|--|
| Configuration List : Check All Uncheck All |                                               |  |  |  |  |  |  |  |
| MAC Address Machine Name                   | IP Address IP Type Subnet Gateway DNS1 DNS2 P |  |  |  |  |  |  |  |
| 00:11:14:0C: 3008                          | Login XI 192.168 192.168 8                    |  |  |  |  |  |  |  |
| 00:11:14:0D: EAN3220-1.0.22                | 192.168 192.168 8                             |  |  |  |  |  |  |  |
| ZA:22:80:9B: Paragon960x1-16               | Ilser TD admin 192.168 192.168 80             |  |  |  |  |  |  |  |
| 00:11:14:07:4 TL4:EVF                      | 192.168 0.0.0.0 0                             |  |  |  |  |  |  |  |
|                                            | OK Cancel                                     |  |  |  |  |  |  |  |
|                                            |                                               |  |  |  |  |  |  |  |
| Find Devices Login/Multi Login             | Set IP. Address Connect to selected IP Exit   |  |  |  |  |  |  |  |
| Upgrade Firmware Save Configuration        | Load Configuration                            |  |  |  |  |  |  |  |

Рисунок 2-17

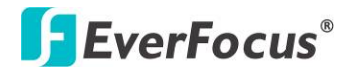

4. Введите ID и пароль. Нажмите **ОК**.

#### Примечание:

- 1. По умолчанию ID пользователя admin и пароль 11111111.
- 2. Если Вы выбираете более одного DVR в одно и тоже время, которые имеет одинаковый ID / пароль, Вы имеете доступ к нескольким DVR сразу.
- 5. Для изменения IP адреса, дважды нажмите на IP Адрес DVR. Ведите новый IP адрес и нажмите Set IP Address для сохранения настроек.

| F                                        | J IPUtility                                                               |                  |                                                                                                    |                 |         |         |         |          |          |
|------------------------------------------|---------------------------------------------------------------------------|------------------|----------------------------------------------------------------------------------------------------|-----------------|---------|---------|---------|----------|----------|
| Configuration List : Check All Uncheck A |                                                                           |                  |                                                                                                    |                 |         |         |         | heck All |          |
|                                          |                                                                           | MAC Address      | Machine Name $	extsf{ } 	extsf{ } 	$ | IP Address      | IP Type | Subnet  | Gateway | DNS1     | DNS2     |
|                                          | Г                                                                         | 00:11:14:0C:     | 3008                                                                                                    | 192.168.12.143  | DHCP    | 255.255 | 192.168 | 192.168  | 192.168. |
|                                          | Г                                                                         | 00:11:14:0D:     | EAN3220-1.0.22                                                                                                    | 192.168.12.129  | DHCP    | 255.255 | 192.168 | 192.168  | 192.168. |
|                                          |                                                                           | 2A:22:80:9B:     | Paragon960x4-16                                                                                                    | 192.168.12.208  | DH 💌    | 255.255 | 192.168 | 192.168  | 192.168. |
|                                          | Г                                                                         | 00:11:14:07:4    | TL4:EVF                                                                                                    | 192.168.12.132  | DHCP    | 255.255 | 192.168 | 192.168  | 0.0.0.0  |
|                                          | <                                                                         |                  |                                                                                                    |                 |         |         |         |          | >        |
|                                          | Find Devices Login/Multi Login Set IP Address Connect to selected IP Exit |                  |                                                                                                    |                 |         |         |         |          |          |
|                                          |                                                                           | Upgrade Firmware | Save Configuration                                                                                                    | Load Configurat | ion     |         |         |          |          |

Рисунок 2-18

**Примечание:** Большинство сетей используют DHCP для определения IP адреса, если Вы не уверены в настройках вашей сети, пожалуйста, уточните у сетевого администратора детали.

- 6. Для доступа к DVR, выделите DVR и нажмите **Connect to Selected IP**. При этом откроется всплывающее окно Internet Explorer.
- 7. Введите ID и пароль для входа в систему.

#### Примечание:

- 1. Вам, возможно, потребуется скачать **ActiveX** для просмотра камер. Если потребуется, нажмите **Yes**.
- 2. Для получения детальной информации об окне Живой Просмотр, пожалуйста, обратитесь к разделу *7. Удаленный Доступ к DVR*.

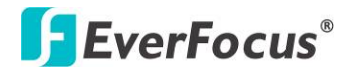

- 8. Если Вы не видите изображения с камер, Вам необходимо будет выключить **Управление Аккаунтом Пользователя.**
- 9. На компьютере, Нажмите Старт > Панель Управления > Система и Безопасность > Центр Действий (нажмите Изменить Настройки Управления Аккаунтом Пользователя), появится Настройка Управления Аккаунтом Пользователя. Выберите с помощью ползунка Никогда не Предупреждать и затем нажмите ОК. При необходимости перезагрузите компьютер.

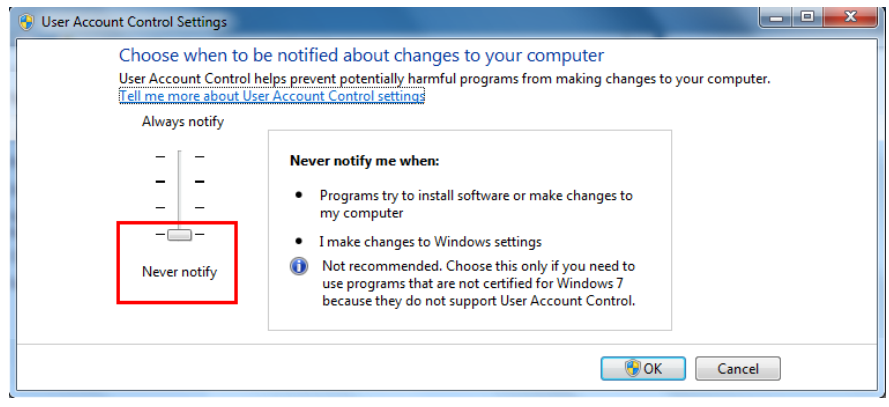

Рисунок 2-20

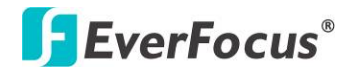

#### 2.6 Подключение DVR к Сети

Существует три метода подключения DVR к сети: Маршрутизатор или LAN Соединение, Прямое Высокоскоростное Подключение и Один-к-Одному Подключение. Для получения дополнительной информации о сети, обратитесь к Приложение А. Обзор Сети.

#### 2.6.1 Подключение через Маршрутизатор или LAN

Это наиболее распространенные соединения, в котором DVR подключен к маршрутизатору и позволяет нескольким пользователям одновременно просматривать видео через LAN / WAN (Интернет). Видеорегистратору должен быть назначен IP адрес, совместимый с локальной сетью. При настройке переадресации портов на маршрутизаторе, вы можете получить удаленный доступ к DVR вне LAN через Интернет. Для удаленного доступа к веб интерфейсу, пожалуйста, обратитесь к 7. Удаленный доступ к DVR. Чтобы настроить переадресацию портов, пожалуйста, посмотрите руководство по эксплуатации маршрутизатора или обратитесь к Приложение Б: Переадресация Портов Linksys & D-Link.

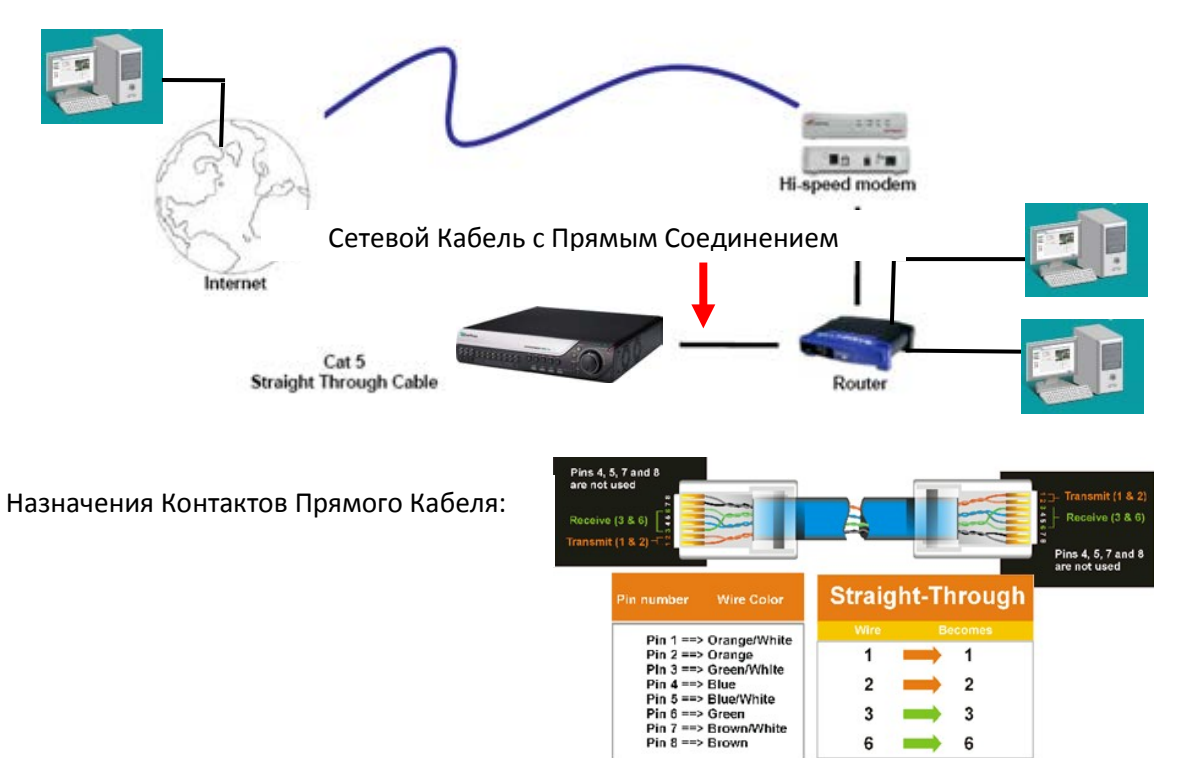

### Подключение через Маршрутизатор или LAN

Рисунок 2-21

6

6

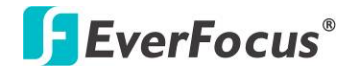

#### Процедура Подключения:

- Сначала приобретите или изготовьте прямой кабель. Если вы никогда не изготавливали прямой кабель, мы рекомендуем приобрести его. Учтите, что в этом случае нельзя использовать перекрестный сетевой кабель.
- Подключите один конец прямого кабеля к порту локальной сети на задней панели регистратора, а другой конец к маршрутизатору.
- Теперь войдите в меню регистратора EverFocus и перейдите к Меню Настройки Сети.
- Для автоматической раздачи маршрутизатором IP адреса:
  - Установите Тип Сети как DHCP. Убедитесь, что Вы записали IP адрес и Шлюз.
  - Выйдите из Меню и сохраните настройки.

#### Для установки адреса вручную:

- Перейдите к ПК, подключенному к той же сети что и DVR.
- Нажмите кнопку Старт и выберите Выполнить.

При использовании Windows Vista, выберите Поиск.

• Напечатайте "command" и нажмите ОК.

В Vista, Вам необходимо дважды нажать на файл "Command Prompt" для его открытия.

- В появившемся DOS окне, введите "ipconfig" и нажмите Ввод.
- Информация о сетевых настойках появится на экране как показано ниже.

В Windows Vista, обратите внимание на информацию в графе "IP v4".

| 🔤 Command Prompt                                                                                                    | <u> </u> |
|----------------------------------------------------------------------------------------------------|----------|
| Microsoft Windows XP [Version 5.1.2600]<br>(C) Copyright 1985-2001 Microsoft Corp.                                          | <b>^</b> |
| C:\Documents and Settings\Steven>ipconfig                                                                                   |          |
| Windows IP Configuration                                                                                                    |          |
| Ethernet adapter Local Area Connection:                                                                                     |          |
| Connection-specific DNS Suffix .:<br>IP Address: 192.168.0.80<br>Subnet Mask: 255.255.255.0<br>Default Gateway: 192.168.0.1 |          |
| C:\Documents and Settings\Steven>                                                                                           |          |
|                                                                                                    |          |
|                                                                                                    |          |
|                                                                                                    | •        |

Рисунок 2-21

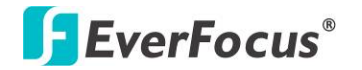

- Возьмите значения для Маски Подсети и Адреса Шлюза и введите их в DVR.
   Эти значения должны быть одинаковы в обоих устройствах. Однако вам следует изменить последнее число IP адреса. Например, если IP адрес компьютера 192.168.2.101, IP адрес регистратора должен быть 192.168.002.050.
- Чтобы получить доступ к DVR с ПК просто откройте Internet Explorer и введите в строке адреса:

http:// (IP адрес DVR)

**Примечание:** IP адрес DVR работает только в локальной сети. Для удаленного подключения через Интернет см. ниже.

#### Чтобы настроить видеорегистратор для Интернет Соединения через маршрутизатор:

- Следующий шаг это открытие портов маршрутизатора:
- Открытие порта: 80
- Если поставщик услуг Интернета блокирует порт 80, то для доступа к DVR в МЕНЮ НАСТРОЙКИ СЕТИ регистратора нужно использовать другие порты.
- Если вы используете Маршрутизатор Linksys или D-Link, смотрите Приложение Б для основной поддержки в настройки портов. Для любых других маршрутизаторов, вам следует связаться с производителем для поддержки.
- Чтобы получить доступ к DVR с ПК просто откройте Internet Explorer и введите в строке адреса:

http:// (IP адрес DVR)

**Примечание:** Если вы установите порт отличный от порта 80, вам будет необходимо учитывать это в последних цифрах IP адреса http:// (IP адрес предоставленный Интернет провайдером): номер порта

Если у вас Динамичный IP адрес и открытые порты, смотрите следующую главу 6.7.3 Настройка DDNS.

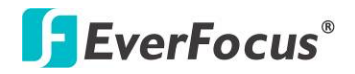

### 2.6.2 Прямое Высокоскоростное Подключение

При прямом высокоскоростном подключении, DVR подключается напрямую к модему без необходимости использования маршрутизатора. Вам необходимо установить статический или динамический WAN IP адрес, выделенный вашим Интернет провайдером. Для доступа к DVR только введите "http://xxx", где xxx - это IP адрес, выданный провайдером. Если у Вас динамический IP адрес, в этом случае используйте DDNS для надежного соединения.

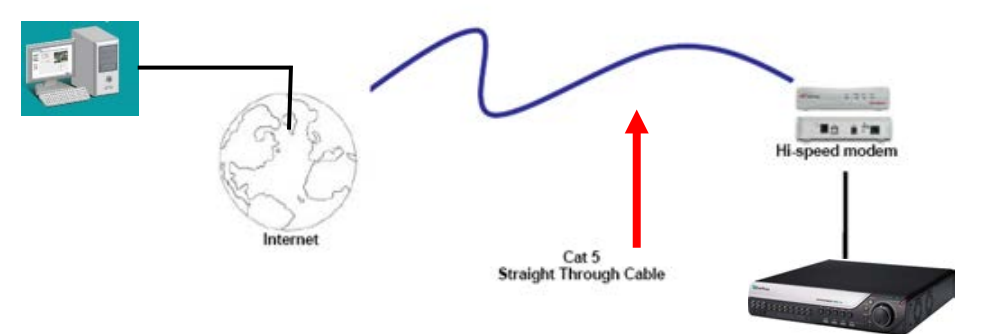

### Прямое Подключение Через Модем

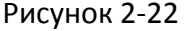

#### Процедура Подключения:

- Сначала приобретите или изготовьте прямой кабель. Если вы никогда не изготавливали прямой кабель, мы рекомендуем приобрести его. Учтите, что в этом случае нельзя использовать перекрестный сетевой кабель.
- Подключите один конец прямого кабеля к порту локальной сети на задней панели видео регистратора, а другой конец к скоростному модему.
- Теперь войдите в меню видео регистратора EverFocus и перейдите к Меню Настройки Сети.
- Присвойте видеорегистратору полученные от поставщика услуг Интернета Статичный IP адрес, адрес маски подсети, адрес шлюза по умолчанию.

**Примечание:** Если у вас динамический IP-адрес, Вы можете подключить DVR к DHCP для автоматического определения сетевых настроек. Таким образом, Вы можете использовать динамический IP адрес.

- > Выйдите из Меню Видеорегистратора для сохранения настроек.
- Для доступа к видео регистратору с компьютера просто откройте Internet Explorer и в строке адреса наберите:

**Примечание:** При использовании соединения такого типа, в одно и тоже время к модему может быть подключено только одно устройство. Для тестирования соединения Вам необходимо использовать несколько компьютеров.

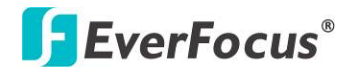

### 2.6.3 Подключение Один-к-Одному

Вы можете подключиться непосредственно, без использования коммутатора, маршрутизатора или модема. Однако, только через компьютер, подключенный к DVR, можно будет посмотреть видео. См. диаграмму ниже:

### Подключение Один-к-Одному

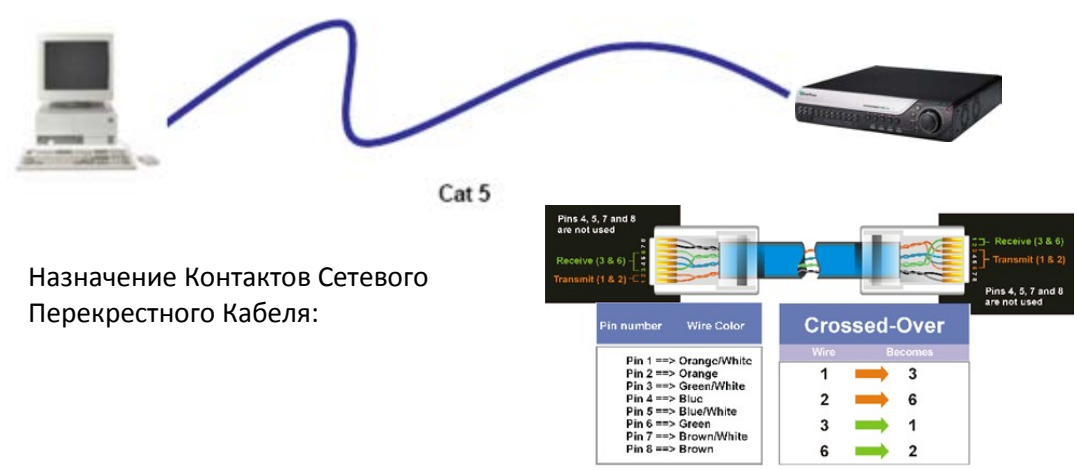

Рисунок 2-23

### Процедура Подключения:

- Сначала приобретите или изготовьте перекрестный кабель. Если вы никогда не изготавливали перекрестный кабель, мы рекомендуем приобрести его. Учтите, что в этом случае нельзя использовать прямой сетевой кабель.
- Подключите один конец перекрестного кабеля к порту локальной сети на задней панели регистратора и другой конец к разъему сетевой платы на задней панели компьютера.
- Теперь войдите в меню видеорегистратора Everfocus и зайдите в Меню Настройки Сети
- ◆ Назначьте видеорегистратору IP адрес 192.168.001.003, маску подсети 255.255.255.000 и основной шлюз 192.168.001.001.
- Затем включите ПК в эту же сеть: для этого нужен доступ в ОС Windows с правами администратора.
- Назначение статичного IP адреса в Windows 2000/ХР.

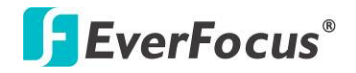

• Выберите Start. Дважды нажмите Control Panel.

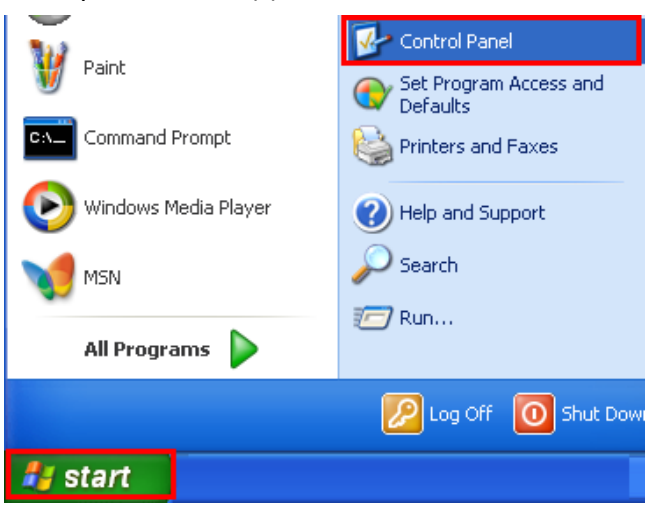

Рисунок 2-24

• Выберите Network and Internet Connection.

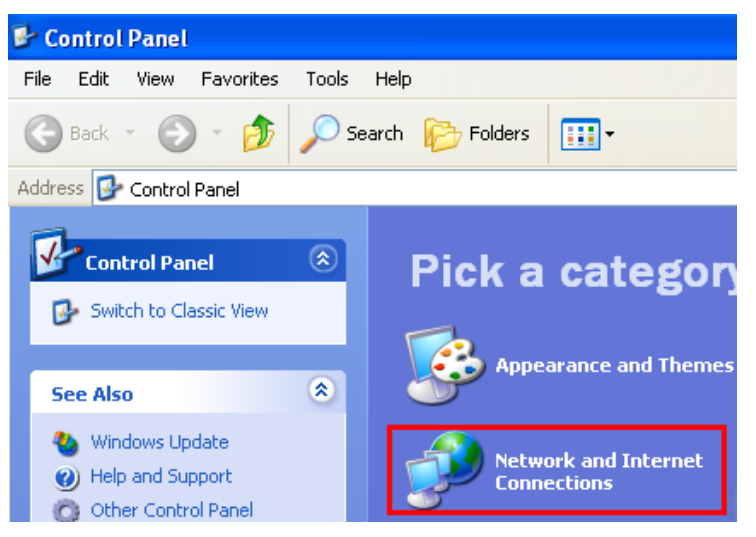

Рисунок 2-25

Нажмите Network Connections.

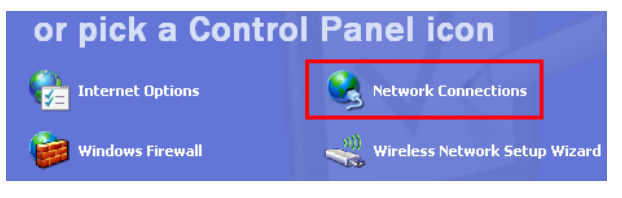

Рисунок 2-26

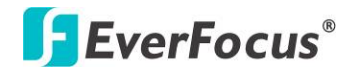

• Нажмите правой кнопкой Local Area Connection и выберите Properties

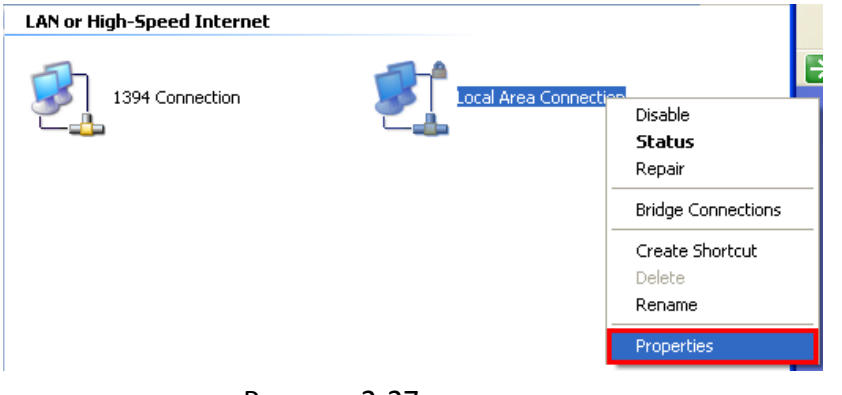

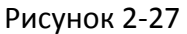

♦ Нажмите Internet Protocol (TCP/IP) и затем выберите Properties.

| 🕹 Local Area Connection Properties 🛛 🔹 💽                                                                                                    |
|----------------------------------------------------------------------------------------------------|
| General Authentication Advanced                                                                                                    |
| Connect using:                                                                                                    |
| Realtek RTL8169/8110 Family Gigab                                                                                                    |
| This connection uses the following items:                                                                                                    |
| ✓       Image: File and Printer Sharing for Microsoft Networks         ✓       Image: Operative Scheduler         ✓       Image: Internet Protocol (TCP/IP)       |
|                                                                                                    |
| Install Uninstall Properties                                                                                                    |
| Description                                                                                                    |
| Transmission Control Protocol/Internet Protocol. The default<br>wide area network protocol that provides communication<br>across diverse interconnected networks. |
| <ul> <li>Show icon in notification area when connected</li> <li>✓ Notify me when this connection has limited or no connectivity</li> </ul>                        |
| OK Cancel                                                                                                    |

Рисунок 2-28

- Выберите Use the following IP address. Присвойте IP адрес 192.168.1.2, Маска Подсети 255.255.255.0, и Шлюз по Умолчанию 192.168.1.1 и затем нажмите ОК.
- Перезагрузите ПК и DVR.

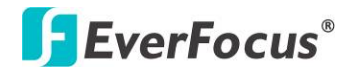

• Для доступа к DVR через ПК, просто нажмите Internet Explorer и введите IP адрес: http://192.168.1.3

| 🕂 Local Area Connection Properties 🛛 🔹 🛛 🛛                                                                                                    |
|----------------------------------------------------------------------------------------------------|
| General Authentication Advanced                                                                                                    |
| Connect using:                                                                                                    |
| 🕮 Realtek RTL8169/8110 Family Gigab Configure                                                                                                    |
| This connection uses the following items:                                                                                                    |
| 🗹 📑 File and Printer Sharing for Microsoft Networks 🗾                                                                                                    |
| QoS Packet Scheduler                                                                                                    |
|                                                                                                    |
|                                                                                                    |
| Install Uninstall Properties                                                                                                    |
| Description                                                                                                    |
| Transmission Control Protocol/Internet Protocol. The default<br>wide area network protocol that provides communication<br>across diverse interconnected networks. |
| Show icon in notification area when connected<br>Notify me when this connection has limited or no connectivity                                                    |
|                                                                                                    |
| OK Cancel                                                                                                    |

Рисунок 2-29

- Выберите Use the following IP address. Присвойте IP адрес 192.168.1.2, Маска Подсети 255.255.255.0, и Шлюз по Умолчанию 192.168.1.1 и затем нажмите ОК.
- Перезагрузите ПК и DVR.
- Для доступа к DVR через ПК, просто нажмите Internet Explorer и введите IP адрес: http://192.168.1.3
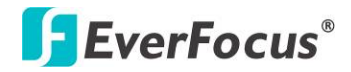

Раздел

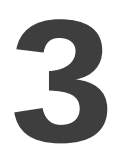

# 3. Работа с Мышью и с Передней Панелью

Существует четыре способа управления OSD меню PARAGON960 X1: с помощью **Мыши**, **Кнопок Передней Панели, Пульт Управления** или **ЕКВ500 клавиатурой**. Для детальной информации по управлению с помощью ИК пульта управления, пожалуйста, обратитесь к *Приложение Д, Управление с помощью ИК Пульта*. В этом разделе описаны основы управления с помощью мыши и кнопок передней панели.

# 3.1 Основные операции с USB Мышью

## 3.1.1 Как Выбрать Канал/Активировать Аудио

- 1. В режиме отображения более одного канала, пользователь может выбрать канал нажатием кнопки мышки на необходимом канале. Выбранный экран будет выделен белой рамкой.
- 2. Двойной щелчок на канале приведет к переходу в полноэкранный режим данного канала.
- 3. Видеорегистратор поддерживает только один аудио выход. Для активации аудио

выхода нажмите на иконку **1** в нижней части экрана для переключения функции аудио выхода для Камеры 1 ~ 4 или выключения функции аудио выхода. Для отображения функциональных иконок на дисплее обратитесь к разделу 4.4 *Дисплей*.

### Примечание:

- 1. Аудио функция недоступна для Германии.
- 2. Функция аудио выхода работает только для Камеры 1 ~ 4 (BNC 1 ~ 4 Видео Выходы).

## 3.1.2 Главное Меню OSD

1. Кликните правой кнопкой мыши для отображения OSD Меню. Когда вы будете наводить курсор на каждый значок, над строкой управления будет появляться соответствующий заголовок.

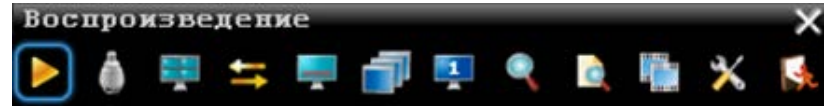

- 2. Нажмите на любую иконку для входа в меню настройки.
- 3. Нажмите кнопку 🕅 в верхнем правом углу для закрытия OSD Меню.

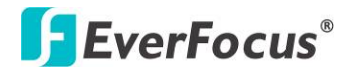

### 3.1.3 Функции Ввода

Вы можете найти следующие поля в Меню Конфигурации. Следуйте инструкциям ниже для изменения настроек.

Текстовое Поле: При нажатии на данное поле появится экранная клавиатура.

| Название | Camera01 |
|----------|----------|
|          |          |

**Всплывающее Окно:** Нажмите на указатель вниз для отображения всех вариантов, затем нажмите на необходимый пункт выбора.

| Разрешение | 480x288 |  |
|------------|---------|--|
|------------|---------|--|

Отметка: Нажмите для включения или выключения функции.

Название камеры 🗹

Кнопка: Нажмите кнопку для выполнения функции.

Применит

**Ползунок:** Нажмите и удерживайте ползунок для перемещения курсора Влево или Вправо.

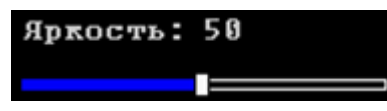

Экранная Клавиатура: Нажмите на кнопку для ввода символов. Кнопки справа и внизу имеют следующие функции:

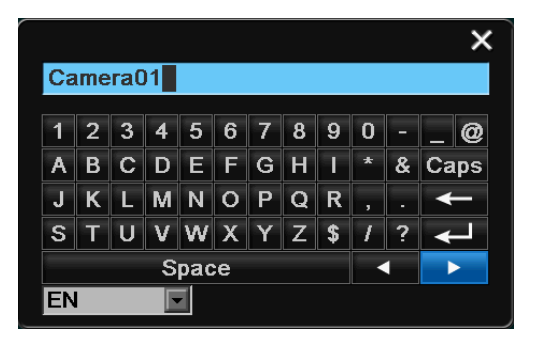

| Space                | Пробел                               |  |  |  |
|----------------------|--------------------------------------|--|--|--|
| Caps                 | <b>Сарѕ</b> Включить заглавные буквы |  |  |  |
| -                    | Удалить символ                       |  |  |  |
| Подтверждение выбора |                                      |  |  |  |
| *                    | Передвижение вправо                  |  |  |  |
| -                    | Передвижение влево                   |  |  |  |

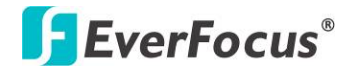

# 3.2 Основные Операции с Передней Панелью

## 3.2.1 Обзор Передней Панели

Основной принцип работы с передней панелью — это использование Джога/Шатла для перемещения между пунктами меню. Нажмите кнопку **Ввод** для подтверждения выбора или вход в подменю. Нажмите кнопку **Меню** для входа в OSD Меню или выхода из текущего меню.

## 3.2.2 Как Выбрать Канал /Активировать Аудио

- 1. В режиме живого видео Вы можете выбрать канал с помощью поворота кольца Джога/Шатла по часовой или против часовой стрелки. Выбранный экран будет выделен белой рамкой.
- После выбора канала (только Камера 1 ~ 4), нажмите кнопку Ввод для включения/выключения аудио функции. В верхней левой части выбранной камеры появится Аудио иконка . Для отображения функциональных иконок на дисплее обратитесь к разделу 4.4 Дисплей.

### Примечание:

1. Аудио функция недоступна для Германии.

2. Функция аудио выхода работает только для Камеры 1 ~ 4 (BNC 1 ~ 4 Видео Выходы).

## 3.2.3 Главное Меню OSD

- 1. Нажмите кнопку **Меню** для отображения главного OSD Меню. Для передвижения по меню используйте кольцо Джога/Шатла. Имя значка будет отображено в верхнем левом углу.
- 2. Нажмите кнопку **Ввод** для входа в меню настройки.
- 3. Нажмите кнопку Меню для закрытия OSD Меню.

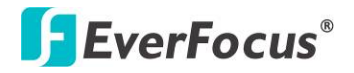

### 3.2.4 Функция Ввода

Вы можете найти следующие поля в Меню Конфигурации. Следуйте инструкциям ниже для изменения настроек.

Текстовое Поле: Нажмите кнопку Ввод, при этом появится экранная клавиатура.

| Название | Camera01 |
|----------|----------|
|          |          |

**Всплывающее Окно:** Нажмите кнопку **Ввод** для просмотра вариантов выбора, используйте кольцо Джога/Шатла для выделения необходимого пункта, затем для выбора нажмите снова **Ввод**.

Разрешение 480х288

Отметка: Нажмите кнопку Ввод для выполнения функции.

Название камеры 🔽

Кнопка: Нажмите кнопку Ввод для выполнения функции.

Приненит

**Ползунок:** Нажмите кнопку **Ввод** для активации ползунка, для регулировки значения используйте кольцо Джога/Шатла и затем нажмите кнопку **Ввод** снова для сохранения изменений.

Яркость: 50

**Экранная Клавиатура:** Используйте кнопки навигации для выбора символа и затем нажмите кнопку **Ввод** для ввода выбранного символа. После ввода символов, в меню настройки появится **Готово**, и затем нажмите кнопку **Ввод** для подтверждения.

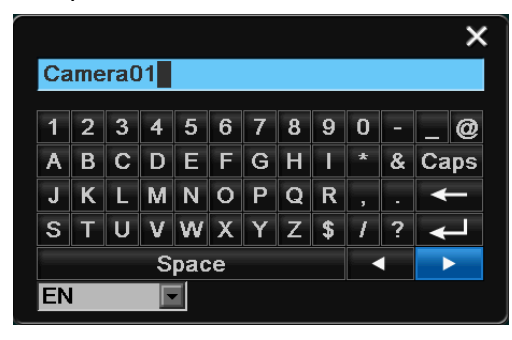

| Space | Пробел                   |  |  |  |  |
|-------|--------------------------|--|--|--|--|
| Caps  | Включить заглавные буквы |  |  |  |  |
| +     | Удалить символ           |  |  |  |  |
| ┙     | Подтверждение выбора     |  |  |  |  |
| •     | Передвижение вправо      |  |  |  |  |
|       | Передвижение влево       |  |  |  |  |

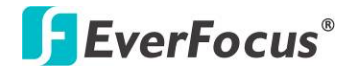

# 3.3 Основные Операции

### 3.3.1 Вход

Для доступа к PARAGON960 X1, Вам может быть предложено войти в систему для идентификации. Чтобы войти в систему выполните следующие действия:

1. Нажмите правой кнопкой на экране или поверните Джог/Шатл на передней панели для отображения окна входа.

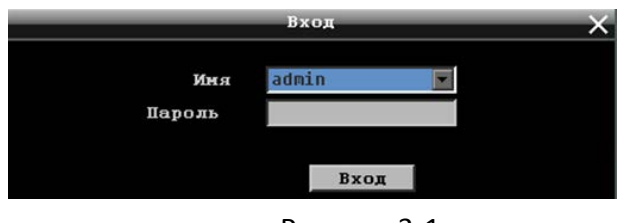

Рисунок 3-1

2. Выберете имя пользователя и введите пароль. По умолчанию:

Имя пользователя: admin (нижний регистр)

Пароль: 11111111

**Примечание:** Для получения дополнительной информации по настройке нескольких профилей, обратитесь к разделу *6.9.3 Пользователь* 

Для ввода пароля:

**Используя мышь:** нажмите на поле ввода Пароля для отображения экранной клавиатуры. Нажмите на цифры и затем нажмите 🤟 для подтверждения.

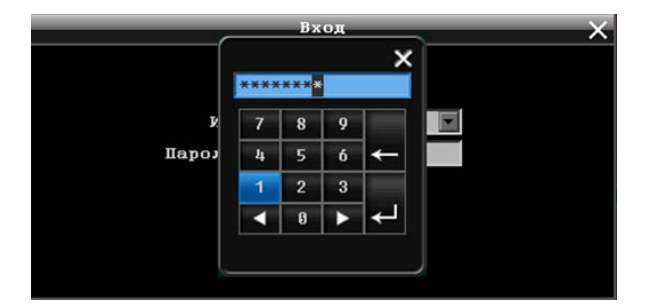

Рисунок 3-2

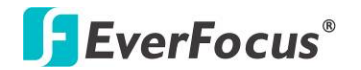

**Используя кнопки передней панели:** Используйте Джог/Шатл для выбора пароля и затем нажмите кнопку **Ввод** для отображения экранной клавиатуры. Используйте Джог/Шатл для выделения символа и кнопку **Ввод** для его подтверждения. После завершения нажмите кнопку **Ввод.** 

3. Нажмите кнопку **Вход** или используйте Джог/Шатл для выбора **Вход** и нажмите кнопку **Ввод** на передней панели для входа в DVR.

### 3.3.2 Выбор Камеры

Вы можете управлять каждой камерой индивидуально. Для выбора камеры следуйте инструкции ниже.

**С помощью мыши:** Нажмите на камеру, выбранная камера будет выделена белой рамкой. Все камеры будет выбраны при прокрутке мыши вверх / вниз между первым и последним каналом. Вы также можете нажать на тот или иной вид отображения камер.

С помощью передней панели:. Поверните кольцо Джога/Шатла по часовой или против часовой стрелки, чтобы выбрать камеру. Выбранная камера будет выделена красной рамкой. Все камеры будут выбраны, если Вы повернете Шатл между первой и последней камерами.

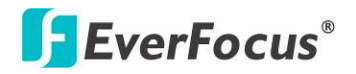

## 3.3.3 Выбор Аудио

Для того, чтобы использовать аудио функцию, пожалуйста, следуйте инструкции ниже.

### Примечание:

- 1. Аудио функция недоступна для Германии.
- 2. Функция аудио выхода работает только для Камеры 1 ~ 4 (BNC 1 ~ 4 Видео Выходы).
- 1. Подключите аудио источник и/или усилитель аудио выхода к DVR.
- 2. В меню настройки камеры включите функцию Запись Аудио.

| -                                                       | Пастро                                                    | йки канеры 🛛 🕹 🗙                                                                                                    |
|---------------------------------------------------------|-----------------------------------------------------------|----------------------------------------------------------------------------------------------------|
| **                                                      | 🧐 🍦 🎯                                                     | ) 🖧 💁 📮 🍫 🌖                                                                                                    |
| Основ. настр<br>Изображение<br>Движение<br>Потеря видео | Канера<br>Название                                        | 1 💌<br>Camera 01                                                                                                    |
|                                                         | Установлена<br>Скрыть                                     |                                                                                                    |
|                                                         | Режим записи<br>Разрешение                                | Обыч.+по собы 💌<br>489х288                                                                                                    |
| c                                                       | Качество записи<br>Обычная скорость<br>корость по событию | Bacoxoe<br>12.5 π/c<br>12.5 π/c |
|                                                         | Запись аудио<br>PTZ ID<br>PTZ SPEED                       | Бык 💌                                                                                                    |
|                                                         |                                                           |                                                                                                    |

Рисунок 3-3

Обратите внимание на то, что DVR имеет только 1 аудио выход. Вы можете активировать функцию аудио выхода для Камеры 1 ~ 4.Для переключения функция аудио выхода для определенной камеры необходимо:

**Используя мышь:** В нижней части экрана нажмите на иконку **1** для включения аудио функции для Камеры 1 ~ 4 или выключения данной функции.

### Используя кнопки передней панели:

- 1. Используйте Джог/Шатл для выбора Камера 1 ~ 4.
- 2. Нажмите кнопку **Ввод**. В верхнем правом углу камеры появится иконка 1. Для отображения функциональных иконок в окне живого видео, обратитесь к *4.4 Дисплей*.
- 3. Если Вы хотите выключить аудио функцию для выбранной камеры, нажмите повторно кнопку **Ввод**, при этом иконка исчезнет.

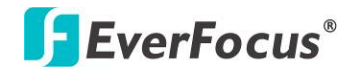

# Раздел

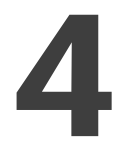

# 4. OSD Меню

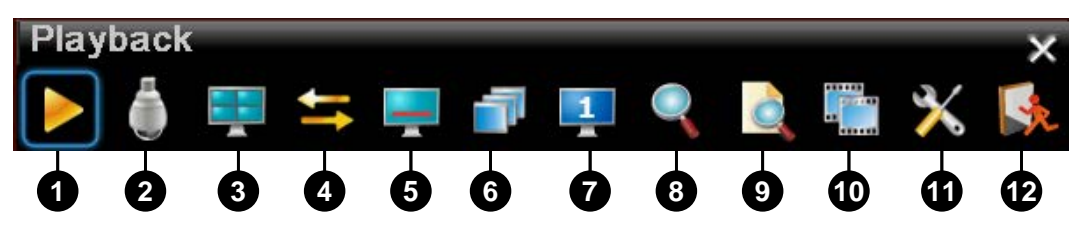

Рисунок 4-1

| Ном. | Имя                                                                                                    | Описание                                                                                                    |  |  |  |  |
|------|----------------------------------------------------------------------------------------------------|----------------------------------------------------------------------------------------------------|--|--|--|--|
| 1    | Воспроизв.                                                                                                    | Нажмите кнопку для воспроизведения видео. Дополнительная информация в разделе 5. Воспроизведение.              |  |  |  |  |
| 2    | PTZ                                                                                                    | Для управления РТZ камерами выберите в меню кнопку РТZ.<br>Дополнительная информация в разделе <i>4.1 РТZ.</i> |  |  |  |  |
| 3    | Выбор необходимого вида отображения камер для живого видео на<br>Основном Мониторе. Доступно 8 видов отображения.                                                                                                    |                                                                                                    |  |  |  |  |
| 4    | Канал Выбор режима переключения каналов. Дополнительная информация разделе 4.3 Переключение Каналов.                                                                                                    |                                                                                                    |  |  |  |  |
| 5    | Дисплей                                                                                                    | Отображение информационных иконок на дисплее. Дополнительная информация в разделе 4.4 Дисплей                  |  |  |  |  |
| 6    | Послед. Нажмите для активации режима авто переключения. Нажмите снова<br>для выключения. Для установки последовательности переключения<br>обратитесь к разделу 6.8.2 Последовательность Осн. Монитора и<br>6.8.3 Последовательность Трев. Монитора |                                                                                                    |  |  |  |  |
| 7    | Монитор Нажмите для выбора настроек тревожного монитора   Дополнительная информация в разделе 4.6 Переключение                                                                                                    |                                                                                                    |  |  |  |  |
| 8    | Зум                                                                                                    | Переход в режим зума. Приближение до 8х. Дополнительная информация в разделе <i>4.7 Зум</i> .                  |  |  |  |  |

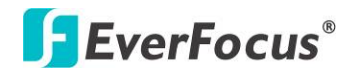

| Ном.                                                                                                    | Имя        | Описание                                                                                                    |  |  |  |  |  |
|----------------------------------------------------------------------------------------------------|------------|----------------------------------------------------------------------------------------------------|--|--|--|--|--|
| 9                                                                                                    | Поиск      | Выбор режима поиска для воспроизведения. Дополнительная информация в разделе 5.3 Поиск Записи для Воспроизведения.                                                                                 |  |  |  |  |  |
| 10                                                                                                    | Копировать | Отображение меню копирования для архива записи и журнала<br>событий на USB носитель или DVD. Дополнительная информация<br>в разделе <i>4.8 Архив Записи или Журнала Событий на USB или</i><br>DVD. |  |  |  |  |  |
| 11 Конфигурация Нажмите для входа в Меню Конфигурации. Дополнител<br>информация в разделе <i>6.Конфигурация</i> . |            |                                                                                                    |  |  |  |  |  |
| 12                                                                                                    | Выход      | Отображение окна подтверждения выхода. Выберите Да для<br>выхода из системы (смотрите 4.9 Выход). Для Входа,пожалуйста,<br>обратитесь к 3.3.1 Вход.                                                |  |  |  |  |  |

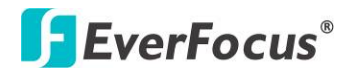

# 4.1 PTZ

Вы можете использовать Панель Управления РТZ для управления поворотными камерами. Для отображения панели управления РTZ в главном OSD меню нажмите кнопку РTZ

Используя меню РТZ можно совершить следующие действия:

- 1. Используйте Стрелки СССРЕД для передвижения камеры в нужном направлении и под нужным углом.
- 2. Используйте кнопки <u>удаления</u>.
- 3. Для настройки фокуса камеры используйте кнопки 🖽 🖆
- 4. Вы можете увеличить/уменьшить уровень света с помощью кнопко
- 5. Для программирования препозиции
  - а. Передвиньте РТZ камеру в необходимую позицию
  - b. Нажмите кнопку "Preset"
  - с. Кликните на номер желаемой препозиции
  - d. Нажмите кнопку "Set"
- 6. Этапы для передвижения в препозицию
  - а. Нажмите кнопку "Preset"
  - b. Нажмите на номер препозиции
  - с. Нажмите кнопку "Go"
- 7. Этапы для предустановок #1-9
  - а. Нажмите на цифру 1-9 без каких либо дополнительных действий
  - b. Камера обнаружит предустановку
- 8. Этапы для удаления предустановочных позиций
  - а. Нажмите кнопку **Preset**"
  - b. Нажмите на номере нужной позиции
  - с. Нажмите кнопку "Delete"
- 9. Этапы для начала Авто Панорамирования
  - а. Нажмите кнопку "Auto Pan"

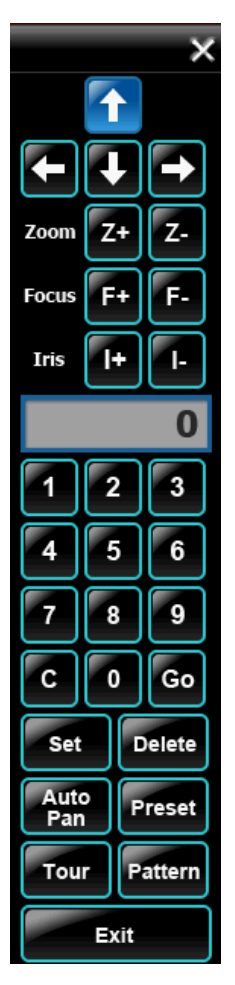

Рисунок 4-2

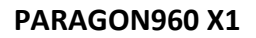

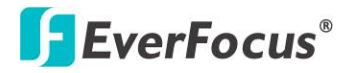

- 10. Движение по образцу (В камерах EverFocus и Pelco есть заданные туры движения)
  - a. Нажмите кнопку "**Pattern**"
- 11. Этапы для начала тура
  - а. Нажмите кнопку "Tour"
  - b. Нажмите на номер необходимого тура
  - с. Нажмите кнопку "Go"
- 12. Этапы для удаления тура
  - а. Нажмите кнопку "Tour"
  - b. Нажмите на номер необходимого тура
  - с. Нажмите кнопку "Delete"

Нажмите "С" для отмены

Нажмите "**X**" в правом верхнем углу, чтобы закрыть Меню РТZ. Нажмите "**Exit**" чтобы выйти из режима РТZ.

**Примечание:** Перед началом использования функции Авто Панорамирования, Образца и Тура Вы должны настроить соответствующие настройки для РТZ камер.

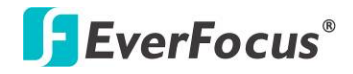

### 4.1.1 Экспресс Управление РТZ

Если панель/меню РТZ управления первый раз была открыта и затем спрятано, мышь может быть использована для основных функций управления, курсор мыши будет изменять различные иконки в различных областях экрана. Пользователь может управлять направлением, зумом и фокусом поворотной камеры.

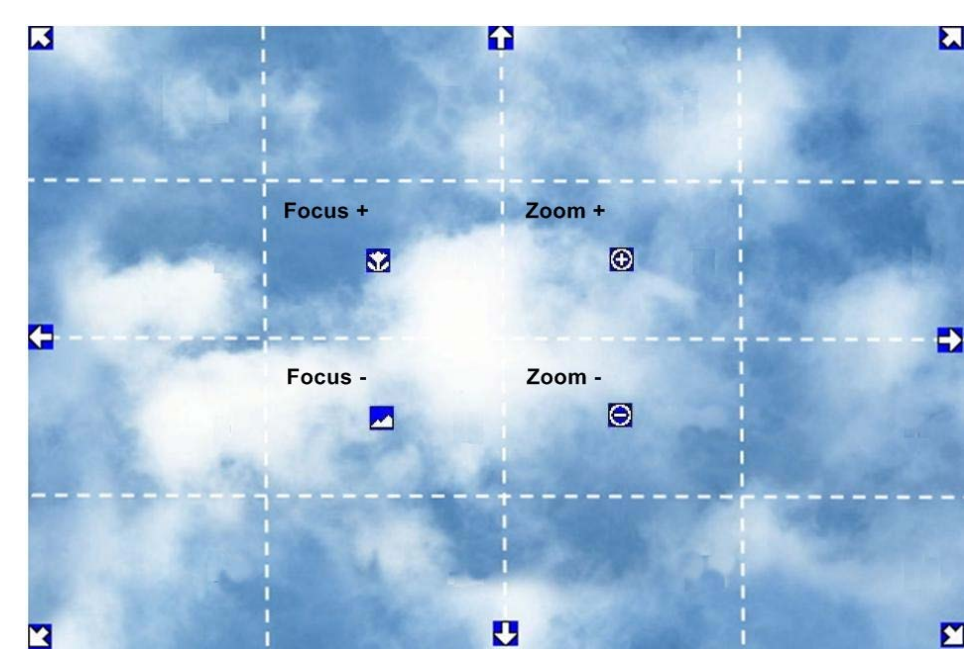

Рисунок 4-3

**Управление Направлением:** Когда курсор мыши будет направлен на иконку, при нажатии на экран камера повернется в данном направлении.

**Управление Фокусом:** Когда курсор мыши будет направлен на *м*, при нажатии на экран фокус станет ближе. Когда курсор мыши будет направлен на *м*, при нажатии на экран фокус станет дальше.

**Управление зумом:** Когда курсор мыши будет направлен на (M), при нажатии на экран изображение приблизится. Когда курсор мыши будет направлен на (M), при нажатии на экран изображение отдалится.

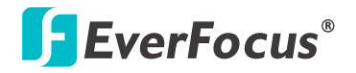

# 4.2 Переключение Вида Изображения

Видеорегистратор PARAGON960 X1 имеет 8 видов отображения камер на экране. Данные виды приведены ниже:

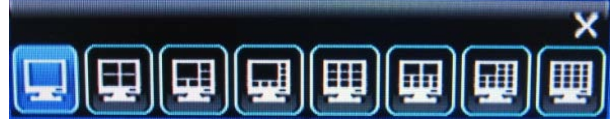

Рисунок 4-4

Для изменения вида, выполните следующие шаги:

С Помощью Мыши: Нажмите правую кнопку для открытия OSD Меню и нажмите на иконку

Вид 🛄. Выберите необходимый вид отображения

**С Помощью Передней Панели:** Нажмите кнопку Вид на передней панели для выбора необходимого вида. Для отображения в полноэкранном режиме нажмите кнопку канала.

# 4.3 Переключение Канала

Для выбранного канала Вы можете выбрать любую камеру. Следуйте шагам ниже:

- 1. В режиме живого видео нажмите камеру, выбранная камера будет выделена белой рамкой.
- 2. Откройте Основное OSD Меню.
- 3. Нажмите на иконку 🔄 на экране появится панель.

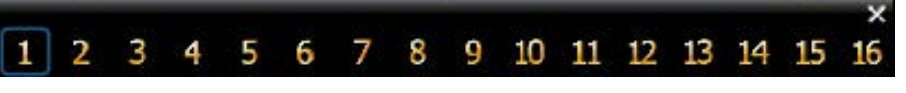

Рисунок 4-5

4. Выберите канал, выбранная камера будет отображена на месте нужного канала.

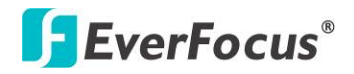

# 4.4 Дисплей

В режиме живого видео вы можете вывести на экран системную информацию:

- 1. Нажмите правую кнопку для отображения OSD Меню или нажмите кнопку **Дисплей** на передней панели.
- 2. В верхней левой части каждой камеры будут отображены следующие иконки, показывающие статус камеры.

| Запись          | Воспроизв.    | ▶<br>Быстр.<br>Перем. | ▲<br>Быстр. Обр.<br>Переем. | ▲<br>Назад          | <b>П</b> ауза |
|-----------------|---------------|-----------------------|-----------------------------|---------------------|---------------|
| <b>Т</b> ревога | ҡ<br>Движение | 🗙<br>Потеря<br>Видео  | У Экспресс<br>Копирование   | М<br>Аудио<br>Выход |               |

3. В нижней части монитора будут отображены следующие иконки, отображающие статус системы.

|          |        |          | 2      | $\mathbb{Z}$  |
|----------|--------|----------|--------|---------------|
| Тревога  | Аудио  | Движение | HDD    | Высокая Темп. |
|          |        |          | Ошибка | HD            |
| *        | 1      | X        | -      |               |
| Движение | Потеря | Нет Сети | Посл   |               |
|          | Видео  |          |        |               |

 Существует четыре режима отображения, Вы можете нажать на иконку Дисплей или кнопку Дисплей на передней панели для изменения режима отображения: (1) Отображение статуса камеры и системы (2) Отображение только статуса камеры. (2) Отображение только статуса системы. (4) Скрытие статуса камеры и системы.

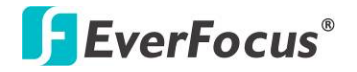

#### 4.5 Последовательность

Функция последовательность используется для отображения каждого канала в последовательности с заранее установленным временем задержки. По умолчанию установлена последовательность каналов 1~16 со временем задержки от 3 секунд. Пожалуйста, обратитесь к разделу 6.8.2 Последовательность Основного Монитора и 6.8.3 Последовательность Тревожного Монитора для получения дополнительной информации. Для включения функции:

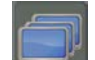

для входа в режим

С Помощью Мыши: Нажмите кнопку Последовательность последовательности.

С Помощью Передней Панели: Нажмите кнопку "SEQ" на передней панели для перехода в режим последовательности.

#### Переключение Монитора 4.6

Одновременно к регистратору Вы можете подключить 2 монитора. В главном OSD меню нажмите кнопку Монитор 🛃 для переключения на Тревожный Монитор. В режиме Тревожного Монитора при нажатии правой кнопки мыши появляется панель настройки Вида, Канала, Отображения, Последовательности Тревожного Монитора. Для перехода на

Μ

Основной Монитор нажмите кнопку

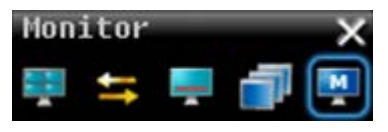

Рисунок 4-6

Обратите внимание на то, что Тревожный Монитор может использоваться только для отображения видео в реальном времени. Остальные функции применимы только для Основного Монитора.

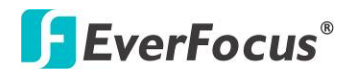

# 4.7 3ym

При помощи мыши Вы можете увеличить изображение до х4.

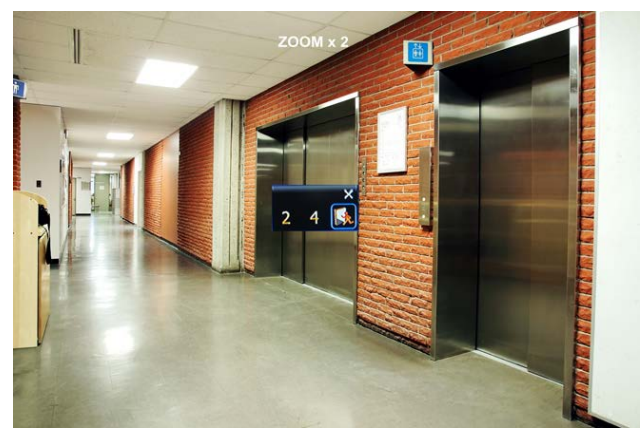

Рисунок 4-7

Для перехода в режим Зума:

- 1. Выберите камеру и затем нажмите кнопку **Зум М** в Основном OSD Меню для увеличения до 2X. Метка ZOOM x 2 появится на экране.
- 2. В режиме ZOOM, курсор мыши будет меняться на различные значки в зависимости от области экрана.

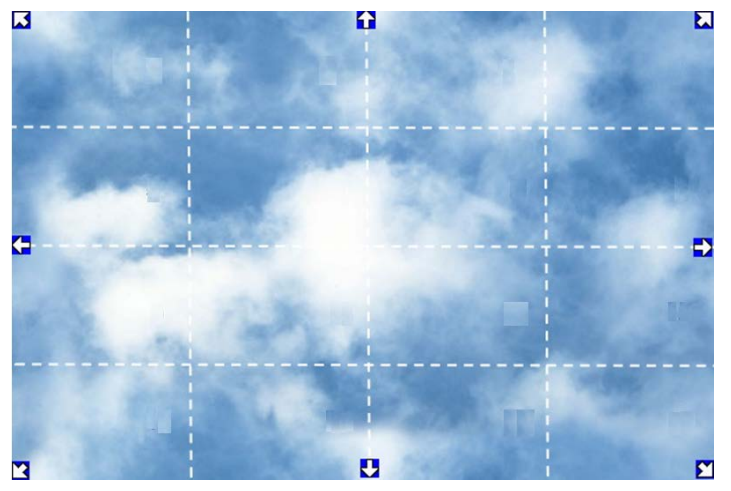

Рисунок 4-8

- 3. Нажмите правой кнопкой на экране, на экране появится Панель Зума.
- 4. Нажмите **4** для 4Х увеличения.
- 5. Нажмите кнопку Выход 🔝 для выхода из режима Зума.

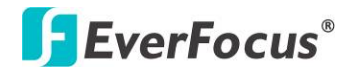

4.8 Архивирование Записи или Журнала Событий на USB или DVD

Вы можете сохранить записи или журнал событий на USB носитель или DVD. В основном OSD меню, нажимаем на иконку **Копировать** , появится следующее меню.

**Примечание:** Рекомендуется использовать DVD+R/+RW со скоростью не менее 4х.

|           | Копировать                                                                                                    | × |
|-----------|----------------------------------------------------------------------------------------------------|---|
|           | Кажера<br>1 № 2 № 3 № 4 № 5 № 6 № 7 № 8 №<br>9 № 18 № 11 № 12 № 13 № 14 № 15 № 16 №<br>№ Выбрать все                                      |   |
|           | Сору data type Видео                                                                                                    |   |
| Hav<br>Ko | чальная Дата/Время 2013/07/04 11:15<br>онечная Дата/Время 2013/07/04 12:15<br>Копировать на USB VSB (Нет носителя)<br>Объем данных 265 MB |   |
|           | Копиров                                                                                                    |   |

Рисунок 4-9

Камера: Выбор необходимых камер.

Копир. Тип Данных: Если Вы хотите скопировать записи с выбранных камер на USB, выберите Видео. Если Вы хотите скопировать журнал событий на USB, выберите Не Видео и затем выберите необходимые данные из журнала (событие/движение).

**Проигрыватель:** Выберите при необходимости копирования **Проигрывателя**. Для воспроизведения файлов Вы можете использовать ePlayer.

Нач. Дата / Время: Нажмите для появления экранной клавиатуры / часов для выбора даты/времени.

Кон. Дата / Время: Нажмите для появления экранной клавиатуры / часов для выбора даты/времени.

**Копировать На:** Выберите носитель для копирования: USB или DVD. Данные журнала могут быть записаны только на USB носитель.

Копировать: Нажмите для начала процесса архивирования.

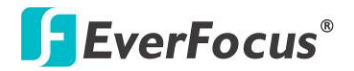

# 4.9 Выход

Вы можете выйти из DVR при нажатии иконки ВЗВ в основном OSD меню, при этом появится окно выхода, как показано на Рис. 4-1. Если Вы готовы выйти из системы нажмите "Да".

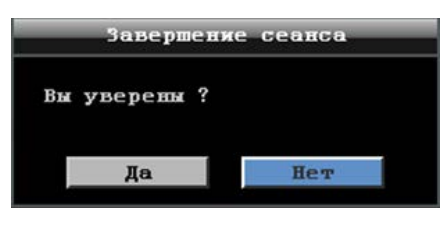

Рисунок 4-10

Если у Вас нет необходимости каждый раз входить в систему при доступе в основное Меню, пожалуйста, выключите функцию Входа в систему на странице настройки системы. Дополнительная информация приведена в разделе *6.9.3 Пользователь*.

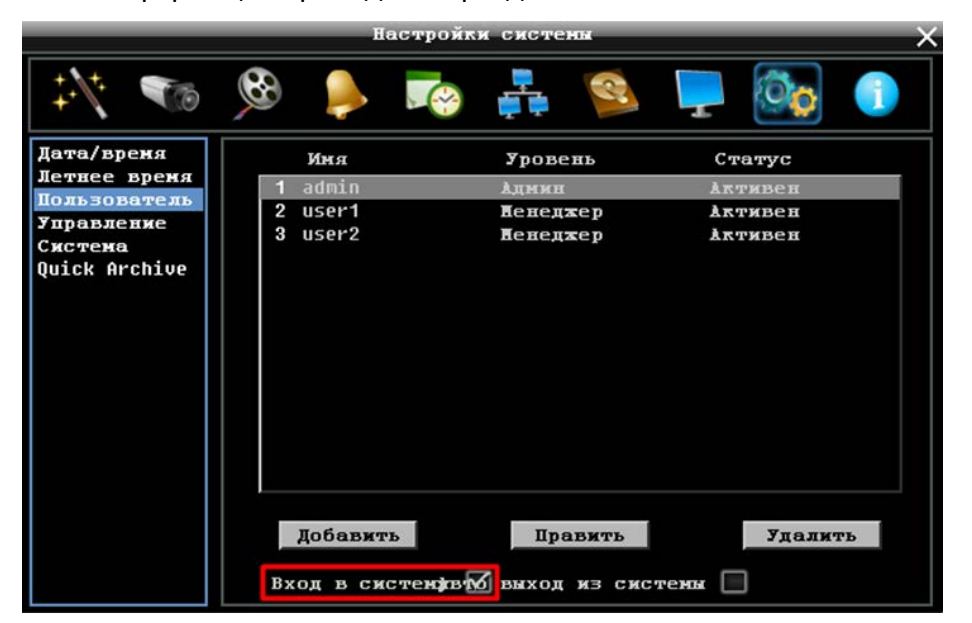

Рисунок 4-11

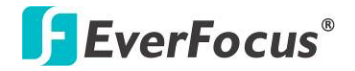

## 4.9.1 Временный Выход

При нажатии на иконку в основном OSD меню Вы можете временно выйти из меню DVR. Эта функция предназначена для использования вместе с функцией **Скрытой Камеры**. При нажатии на иконку **Logout**, потоки от камеры будут скрыты в режиме живого видео /режиме последовательности. Однако DVR будет записывать видео и запись может быть в последствии воспроизведена. Для включения функции Временного Выхода, следуйте следующим шагам:

- 1. Убедитесь, что поле Вход в Систему Не выделено (Рисунок 4-11).
- 2. Выберите камеру, которая будет скрыта и отметьте **Скрыть** (Настройка Камеры > Основные Настройки).

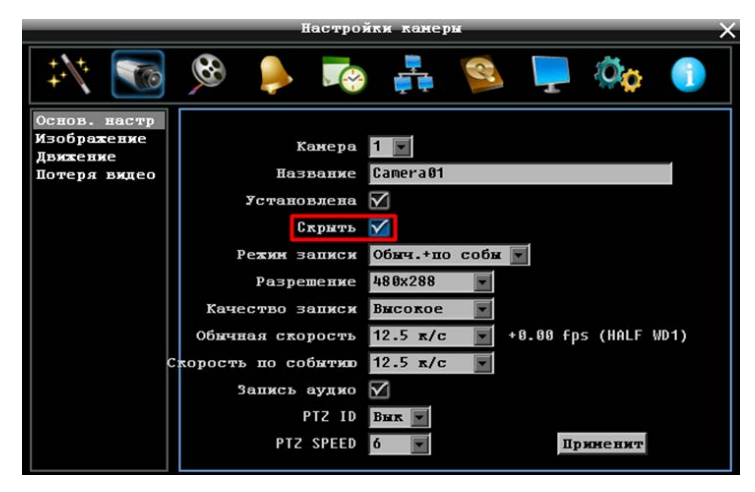

Рисунок 4-12

3. Нажмите на иконку **Выход** в основном OSD меню, появится меню выхода.

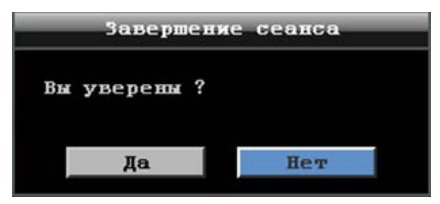

Рисунок 4-13

- 4. Нажмите кнопку **Да** и потоки от камеры будут скрыты в режиме живого видео /режиме последовательности.
- 5. Для выключения функции Временный Выход, нажмите правую кнопку для входа в основного OSD меню, теперь Вы можете управлять DVR.

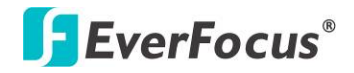

# 5. Воспроизведение

Вы можете использовать функцию Быстрого Воспроизведения для воспроизведения данных с определенного времени или использовать функцию Поиска нужного видео.

# 5.1 Быстрое Воспроизведение

Для начала использования функции Быстрого Воспроизведения, выполните следующие шаги:

- 1. Для установки начального времени записи, в OSD меню, выберите окно **Быстрое Воспроизведение** для настройки времени в поле ниже.
- 2. Введите необходимое время для Воспроизведения и Записи. Исходя из рисунка ниже, если текущее время сейчас 17:35:00, начальное время для воспроизведения будет начинаться с 17:34:00 (60 секунд до 17:35:00).

|                                       |       | Запис | зь и вос           | произв            | едение |         |     | × |
|---------------------------------------|-------|-------|--------------------|-------------------|--------|---------|-----|---|
| *\* 🐨                                 |       |       |                    |                   | 8      | Ţ       | Øø  |   |
| Запись<br>Калькулятор<br>Воспроизвест | Быстр | ое во | спроизв<br>Playbad | едевие<br>ck from | 69     | seconds | ago |   |

# Рисунок5-1

- 3. В окне Живого Видео выберите необходимую камеру, откройте основное OSD меню и нажмите кнопку
- 4. В нижней части экрана появится панель воспроизведения, на экране будет отображена запись

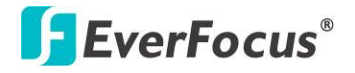

# 5.2 Панель Воспроизведения

Строка воспроизведения это наиболее быстрый способ получить конкретное время, которое пользователь хочет начать просмотр. Строка воспроизведения позволяет пользователю видеть линию времени и индикатор текущего воспроизведения, пользователь может кликнуть на линии времени, чтобы передвинуть индикатор на позицию которую он хочет просмотреть. Это делается следующим образом:

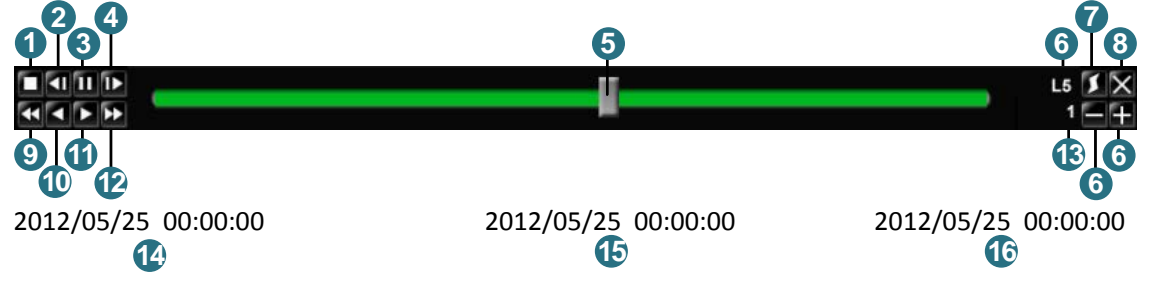

Рисунок 5-2

| Ном | Название      | Описание                                                                                                    |
|-----|---------------|----------------------------------------------------------------------------------------------------|
| 1   | Стоп          | Нажмите для остановки воспроизведения и выхода из меню воспроизведения                                                                                                    |
| 2   | Медл. Назад   | Нажмите для медленной перемотки назад                                                                                                    |
| 3   | Пауза         | Пауза                                                                                                    |
| 4   | Медл. Вперед  | Нажмите для медленной перемотки вперед                                                                                                    |
| 5   | Шкала Времени | Двигайте курсор строки времени для выбора времени для<br>воспроизведения (Время начала и время окончания<br>показано ниже). Статус каждой камеры отмечен разными<br>цветами. Зелен→Норм, Оранж→Движен, Син→Потеря<br>Видео, Красн→Трев. Событие. |

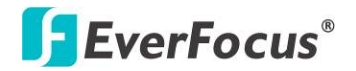

| -  |                   |                                                                                                    |  |  |  |  |
|----|-------------------|----------------------------------------------------------------------------------------------------|--|--|--|--|
|    | Масштаб Шкалы     | Значки "+" и "-" используются для настройки шкалы<br>времени. Нажмите "+" или "-" для выбора между L1 ~ L5.<br>После изменения уровня, время начала и время окончания<br>будет меняться) |  |  |  |  |
|    |                   | L1: Вся строка времени 2 дня                                                                                                    |  |  |  |  |
| 6  | Времени           | L2: Вся строка времени 30 часов.                                                                                                    |  |  |  |  |
|    |                   | L3: Вся строка времени 1 час.                                                                                                    |  |  |  |  |
|    |                   | L4: Вся строка времени 10 минут.                                                                                                    |  |  |  |  |
|    |                   | L5: Вся строка времени 1 минута.                                                                                                    |  |  |  |  |
| 7  | Экспресс Копир.   | Нажмите для отображения меню копирования                                                                                                    |  |  |  |  |
| •  | 2                 |                                                                                                    |  |  |  |  |
| 8  | закрыть           | закрыть панель воспроизведения                                                                                                    |  |  |  |  |
| 9  | Быстр. Назад      | Нажмите для быстрой перемотки назад                                                                                                    |  |  |  |  |
| 10 | Назад             | Перемотка назад                                                                                                    |  |  |  |  |
| 11 | Вперед            | Перемотка Вперед                                                                                                    |  |  |  |  |
| 12 | Быстр. Вперед     | Нажмите для быстрой перемотки вперед                                                                                                    |  |  |  |  |
| 13 | Скорость Воспр.   | Скорость Воспроизведения                                                                                                    |  |  |  |  |
| 14 | Нач. Время        | Начальное Время Воспроизведения                                                                                                    |  |  |  |  |
| 15 | Текущ. Вр. Воспр. | Текущее Время Воспроизведения                                                                                                    |  |  |  |  |
| 16 | Кон. Время        | Конечное Время Воспроизведения                                                                                                    |  |  |  |  |

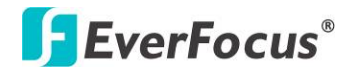

# 5.3 Поиск Записи для Воспроизведения

Используя меню **Поиска** Вы можете найти необходимый Вам фрагмент видео. В левой части меню **Поиска** выберите **Поиск по Времени, Поиск по Событию, Умный Поиск** или **Поиск по Снимку**.

Для перехода в меню Поиска:

С помощью мыши: Нажмите правую кнопку для выбора основного OSD меню, затем

нажмите кнопку Поиск

### С помощью передней панели: Нажмите кнопку Поиск

|                                                        | Поиск                                             | X                                          |
|--------------------------------------------------------|---------------------------------------------------|--------------------------------------------|
| Поиск по вре<br>Поиск по соб<br>Smart Search<br>Снинок | Начальвая дата<br>Время вачала                    | 2013/07/04<br>11:27<br>Воспроизвест        |
|                                                        | Время записи (Начало)<br>Время записи (Окончание) | 2013/07/04 10:32:10<br>2013/07/04 12:26:05 |

Рисунок 5-3

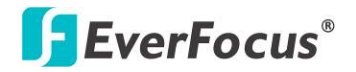

# 5.3.1 Поиск по Времени

|                                                        | Поиск                                             | ×                                          |
|--------------------------------------------------------|---------------------------------------------------|--------------------------------------------|
| Поиск по вре<br>Поиск по соб<br>Smart Search<br>Свинок | Начальвая дата<br>Вреня вачала                    | 2013/07/04<br>11:27<br>Воспроизвест        |
|                                                        | Время записи (Начало)<br>Время записи (Окончание) | 2013/07/04 10:32:10<br>2013/07/04 12:26:05 |

Рисунок 5-4

**Начальная Дата:** Нажмите для отображения экранной клавиатуры и выбора даты **Время Начала:** Нажмите для отображения экранных часов и выбора времени. **Воспроизв:** Нажмите для начала воспроизведения.

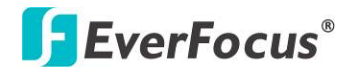

## 5.3.2 Поиск по Событию

|                                                           | Поиск 🗙                                                                                                    |
|-----------------------------------------------------------|----------------------------------------------------------------------------------------------------|
| Поиск по вре<br>Поиск по соб<br>Smart Search<br>Снимок Па | ачальвая дата 2013/07/04 Конечная дата 2013/07/04<br>Время пачала 11:27 Время окончания 12:27<br>Камера<br>1 2 2 3 2 4 2 5 6 7 7 8 2<br>9 2 10 2 11 2 12 13 2 14 2 15 2 16 2<br>9 Bыбрать все |
|                                                           | События<br>Сигнал У Движение У Потеря видеосигнала<br>Поиск                                                                                                    |

Рисунок 5-5

Нач. Дата / Кон. Дата: Появление экранной клавиатуры и выбор нач. даты/кон. даты.

**Время Начала / Время Окончания:** Появление экранных часов и выбор нач. времени/кон. времени.

Камера: Выберете камеру для поиска.

Событие: Выберете тип события для поиска.

**Поиск:** Нажмите для начала поиска. Результаты поиска будут отражены в списке событий, как показано ниже.

|            |                                                                                        |                  |     | Event Li | st   |        |        | $\times$             |  |
|------------|----------------------------------------------------------------------------------------|------------------|-----|----------|------|--------|--------|----------------------|--|
| CH         | Start Time / End Time Lock 7                                                           |                  |     |          |      |        |        |                      |  |
| ✓ 1<br>✓ 1 | 2012/09/04 14:49:39 - 2012/09/04 14:50:04<br>2012/09/05 16:22:32 - 2012/09/05 16:22:33 |                  |     |          |      |        | Locked | Video Loss<br>Motion |  |
| Prev F     | Page<br>Select                                                                         | Next Page<br>All | 1/1 | Unlock   | Lock | Delete | Play   | Сору                 |  |

Рисунок 5-6

Пред. Страница / След. Страница: Переход к пред /след странице.

**Разблок/Блокир:** Нажмите для разблок/блок выбранных пунктов. Заблокированные пункты буду записаны в защищенный сегмент жесткого диска (не будут перезаписаны). DVR заблокирует время, когда возник сигнал тревоги. Продолжительность времени зависит от настроек DVR (смотри *6.7.2 Блокировка / Формат*).

Удалить: Нажмите для удаления выбранных пунктов

Воспроизв: Нажмите для воспроизведения выбранных пунктов.

Копиров: Нажмите для копирования выбранного пункта на USB носитель.

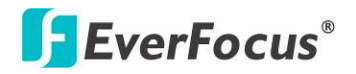

### 5.3.3 Умный Поиск

Умный поиск позволяет просмотреть сегмент записанного видео определенной камеры, осуществив поиск по времени события в определенной зоне обзора камер. Список событий отображается в Журнале событий.

|                                                        | Поиск                            | ×                            |
|--------------------------------------------------------|----------------------------------|------------------------------|
| Поиск по вре<br>Поиск по соб<br>Smart Search<br>Снимок | Начальная дата<br>Время начала   | 2013/07/04<br>11:42          |
|                                                        | Конечная дата<br>Время окончания | 2013/07/04<br>12:42          |
|                                                        | Камера                           | 1 💌<br>Настройка се<br>Поиск |

Рисунок 5-7

Нач. Дата / Кон. Дата: Появление экранной клавиатуры и выбор нач. даты/кон. даты.

Нач. Время / Кон. Время: Появление экранных часов и выбор нач. времени/кон. времени.

Камера: Выберете камеру для поиска.

Настройка сетки: Нажмите кнопку настройки сетки для открытия окна настройки сетки.

**Поиск:** Нажмите для начала поиска. Результаты поиска будут отражены в списке событий (Рис. 5.6).

Как выбрать сетку движения

- 1. Нажмите на изображение, и появится сетка.
- 2. Для настройки сетки движения, создайте прямоугольник с помощью мыши (сверхувниз /сверху-слева до внизу справа). Выбранная зона будет выделена зеленым цветом (смотри ниже).
- 3. Для удаления сетки движения, создайте прямоугольник с помощью мыши (сверхувниз /сверху-слева до внизу справа).
- 4. Повторите шаг 2 для нескольких зон детекции если необходимо.
- 5. Нажмите кнопку **Сохранить** для сохранения настроек и возврата к меню Умного Поиска.

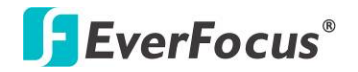

| amera01   |                                             |                                             |                |
|-----------|---------------------------------------------|---------------------------------------------|----------------|
| ыделить в | 90.90.90.90.90.90                           |                                             | upupupupupupup |
| HICTHTE B | 115415415415415415<br>115415415415415415415 | 111:111:111:111.111.111.<br>111:111:111:111 |                |
|           |                                             |                                             |                |
| охранить  |                                             | The Marth Marth                             |                |
| Отнена    |                                             |                                             |                |
|           |                                             |                                             |                |
|           |                                             |                                             |                |
|           |                                             |                                             |                |
|           |                                             |                                             |                |
|           |                                             |                                             |                |
|           |                                             | 11.11.11.11.11.11.                          |                |
|           |                                             |                                             |                |
|           |                                             |                                             |                |

Рисунок 5-8

Выделить Все: Нажмите эту кнопку для выбора всей зоны.

Очистить Все: Нажмите эту кнопку для очистки всей зоны.

Сохранить: Нажмите эту кнопку для сохранения настроек сетки движения и возврата в меню настройки движения.

Отмена: Нажмите данную кнопку для отмены всех изменений и возврата в меню настройки движения.

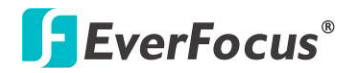

### 5.3.4 Поиск по Снимку

Поиск по Стоп-Кадру показывает кадры через определенный интервал времени, это помогает пользователям быстро найти интересующий фрагмент видео.

|                                              | Поиск              |            | ×     |
|----------------------------------------------|--------------------|------------|-------|
| Поиск по вре<br>Поиск по соб<br>Smart Search | Тип результата     |            |       |
| Снинок                                       | Поиск даты         | 2013/07/04 |       |
|                                              |                    | 12:42      |       |
|                                              | Направление поиска | Вперед 💌   |       |
|                                              | Поиск камеры       | 1          |       |
|                                              | Интервал поиска    | 1 нин 💽    |       |
|                                              |                    |            | Поиск |

Рисунок 5-9

Поиск Даты: Выбор Даты и Времени Поиска

Направление Поиска: Выбор направление поиска, вперед или назад

Поиск Камеры: Выбор камеры для поиска

**Интервал Поиска:** Выбрать интервал стоп-кадров для поиска. На примере ниже стоп-кадры с интервалом в 5 минут.

**Поиск:** Нажмите для старта поиска. Результаты поиска будут отражены в виде последовательности стоп-кадров в квадро режиме отображения (смотри ниже).

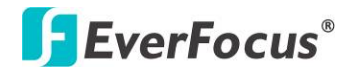

### Для возобновления видео:

Нажмите кнопку **Поиск**, результаты поиска будут отображены на экране. На этом изображении, Вы можете видеть кадры с временным интервалом в 5 минут.

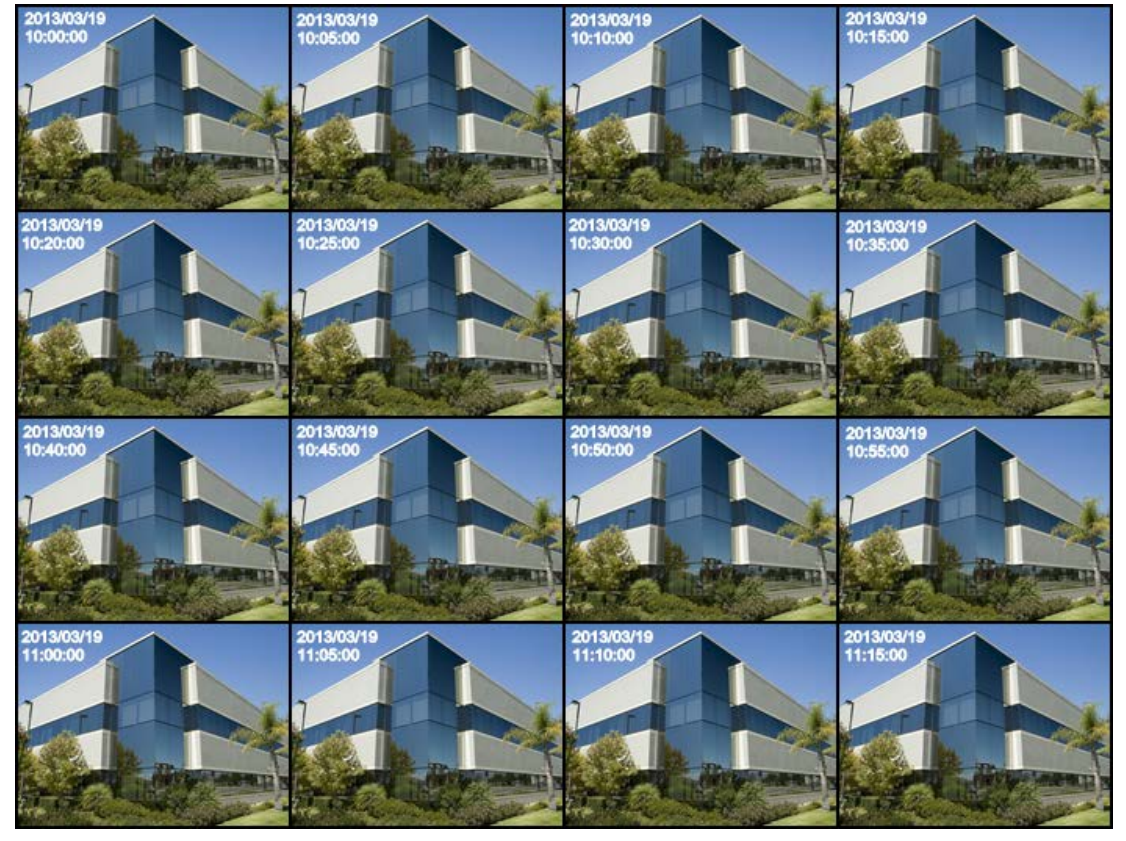

Рисунок 5-10

1. Нажмите правой кнопкой на экран, на экране появится панель возобновления воспроизведения.

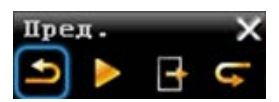

- 2. Используйте кнопку **Предыдущий** или **Следующий** для отображения предыдущих/следующих кадров.
- 3. Выберите нужный снимок, он будет выделен белой рамкой.
- 4. Нажмите кнопку Воспроизв. для начала воспроизведения.
- 5. Нажмите кнопку **Закрыть** для закрытия Панели Воспроизведения и возврату к меню поиска по снимку.

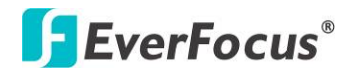

### PARAGON960 X1

Раздел

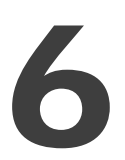

# 6. Конфигурация

PARAGON960 X1 может быть настроен с помощью мыши, кнопок передней панели или ИК пульта управления. Следующие операции являются примерами использования Мыши. В данной Главе описаны функции и опции Настройки Конфигурации OSD меню. Нажмите правую кнопку мыши, при этом появится основное OSD меню. Нажмите кнопку Конфигурация 🐹, на экране появится следующее меню конфигурации.

|                               | Эксі                             | ipecc   | _   | _     | _   | × |
|-------------------------------|----------------------------------|---------|-----|-------|-----|---|
| \$<br>\$<br>\$                | 8 👂 🌄                            | <b></b> | (Cr | Ţ     | Øç  |   |
| Дата<br>Вреня<br>Режин записи | 2013/07/04<br>13:01:34           |         |     |       |     |   |
| Тип соединения<br>IP адресс   | DHCP                             |         |     |       |     |   |
| Паска подсети<br>Шлюз         | 255.255.255.0<br>192.168.32.254  |         |     |       |     |   |
| DNS сервер 1<br>DNS сервер 2  | 192.168.10.188<br>192.168.10.189 |         |     | Прине | нит |   |

Рисунок 6-1

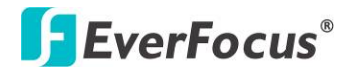

# Список параметров настройки:

| 6.1 Экспресс             |        |                                      |
|--------------------------|--------|--------------------------------------|
|                          | 6.2.1  | Основные Настройки                   |
| 6 2 Harmanina Kananin    | 6.2.2  | Настройка Видео                      |
| о.2 пастроика камеры     | 6.2.3  | Движение                             |
|                          | 6.2.4  | Потеря Видео                         |
|                          | 6.3.1  | Запись                               |
| 6.3 Запись &             | 6.3.2  | Встроенный Калькулятор               |
| воспроизведение          | 6.3.3  | Воспроизведение                      |
|                          | 6.4.1  | Тревога                              |
| 6.4 Тревога & Событие    | 6.4.2  | Событие                              |
|                          | 6.5.1  | Экспресс Настройка                   |
| 6 E Настройка Васписация | 6.5.2  | Выходные                             |
| о.5 пастроика Расписания | 6.5.3  | Расписание                           |
|                          | 6.5.4  | Запись по Тревоги                    |
|                          | 6.6.1  | LAN                                  |
|                          | 6.6.2  | Email                                |
| 66 Hacthouve Cotu        | 6.6.3  | DDNS                                 |
| о.о пастроика сети       | 6.6.4  | Тревожный Сервер                     |
|                          | 6.5.5  | Удаленный Доступ / Мобильный         |
|                          | 6.6.6  | Тестирование Сети                    |
|                          | 6.7.1  | Диск                                 |
| 6.7 Диск                 | 6.7.2  | Блок /Формат                         |
|                          | 6.7.3  | Raid                                 |
|                          | 6.8.1  | OSD Монитора                         |
| 6.8 Настройка Дисплея    | 6.8.2  | Последовательность Основной Монитор  |
|                          | 6.8.3  | Последовательность Тревожный Монитор |
|                          | 6.9.1  | Дата / Время                         |
|                          | 6.9.2  | Переход на Летнее Время              |
| 69 Настройиа Системы     | 6.9.3  | Пользователь                         |
|                          | 6.9.4  | Управление Вх/Вых                    |
|                          | 6.9.5  | Разное                               |
|                          | 6.9.6  | Быстрый Архив                        |
| 6 10 Mudopmauna          | 6.10.1 | Система                              |
| о.то информация          | 6.10.2 | Журнал                               |

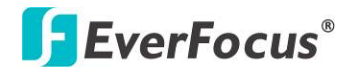

# 6.1 Экспресс

Вы можете настроить экспресс настойки для каждой камеры.

|                       | JK                          | заресс   |       |      |          | ~         |
|-----------------------|-----------------------------|----------|-------|------|----------|-----------|
| ×                     | 9 👂 🌄                       |          | R     | Ţ    | Øø       |           |
| Дата                  | 2013/07/04                  |          |       |      |          |           |
| время<br>Режин записи | 13:03:09<br>Обыч.+по соб ▼  | Estimate | event | 8 💌  | часа(час | ов) в дев |
| Разрешение<br>Запись  | 960x576 🗾<br>По предустанов | π.       |       |      |          |           |
|                       | Лучшее качеств              | 0        |       |      |          |           |
| Тип соединения        | DHCP                        |          |       |      |          |           |
| IP адресс             | 192.168.32.91               |          |       |      |          |           |
| Наска подсети         | 255.255.255.0               |          |       |      |          |           |
| Шлюз                  | 192.168.32.254              |          |       |      |          |           |
| DNS сервер 1          | 192.168.10.188              |          |       |      |          |           |
| DNS сервер 2          | 192.168.10.189              |          |       | Прин | енит     |           |

Рисунок 6-2

**Дата:** Нажмите для выбора экранной клавиатуры для настройки даты системы.

Время: Нажмите для выбора экранной клавиатуры для настройки времени системы.

Режим Записи: Выберите режим записи из списка.

<u>Пустой:</u> Выберите данную опцию для камер для сохранения текущих индивидуальных настроек без изменения. Обратитесь к *6.5.1 Экспресс Установки*.

<u>Обычный+Событие:</u> Постоянная запись и запись по событию. Введите приблизительное количество часов в день для записи по событию.

<u>Только Событие:</u> Запись только по событию. Введите приблизительное количество часов в день для записи по событию.

Запись по Расписанию: Запись по расписанию.

Разрешение: Выберите разрешение записи для основного потока.

### Запись С: Выбор Метода Записи.

<u>Пустой:</u> Выберите данную опцию для камер для сохранения текущих индивидуальных настроек без изменения.

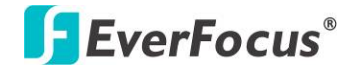

<u>Настройка Предустановки:</u> Выберите данную опцию для установки качества записи. Обратитесь к *Приложению В. Распределение Видов Тревоги по Времени* 

<u>Запись дней:</u> Опция доступна для записи по расписанию. Установите максимальное количество дней. Обратитесь к *Приложению В. Распределение Видов Тревоги по Времени.* 

Тип Сети: Выберите тип сети для всех камер.

<u>Фиксированный IP:</u> Пользователь может присвоить фиксированный IP для сетевого соединения.

<u>DHCP:</u> DHCP сервер в сети LAN автоматически присвоит IP для сетевого соединения.

<u>PPPoE:</u> Это только для соединения DSL (не маршрутизатор). Проверьте у Вашего администратора, если они используют PPPoE.

**IP Адрес:** Это поле показывает текущий IP адрес для регистратора. Фиксированный IP адрес должен быть присвоен вручную. Если выбран DHCP или PPPoE, это значение будет присвоено автоматически.

**Маска Подсети:** Это поле показывает маску подсети для вашей сети, чтобы ваш регистратор был узнаваем в рамках сети. Если выбран DHCP или PPPoE, это значение будет присвоено автоматически.

Шлюз: Это поле показывает пропуск вашей сети так, чтобы регистратор был узнаваем в рамках вашей сети. Если выбран DHCP или PPPoE , это значение будет присвоено автоматически

**DNS сервер 1:** В данном поле указывается главный DNS сервер для вашей сети. Когда выбран DHCP и настроено подключение к Интернету, данное значение будет установлено автоматически. Данное поле должно быть правильно настроено, если Вы планируете использовать DDNS функцию (см. Раздел Error! Reference source not found. для получения подробной информации).

**DNS сервер 2:** Второстепенный DNS сервер для вашей сети.

**Примечание:** Адреса по умолчанию только для внутреннего тестирования. Для работы по сети Вы должны установить адреса совместимые с настройками вашей сети. Для получения дополнительной информации обратитесь к Разделу 6.6 Настройка Сети.

**Применить:** Нажмите данную кнопку, чтобы сохранить и применить Экспресс настройки к DVR. Система автоматически настроит скорость записи согласно сделанным настройкам.

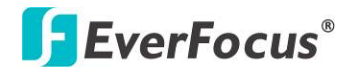

# 6.2 Настройки Камеры

Вы можете настроить параметры индивидуально для каждой камеры. Настройки включают в себя **Основные Настройки**, Настройка Видео, Движение и Потеря Видео.

# 6.2.1 Основные Настройки

|                                         | Настро             | йки канеры 🛛 🗙 🗙                |
|-----------------------------------------|--------------------|---------------------------------|
| *                                       | 🎯 🌲 🎼              | ) 🚑 😫 📮 🏟 🕕                     |
| Основ. настр<br>Изображение<br>Лвижение | Камера             | 1 💌                             |
| Потеря видео                            | Название           | Camera01                        |
|                                         | Установлена        | $\checkmark$                    |
|                                         | Скрыть             |                                 |
|                                         | Режин записи       | Обыч.+по собы 💌                 |
|                                         | Разрешение         | 480x288                         |
|                                         | Качество записи    | Высокое                         |
|                                         | Обычная скорость   | 12.5 x/c 💽 +0.00 fps (HALF WD1) |
|                                         | корость по событию | 12.5 x/c                        |
|                                         | Запись аудио       | $\checkmark$                    |
|                                         | PTZ ID             | Bur V                           |
|                                         | PTZ SPEED          | б 🔽                             |

Рисунок 6-3

Камера: Выбор камеры для настройки.

**Название:** Настройка имени позволяет вам присвоить имя для выбранной камеры. Каждое имя поддерживает 16 символов.

Установлена: Отметьте это окошко для включения текущей камеры.

**Скрыть:** Отметьте это окошко, чтобы скрыть картинку камеры в режиме живого воспроизведения и в режиме перелистывания. Однако, картинка будет также продолжать записываться и может быть просмотрена любым пользователем, у которого есть права на просмотр. Обратитесь к *4.9.1 Временный Выход* 

Режим Записи: Выберите режим записи из всплывающего меню.

<u>Обычный + Событие:</u> Этот тип записи включает в себя постоянную запись и запись по событию.

Только по событию: Видео будет записываться только по событию.

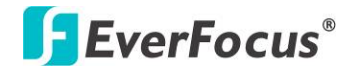

| Поток | Основной                           |
|-------|------------------------------------|
|       | 960x480 / 960x240 / 480x240 (NTSC) |
| WDI   | 960x576 / 960x288 / 480x288 (PAL)  |
| D1    | 704x480 / 704x240 / 352x240 (NTSC) |
| DI    | 704x576 / 704x288 / 352x288 (PAL)  |

Разрешение: Выберите наиболее подходящее для Вас разрешение.

**Качество Записи:** Выбор качества записи для основного и вторичного потока. Всего пять различных уровней качества: Супер, Высокое, Стандартное, Обычное и Низкое. Более высокое качество записи требует большее пространство HDD.

**Нормальная Скорость:** Количество кадров в секунду (Кадр/с) для постоянной записи. Скорость ограничена максимальной возможностью записи видеорегистратора в соответствии с количеством установленных камер.

Скорость по Событию: Выбор значения скорости записи (Кадр/с) по событию.

Запись Аудио: Выделите данный пункт для включения аудио записи в видеорегистраторе.

**РТZ ID:** При использовании РТZ Камеры, ID должен совпадать с ID используемой камеры с целью управления РТZ камерой с помощью регистратора. Для подтверждения выбора нажмите **"Вкл"**, нажмите **"Выкл"** для отмены РТZ управления. Когда РTZ ID включено, появляется всплывающее меню; необходимо установить РTZ ID для управления данной камерой.

**РТZ Скорость:** Выбор скорости РТZ. Чем выше значение, тем выше скорость.

**Применить:** Это кнопка используется для копирования настроек записи к другим камерам.

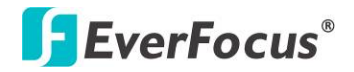

## 6.2.2 Настройка Видео

Вы можете настроить Яркость, Контрастность и Цветность для выбранной камеры.

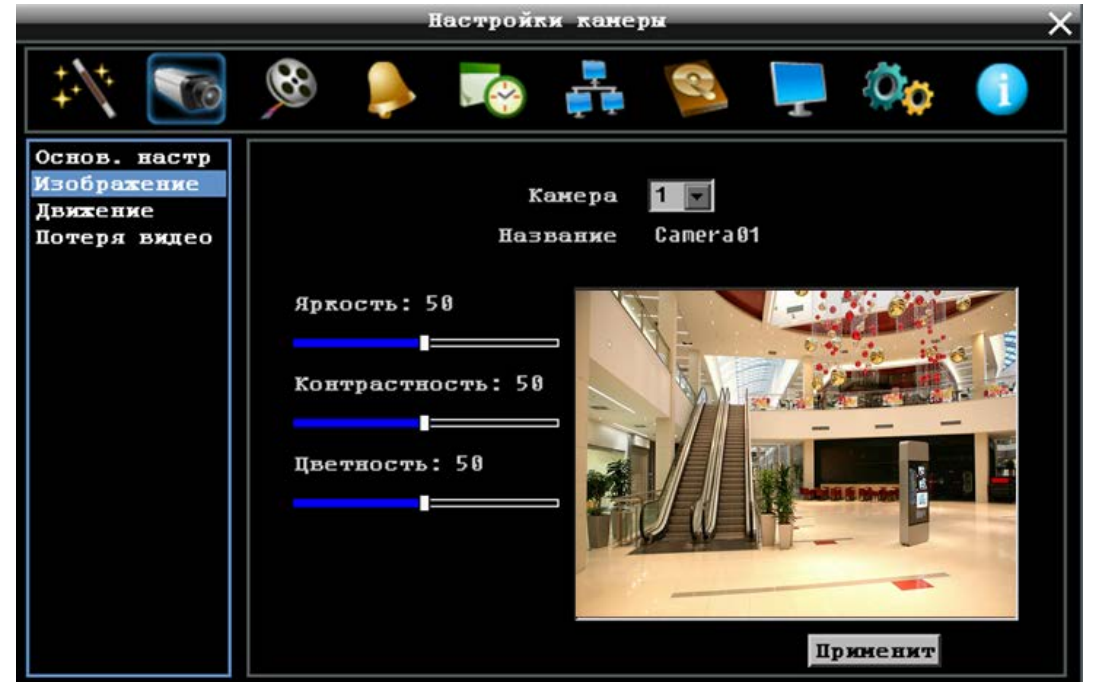

Рисунок 6-4

Камера: Выберите камеру для настройки.

Яркость: Передвигайте ползунок для настройки яркости.

Контрастность: Передвигайте ползунок для настройки контрастности.

Цветность: Передвигайте ползунок для настройки цветности.

Применить: Нажмите кнопку для применения настроек к другим камерам.
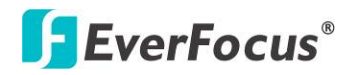

# 6.2.3 Движение

Вы можете активировать событие Движение и произвести соответствующие настройки в данном меню.

|                                         | Hac              | тройки канеры |          | _           | - × |
|-----------------------------------------|------------------|---------------|----------|-------------|-----|
| *                                       | 🛞 🏓 🛚            | 🚱 📫 🖞         | <u>s</u> | P 🔅         | 1   |
| Основ. настр<br>Изображение<br>Движение | Канера           | 1             |          |             |     |
| Потеря видео                            | Название         | Camera01      |          |             |     |
|                                         | Активен          |               |          |             |     |
|                                         | Курнал           | 🗹 Главный     | монитор  | Не изненят  | -   |
| Запис                                   | ь перед сигналом | 📃 Тревожный   | монитор  | Не изменят  | -   |
|                                         | Зуннер           |               |          |             |     |
|                                         | Отправить Email  |               |          |             |     |
|                                         | Сигнал по сети   |               |          |             |     |
|                                         | Автоблокировка   |               |          | Зоны детеки | ини |
|                                         | Тревожный выход  | Никак         |          |             |     |
|                                         | Тип выхода       | По времени з  | a        |             |     |
|                                         | Задержка (сек.)  | 5             |          | Приненит    |     |

Рисунок 6-5

**Камера:** Выберете камеру для настройки. "Название" поменяется на имя выбранной камеры.

**Активна:** Отметьте для включения Детекция движения. Остальные опции движения будут недоступны в случае, если эта функция будет отключена.

Журнал: Отметьте для записи событий движения в журнал

**Претревожная Запись:** Отметьте для 5 сек записи до события. (Скорость претревожной записи соответствует **Нормальной** скорости записи) (смотри *6.2.1 Основные Настройки*).

Зуммер: Отметьте для включения зуммера по возникновении движения.

**Етаіl Оповещение:** Отметьте для автоматической отправки email сообщения при возникновении движения. Данная функция требует внесения правильных данных в окно настройки E-mail (смотри *6.6.2 Email*).

**Тревога по Сети:** Отметьте для отправки тревоги по сети к клиентскому ПК при возникновении тревоги. Данная функция работает с EverFocus' ПО, PowerVideo Plus. Вам необходимо настроить Тревожный Сервер в DVR для отправки тревожного сообщения на ПК клиента (смотри *6.6.4 Тревожный Сервер*).

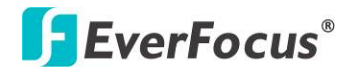

**Автоблокировка:** Выделите данный пункт, события будут сохранены в защищенном сегменте жесткого диска (нет перезаписи). DVR заблокирует период времени, когда есть тревога. Продолжительность времени зависит от DVR (смотри *6.7.2 Блокир /Формат*).

**Тревожный Выход:** Выбор реле тревожного выхода. При возникновении тревоги, сигнал будет передан через реле тревожного выхода.

Тип Выхода: Состояние Выхода при возникновении тревоги

<u>По времени:</u> Тревожный выход будет активен в течение заранее определенного времени (1 ~ 150 секунд).

<u>Постоянный:</u> Тревога будет активна, пока пользователь не нажмет кнопку « Ввод» на ИК пульте управления или сбросит удаленно тревогу.

Прозрачный: Тревожный выход будет активен до момента завершения тревоги.

<u>Прозрачный - По времени:</u> Тревожный выход будет активен пока тревога не закончится, продолжительность определяется заранее определенным временем.

**Продолжительность Тревоги:** Данная функция активна при выборе **По времени** или **Прозрачный - По времени** в всплывающем меню. Продолжительность тревоги настраивается от 1 до 150 секунд.

**Основной Монитор:** Выберите **Full Screen** для вывода камеры в полный экран на Основном Мониторе при возникновении движения

**Тревожный Монитор:** Выберите **Full Screen** для вывода камеры в полный экран на Тревожном Мониторе при возникновении движения

**Зона Детекции.** Нажмите кнопку для входа в меню настройки движения. Для редактирования сетки обратитесь к инструкции изложенной ниже в этой главе.

**Применить:** Это кнопка используется для копирования настроек записи к другим камерам.

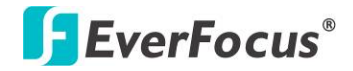

### Для редактирования сетки движения:

1. Нажмите на кнопку Редактирование Сетки Движения, появится меню настройки движения.

| Camera01         | Mode: Править                           |  |
|------------------|-----------------------------------------|--|
|                  |                                         |  |
| твительность 🗴 💌 |                                         |  |
| аян. область 1 🔽 |                                         |  |
| Запержка         |                                         |  |
|                  |                                         |  |
| The second       | <i>```````````````````````````````</i>  |  |
| править          |                                         |  |
| Выделить в       | 916916916916916916916116916916916916916 |  |
| Очистить в       |                                         |  |
| Соуранить        |                                         |  |
| CORPUINTD        |                                         |  |
| Отнена           |                                         |  |
|                  |                                         |  |

Рисунок 6-6

- 2. Нажмите на изображение, и появится сетка.
- 3. Для настройки сетки движения, создайте прямоугольник с помощью мыши (сверхувниз /сверху-слева до внизу справа). Выбранная зона будет выделена зеленым цветом (смотри ниже).
- 4. Для удаления сетки движения, создайте прямоугольник с помощью мыши (сверхувниз /сверху-слева до внизу справа).
- 5. Повторите шаг 3 для нескольких зон детекции если необходимо.
- 6. Установка Чувствительности, Мин Зоны и Задержки Движения для сетки движения.

<u>Чувствительность:</u> Установка чувствительности сетки движения. При большем значении большая чувствительность.

<u>Мин Зона:</u> Данная функция предназначена для защиты от ложных обнаружений движения из-за меленьких объектов. Если Вы выберите 2, то только объекты размером более 2 ячейки сетки будут обнаружены.

<u>Задержка Движения:</u> Данная функция предназначена для защиты от постоянных движений. Введите время задержки в секундах для начала обнаружения движения после х секунд.

7. Нажмите кнопку **Сохранить** для сохранения настоек и возврата к меню Умного Поиска.

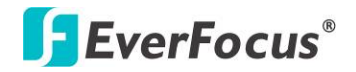

# 6.2.4 Потеря Видео

В данном меню настраивается функция потери видео.

|                                         | Ha                         | стройг        | ки канеј   | ы  |    |        | × |
|-----------------------------------------|----------------------------|---------------|------------|----|----|--------|---|
| ** 📷                                    | 🎯 🔶                        |               | <b>₽</b> ₽ | S. | Ţ  | Øø     |   |
| Основ. настр<br>Изображение<br>Движение | Канера                     | 1             | 1          |    |    |        |   |
| Потеря видео                            | Названи<br>Активе)         | e Came<br>e 🗹 | era01      |    |    |        |   |
| Записи                                  | Журна.<br>5 перед сигналов | • V           |            |    |    |        |   |
|                                         | Зуние)<br>Отправить Епаі:  | • 🗆           |            |    |    |        |   |
|                                         | Сигнал по сети             | •             |            |    |    |        |   |
|                                         | Тревожный выход            | Ник           |            | 70 |    |        |   |
|                                         | Задержка (сек.             | 5             | вренени    | 30 | Пр | иненит |   |

Рисунок 6-7

**Камера:** Выберете камеру для настройки. "Название" поменяется на имя выбранной камеры.

Активна: Поставьте отметку для включения функции Потеря Видео.

Журнал: Отметьте для записи событий движения в журнал

Запись перед сигналом: Поставьте отметку для начала записи за 5 секунд до потери видео сигнала. Скорость претревожной записи соответствует Нормальной скорости записи. (смотри *6.2.1 Основные Установки*).

Зуммер: Поставьте отметку для включения зуммера при потере видео сигнала.

**Еmail Оповещение:** Отметьте для автоматической отправки email сообщения при потери видеосигнала. Данная функция требует внесения правильных данных в окно настройки E-mail (смотри *6.6.2 Email*).

**Тревога по Сети:** Отметьте для отправки тревоги по сети к клиентскому ПК при потере видеосигнала. Данная функция работает с EverFocus' ПО, PowerVideo Plus. Вам необходимо настроить Тревожный Сервер в DVR для отправки тревожного сообщения на ПК клиента (смотри *6.6.4 Тревожный Сервер*).

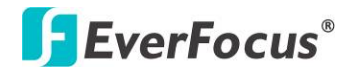

**Тревожный Выход:** Выбор реле тревожного выхода. При возникновении тревоги, сигнал будет передан через реле тревожного выхода.

Тип Выхода: Состояние Выхода при возникновении тревоги

<u>По времени:</u> Тревожный выход будет активен в течение заранее определенного времени.

<u>Постоянный:</u> Тревога будет активна, пока пользователь не нажмет кнопку « Ввод» на ИК пульте управления или сбросит удаленно тревогу.

Прозрачный: Тревожный выход будет активен до момента завершения тревоги.

<u>Прозрачный - По времени:</u> Тревожный выход будет активен пока тревога не закончится, продолжительность определяется заранее определенным временем.

**Продолжительность Тревоги:** Данная функция активна при выборе **По времени** или **Прозрачный - По времени** в всплывающем меню. Продолжительность тревоги настраивается от 1 до 150 секунд.

**Применить:** Это кнопка используется для копирования настроек записи к другим камерам.

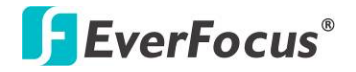

# 6.3 Запись и Воспроизведение

В данном меню Вы можете настроить основные параметры записи на жесткий диск. Вы также можете настроить параметры для Быстрого Воспроизведения.

## 6.3.1 Запись

| Запись и воспроизведение 🛛 🗙 🗙        |                                                             |                               |  |  |  |  |
|---------------------------------------|-------------------------------------------------------------|-------------------------------|--|--|--|--|
| ** 🔊                                  | 🍋 🧼 🍕 🕺                                                     | 🚳 📮 🏘 🕕                       |  |  |  |  |
| Запись<br>Калькулятор<br>Воспроизвест | Перезапись [<br>Schedule Record [                           |                               |  |  |  |  |
|                                       | Бетка времени<br>Реле контроля записи<br>Авто удалить видео | Выкл. Т<br>Никако т<br>Выкл т |  |  |  |  |

#### Рисунок 6-8

**Перезапись:** Отметьте для начала перезаписи диска при полном заполнении. ПРИМЕЧАНИЕ: До тех по, пока перезапись не отмечена, ВИДЕОРЕГИСТРОТОР ОСТАНОВИТ ЗАПИСЬ ПРИ ЗАПОЛНЕНИИ ДИСКА. Использовать функцию перезаписи строго рекомендуется. Если Вы не используйте данную функцию, убедитесь в том, что настроено оповещение при заполнении жесткого диска (смотри *6.4.2 Событие*).

Запись по Расписанию: Нажмите на кнопку для применения настроек для выбранных камер (смотрите 6.5 Настройка Расписания)

**Метка Времени:** Отображение времени и даты во время воспроизведения. Выбор расположения отображения времени Вверху, Внизу или Выкл.

**Реле Контроля Записи:** Выберите номер монитора для тревожного реле статуса записи. Статус записи выбранного реле тревоги будет передан на тревожный вход устройства.

**Авто Удаление Видео:** Жесткий диск автоматически удалит выбранное количество дней. Для использования максимум пространства жесткого диска, выберете "ВЫКЛ" (См. раздел перезаписи выше). Данная функция оказывается полезной, когда внутренние законы требуют перезапись видео через определенное количество дней.

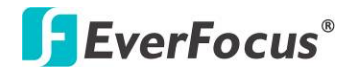

# 6.3.2 Встроенный Калькулятор

Встроенный калькулятор дает ориентировочную информацию об общем времени записи видео регистратора при текущих настройках. Для того чтобы как можно точнее оценить время записи, пожалуйста, введите количество часов в день записи, которое Вы ожидаете Событий Движения и других Тревожных Событий.

| Запись и воспроизведение 🛛 🗙          |                                                                                                    |  |  |  |  |
|---------------------------------------|----------------------------------------------------------------------------------------------------|--|--|--|--|
| ** 🔊                                  | 🚱 🌲 🛸 📮 🍪                                                                                                    |  |  |  |  |
| Запись<br>Калькулятор<br>Воспроизвест | Оденка времени записи в зависимости от движения и тревог<br>Движение 9 💌 часа(часов) в день<br>Сигнал 9 💌 часа(часов) в день<br>Оденить |  |  |  |  |
|                                       | Результат оценки:<br>дней данные могут быть сохранены<br>Основано на текущих установках<br>Notice: The result is for reference only!    |  |  |  |  |

Рисунок 6-9

**Движение:** Введите примерное ожидаемое количество часов записи в день, используя режим записи по движению.

Сигнал: Введите примерное ожидаемое количество часов записи в день, используя режим записи по тревоги.

**Примечание:** Если общее количество часов Движения и Тревоги превышает 24 часа, появится оповещение, что общее количество часов равняется 24.

Оценка: Нажмите данную кнопку для оценки объема архива при заданных параметрах записи.

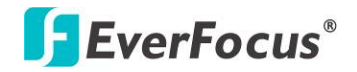

# 6.3.3 Воспроизведение

В данном разделе Вы можете установить время для быстрого воспроизведения.

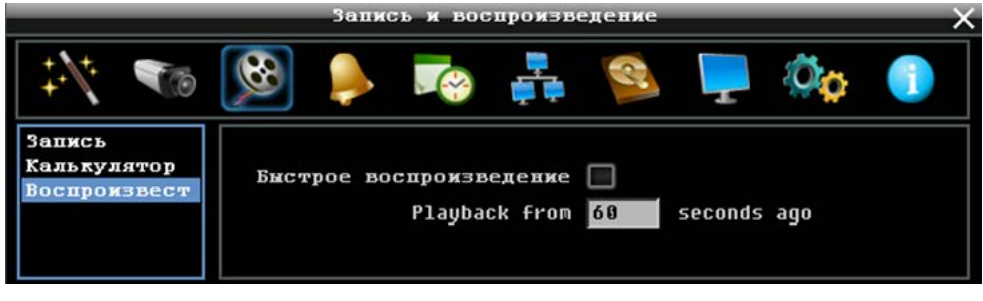

Рисунок 6-10

**Быстрое Воспроизведение:** Отметьте для включения функции быстрого воспроизведения.

**Воспроизведение Последних X Секунд:** Когда видео регистратор находится в режиме воспроизведения, он начнет воспроизведение с выбранного промежутка времени. Выберете от 60 до 3600 секунд.

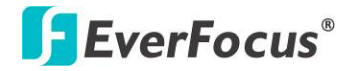

# 6.4 Тревога & Событие

Вы можете настроить Тревогу/Событие в данном меню.

# 6.4.1 Тревога

| Тревоги и события 🛛 🗙 🗙 |        |               |       |           |          |        |        |   |
|-------------------------|--------|---------------|-------|-----------|----------|--------|--------|---|
| ÷./.                    | To     | 👰 🎯           |       |           | R        | Ţ      | Øø     |   |
| Сигнал<br>События       |        | Сиге          | ал 1  |           |          |        |        |   |
|                         |        | ÅRTHE         | ен 🗹  |           |          |        |        |   |
|                         |        | Журн          | ал 🗹  | Главн     | ий монич | rop He | изменя |   |
|                         | Записн | перед сигнал  | юн 🗌  | Тревожны  | ий нонич | rop He | изненя |   |
|                         |        | Зуни          | iep 🗌 |           |          |        |        |   |
|                         |        | Отправить Епа | ail 🗌 |           | Запя     | К      | анеры  |   |
|                         |        | Сигнал по се  | ти 🗌  |           | Тип вхо  | да Н.  | 0.     | 2 |
|                         |        | Автоблокиров  | ка 🗌  | Активі    | ная кам  | epa 1  |        |   |
|                         |        | Тревожный вых | юд Ни | ka 💌      | 1        | PTZ BE | кл. 💌  |   |
|                         |        | Тип выхо      | да Со | бытие + в | 3        |        |        |   |
|                         |        | Задержка (сел | x.) 5 |           |          | Пр     | иненит |   |

Рисунок 6-11

**Тревога:** Выберете номер тревожного входа от 1 до 16.

Включить: Поставьте отметку для включения функции.

Журнал: Отметьте для записи событий движения в журнал

Запись перед Тревогой: Отметьте для 5 сек записи до события. (Скорость претревожной записи соответствует Нормальной скорости записи) (смотри *6.2.1 Основные Настройки*).

**Зуммер:** Поставьте отметку для включения зуммера при возникновении сигнала тревоги.

**Email Оповещение:** Отметьте для автоматической отправки email сообщения при возникновении сигнала тревоги. Данная функция требует внесения правильных данных в окно настройки E-mail (смотри *6.6.2 Email*).

**Тревога по Сети:** Отметьте для отправки тревоги по сети к клиентскому ПК при возникновении сигнала тревоги. Данная функция работает с EverFocus' ПО, PowerVideo Plus. Вам необходимо настроить Тревожный Сервер в DVR для отправки тревожного сообщения на ПК клиента (смотри *6.6.4 Тревожный Сервер*).

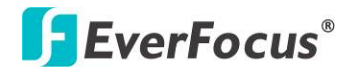

**Автоблокировка:** Выделите данный пункт и события будут сохранены в защищенном сегменте жесткого диска (нет перезаписи). DVR заблокирует период времени, когда есть тревога. Продолжительность времени зависит от DVR (смотри *6.7.2 Блокир /Формат*).

**Тревожный Выход:** Выбор реле тревожного выхода. При возникновении тревоги, сигнал будет передан через реле тревожного выхода.

Тип Выхода: Состояние Выхода при возникновении тревоги

<u>По времени:</u> Тревожный выход будет активен в течение заранее определенного времени.

<u>Постоянный:</u> Тревога будет активна, пока пользователь не нажмет кнопку « Ввод» на ИК пульте управления или сбросит удаленно тревогу.

Прозрачный: Тревожный выход будет активен до момента завершения тревоги.

<u>Прозрачный - По времени:</u> Тревожный выход будет активен пока тревога не закончится, продолжительность определяется заранее определенным временем.

**Продолжительность Тревоги:** Данная функция активна при выборе **По времени** или **Прозрачный - По времени** в всплывающем меню. Продолжительность тревоги настраивается от 1 до 150 секунд.

**Основной Монитор:** Выберите **Full Screen** для вывода камеры в полный экран на Основном Мониторе при возникновении тревоги

**Тревожный Монитор:** Выберите **Full Screen** для вывода камеры в полный экран на Тревожном Мониторе при возникновении тревоги

Запись: Выберите, какая камера начнет запись при возникновении тревоги.

Тип Входа: Это поле служит для изменения типа тревоги: Н.О. и Н.З.

**Активная Камера:** Служит для присвоения тревоги к определенной камере. Например, если вы используете внешний датчик движения на камере 2, вам следует выбрать значение "2". При возникновении тревоги камера отобразится в полноэкранном режиме, запись отобразится в журнале, РТZ камера перейдет в определенную предустановку.

**PTZ:** Состояние тревоги может быть запрограммировано для отправки команд для перемещения PTZ в предустановку,

**Применить:** Это кнопка используется для копирования настроек записи к другим камерам.

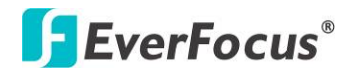

# 6.4.2 Событие

Вы можете настроить событие, активировать Зуммер или настроить тревожное сообщение на e-mail. следующие типы событий: Сбой Вентилятора, Температура диска, Ошибка диска, Диск Полный, Диск Выкл., Потеря Питания и Потеря Связи.

## 6.4.2.1 Сбой Вентилятора

|                   | Тревоги и событи                           | чя 🗙 🗙                      |
|-------------------|--------------------------------------------|-----------------------------|
| */* 🐨             | 🛸 🔊 🍓                                      | 🚳 📮 🍫 🌖                     |
| Сигнал<br>События | События                                    | Сбой вентилят               |
|                   | Журнал                                     | $\mathbf{\Sigma}$           |
|                   | Зуниер                                     | $\mathbf{\Sigma}$           |
|                   | Отправить Email                            |                             |
|                   | Сигнал по сети                             |                             |
|                   | Трево <del>хны</del> й выход<br>Тип выхода | Никако у<br>По времени со у |

Рисунок 6-12

Журнал: Отметьте для записи события в журнал

Зуммер: Отметьте для включения зуммера при неполадках в системе обдува

**Email Оповещение:** Отметьте для автоматической отправки email сообщения при возникновении неполадок с вентилятором. Данная функция требует внесения правильных данных в окно настройки E-mail (смотри *6.6.2 Email*).

**Тревога по Сети:** Отметьте для отправки тревоги по сети к клиентскому ПК при возникновении неполадок с вентилятором. Данная функция работает с EverFocus' ПО, PowerVideo Plus. Вам необходимо настроить Тревожный Сервер в DVR для отправки тревожного сообщения на ПК клиента (смотри *6.6.4 Тревожный Сервер*).

**Тревожный Выход:** Выбор реле тревожного выхода. При возникновении тревоги, сигнал будет передан через реле тревожного выхода.

**Тип Выхода:** Состояние выхода при возникновении тревожного сообщения будет Прозрачный и не может быть изменено.

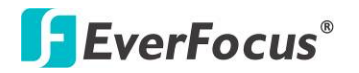

### 6.4.2.2 Температура Диска

|                   | Тревоги и событи       | "я Х            |
|-------------------|------------------------|-----------------|
| */* 🐔             | 👫 🐖 🎑 🎕                | 陰 📮 🍫 🌖         |
| Сигнал<br>События | Событня                | Температура д 💌 |
|                   | Хурнал                 | $\mathbf{N}$    |
|                   | Зуннер                 | $\mathbf{N}$    |
|                   | Отправить Email        |                 |
|                   | Сигнал по сети         |                 |
|                   | Остановить запись      | $\mathbf{N}$    |
|                   | Предельная температура | 65 C/ 149 F 💌   |
|                   | Тревожный выход        | Никако -        |
|                   | Тип выхода             | По времени со   |
|                   |                        |                 |
|                   |                        |                 |
|                   |                        |                 |

Рисунок 6-13

Журнал: Отметьте для записи события в журнал

**Зуммер:** Отметьте для включения зуммера, когда температура жесткого диска превышает "Лимит Температуры".

**Еmail Оповещение:** Отметьте для включения функции email оповещения, когда температура жесткого диска превышает "Лимит Температуры". Данная функция требует внесения правильных данных в окно настройки E-mail (смотри *6.6.2 Email*).

**Тревога по Сети:** Отметьте для отправки тревоги по сети к клиентскому ПК. Данная функция работает с EverFocus' ПО, PowerVideo Plus. Вам необходимо настроить Тревожный Сервер в DVR для отправки тревожного сообщения на ПК клиента (смотри *6.6.4 Тревожный Сервер*).

Остановка Записи: Отметьте для отключения записи, когда температура жесткого диска превышает "Лимит Температуры".

**Предельная Температура:** Настройте температуру тревоги для всех остальных активных температур HDD. Выберете от 50°С /122°F~70°С /158°F.

**Тревожный Выход:** Выбор реле тревожного выхода. При возникновении тревоги, сигнал будет передан через реле тревожного выхода.

**Тип Выхода:** Состояние выхода при возникновении тревожного сообщения будет Прозрачный и не может быть изменено.

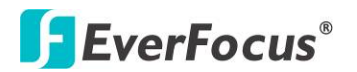

### 6.4.2.3 Ошибка Диска

|                   | Тревоги и события                                             | ×   |
|-------------------|---------------------------------------------------------------|-----|
| ** 🔊              | 🕺 🌉 🏟 🛼 🚳                                                     | þ 🕕 |
| Сигнал<br>События | Собнуля Ошибка диска 💌                                        |     |
|                   | Журнал 🗹<br>Зуммер 🗹<br>Отправить Епаіl 🗹<br>Сигнал по сети 🗹 |     |
|                   | Тревожный выход Никако 💌<br>Тип выхода По времени со 🛒        |     |

Рисунок 6-14

Журнал: Отметьте для записи события в журнал

Зуммер: Отметьте для включения зуммера, если ни один жесткий диск не определен.

**Етаіl Оповещение:** Отметьте для включения функции email оповещения при неполадках жесткого диска. Данная функция требует внесения правильных данных в окно настройки E-mail (смотри *6.6.2 Email*).

**Тревога по Сети:** Отметьте для отправки тревоги по сети к клиентскому ПК при неисправности диска. Данная функция работает с EverFocus' ПО, PowerVideo Plus. Вам необходимо настроить Тревожный Сервер в DVR для отправки тревожного сообщения на ПК клиента (смотри *6.6.4 Тревожный Сервер*).

**Тревожный Выход:** Выбор реле тревожного выхода. При возникновении тревоги, сигнал будет передан через реле тревожного выхода.

**Тип Выхода:** Состояние выхода при возникновении тревожного сообщения будет Прозрачный и не может быть изменено.

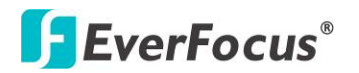

## 6.4.2.4 Диск Полный

|                   | Тревоги и события |                   |  |  |  |
|-------------------|-------------------|-------------------|--|--|--|
| ** 🐨              | 👫 🐖 🎑 🍭           | 😰 📮 🥸             |  |  |  |
| Смгнал<br>События | События           | Диск полный       |  |  |  |
|                   | Журнал            | $\mathbf{\Sigma}$ |  |  |  |
|                   | Зуннер            | $\mathbf{N}$      |  |  |  |
|                   | Отправить Email   | $\mathbf{N}$      |  |  |  |
|                   | Сигнал по сети    | $\checkmark$      |  |  |  |
|                   | Тревожный выход   | Никако            |  |  |  |
|                   | Тип выхода        | По времени за     |  |  |  |
|                   | Задержка (сек.)   | 5                 |  |  |  |
|                   |                   |                   |  |  |  |

Рисунок 6-15

Журнал: Отметьте для записи события в журнал.

Зуммер: Отметьте для включения Зуммер, если жесткий диск заполнен.

**Етаіl Оповещение:** Отметьте для включения функции email оповещения если диск полон. Данная функция требует внесения правильных данных в окно настройки E-mail (смотри *6.6.2 Email*).

**Тревога по Сети:** Отметьте для отправки тревоги по сети к клиентскому ПК если диск заполнен. Данная функция работает с EverFocus' ПО, PowerVideo Plus. Вам необходимо настроить Тревожный Сервер в DVR для отправки тревожного сообщения на ПК клиента (смотри *6.6.4 Тревожный Сервер*).

**Тревожный Выход:** Выбор реле тревожного выхода. При возникновении тревоги, сигнал будет передан через реле тревожного выхода.

Тип Выхода: Состояние Выхода при возникновении тревоги

<u>По времени:</u> Тревожный выход будет активен в течение заранее определенного времени.

<u>Постоянный:</u> Тревога будет активна, пока пользователь не нажмет кнопку « Ввод» на ИК пульте управления или сбросит удаленно тревогу.

Прозрачный: Тревожный выход будет активен до момента завершения тревоги.

<u>Прозрачный - По времени:</u> Тревожный выход будет активен пока тревога не закончится, продолжительность определяется заранее определенным временем.

**Продолжительность Тревоги:** Данная функция активна при выборе **По времени** или **Прозрачный - По времени** в всплывающем меню. Продолжительность тревоги настраивается от 1 до 150 секунд

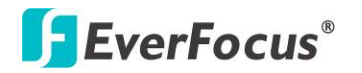

#### 6.4.2.5 Диск Выключен

|                   | Тревоги и события                                                                                            | ×     |
|-------------------|----------------------------------------------------------------------------------------------------|-------|
| ** 🔊              | 😣 💽 🚓 🛃 🕺                                                                                                    | ļ 🔅 🕕 |
| Сигнал<br>Событня | События <mark>Диск выкл</mark><br>Зуммер Вкл.<br>Отправить Email <del>V</del><br>Сигнал по сети <del>V</del> |       |
|                   | Тревожный выход Никако 📝<br>Тип выхода По времен<br>Задержка (сек.) 5                                        | иза   |

Рисунок 6-16

Зуммер: Отметьте для включения зуммера, если жесткий диск недоступен

**Еmail Оповещение:** Отметьте для включения функции email оповещении, если диск выключен. Данная функция требует внесения правильных данных в окно настройки E-mail (смотри *6.6.2 Email*).

**Тревога по Сети:** Отметьте для отправки тревоги по сети к клиентскому ПК если диск выключен. Данная функция работает с EverFocus' ПО, PowerVideo Plus. Вам необходимо настроить Тревожный Сервер в DVR для отправки тревожного сообщения на ПК клиента (смотри *6.6.4 Тревожный Сервер*).

**Тревожный Выход:** Выбор реле тревожного выхода. При возникновении тревоги, сигнал будет передан через реле тревожного выхода.

Тип Выхода: Состояние Выхода при возникновении тревоги

<u>По времени:</u> Тревожный выход будет активен в течение заранее определенного времени.

<u>Постоянный:</u> Тревога будет активна, пока пользователь не нажмет кнопку « Ввод» на ИК пульте управления или сбросит удаленно тревогу.

Прозрачный: Тревожный выход будет активен до момента завершения тревоги.

<u>Прозрачный - По времени:</u> Тревожный выход будет активен пока тревога не закончится, продолжительность определяется заранее определенным временем.

**Продолжительность Тревоги:** Данная функция активна при выборе **По времени** или **Прозрачный - По времени** в всплывающем меню. Продолжительность тревоги настраивается от 1 до 150 секунд.

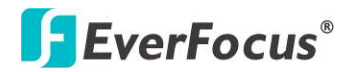

|                   | Тревоги и события                     | × |
|-------------------|---------------------------------------|---|
| */* 🐨             | 🕺 📮 😂 🚑 📀 🍓                           |   |
| Сигнал<br>События | События Потеря питани                 |   |
|                   | Журнал 🗹                              |   |
|                   | Отправить Email 🔲<br>Сигнал по сети 🔲 |   |

Рисунок 6-17

Журнал: Отметьте для записи события в журнал.

**Еmail Оповещение:** Отметьте для включения функции email оповещении, при отсутствии питания. Данная функция требует внесения правильных данных в окно настройки E-mail (смотри *6.6.2 Email*).

**Тревога по Сети:** Отметьте для отправки тревоги по сети к клиентскому ПК, если пропало питание. Данная функция работает с EverFocus' ПО, PowerVideo Plus. Вам необходимо настроить Тревожный Сервер в DVR для отправки тревожного сообщения на ПК клиента (смотри *6.6.4 Тревожный Сервер*).

**Примечание:** Так как сигналы тревоги и сообщения не могут быть переданы без питания, при сбое питания в журнале событий сохраняется запись.

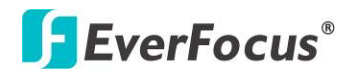

### 6.4.2.7 Потеря Связи

|                   | Тревоги и события                                                           | X |
|-------------------|-----------------------------------------------------------------------------|---|
| */* 🐨             | 🧐 📮 🧟 🛼 😎 🎑 💖                                                               |   |
| Сигнал<br>События | События Потеря связи 💌                                                      |   |
|                   | Журнал 🗹<br>Зунжер 🗹                                                        |   |
|                   | Тревожный выход Никако 💌<br>Тип выхода По времени за 💌<br>Задержка (сек.) 5 |   |
|                   |                                                                             |   |

Рисунок 6-18

Журнал: Отметьте для записи события в журнал.

Зуммер: Отметьте для включения зуммера при потере сети

**Тревожный Выход:** Выбор реле тревожного выхода. При возникновении тревоги, сигнал будет передан через реле тревожного выхода.

Тип Выхода: Состояние Выхода при возникновении тревоги

<u>По времени:</u> Тревожный выход будет активен в течение заранее определенного времени.

<u>Постоянный:</u> Тревога будет активна, пока пользователь не нажмет кнопку « Ввод» на ИК пульте управления или сбросит удаленно тревогу.

Прозрачный: Тревожный выход будет активен до момента завершения тревоги.

<u>Прозрачный - По времени:</u> Тревожный выход будет активен пока тревога не закончится, продолжительность определяется заранее определенным временем.

**Продолжительность Тревоги:** Данная функция активна при выборе **По времени** или **Прозрачный** - **По времени** в всплывающем меню. Продолжительность тревоги настраивается от 1 до 150 секунд.

**Примечание:** Эта функция только проверяет физическое соединение с сетью. Любое поведение сети, которое блокирует соединение (заблокированные порты, неправильный IP и т.д.) не определяется этой функцией.

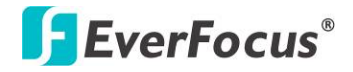

# 6.5 Настройка Расписания

Вы можете настроить расписание записи с необходимым временем, типом событий или скоростью записи.

# 6.5.1 Экспресс Настройка

Вы можете настроить еженедельное расписание записи для автоматической записи видео.

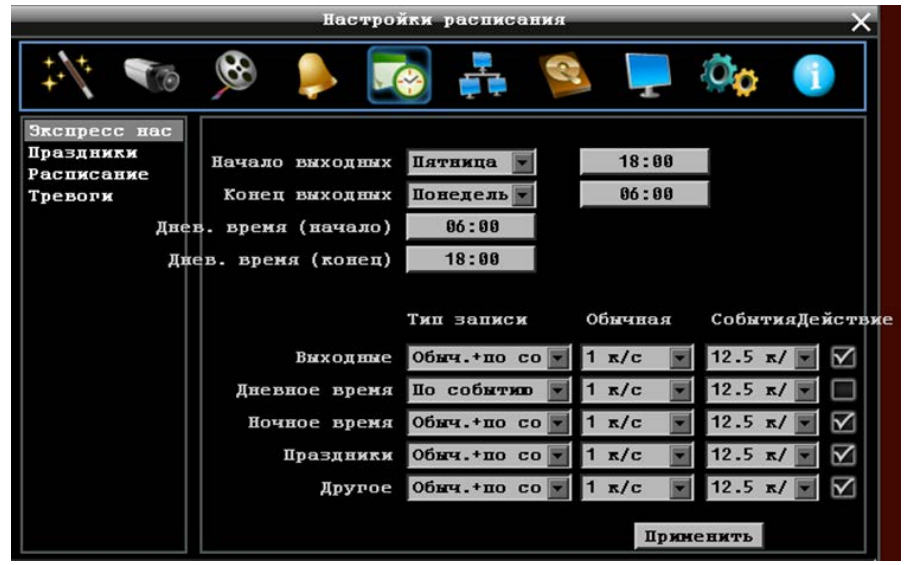

#### Рисунок 6-19

Начало Выходных: Выберете день и время начала выходных.

Окончание Выходных: Выберете день и время окончания выходных.

Начало Дневного Времени: Выберете начало дневного времени. (Ночное расписание заканчивается, когда начинается Дневное время)

Окончание Дневного Времени: Выберете окончание дневного времени. (Ночное расписание начинается, когда заканчивается Дневное время)

Тип Записи: Выберете тип записи для каждого периода времени.

Выключено: Нет записи в течение периода времени расписания

Обычный+Событие: Постоянная запись и запись по Событию

Только По Событию: Запись только по Событию

Нормальная: Скорость записи для постоянной записи

По Событию: Скорость записи для записи по событию

**Действие:** Отметьте для включения Зуммера, Тревожного выхода, E-mail и Сетевых операций при возникновении события в определенный период времени. Смотри *6.4 Тревога & Событие*.

Применить: Нажмите для добавления настроек.

**Примечание:** Для **Выходных** и **Другого** Вы можете настроить расписание записи в разделе *6.5.2 Выходные* 

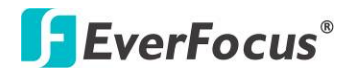

## 6.5.2 Выходные

В дополнении к настройкам по расписанию, пользователь также может настроить запись на определенные дни года.

| _                                       | Настройки                           | расписания        | ×           |
|-----------------------------------------|-------------------------------------|-------------------|-------------|
| */* 🐨                                   | 🎯 🬲 😵                               | 🖡 🚳 📮             | Ø <b>0</b>  |
| Экспресс нас<br>Праздники<br>Расписание | Список праздников<br>Но. Тип данных | Тип повтора       | Детально    |
| Тревоги                                 | 1 Другое 💽                          | Вреня             | 2008/01/01  |
|                                         | 2 Праздники 💌                       | Несяц/дата 🔽      | Япв,1       |
|                                         | 3 Праздники 🔽                       | Несяц/день неде 🔽 | 1-ое,Вск,Я  |
|                                         | Праздники 💌                         | Выключено 💌       |             |
|                                         | Праздники 🔽                         | Выключено 💌       |             |
|                                         | б Праздники 💌                       | Выключено 💌       |             |
|                                         | 7 Праздники 🔽                       | Выключено 🔽       |             |
|                                         | 8 Праздники 💌                       | Выключено         |             |
|                                         | 9 Праздники 💌                       | Выключено 💌       |             |
|                                         | Праздники 🔽                         | Выключено 👿       |             |
|                                         | Пред.                               | След.             | 1 - 10 / 30 |

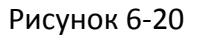

**Тип Даты:** Выберете **Выходные** или **Другие дни**. (Выходные и Другие означает две разные группы, вы можете занести особые дни в эти две группы)

Тип Повтора: Выберете, как часто должен записываться каждый день расписания

Выключено: Запись Отключена.

<u>Один Раз:</u> Запись даты производится только однажды.

Месяц/дата: Запись повторяется в одну и ту же особую дату.

Месяц/день недели: Повторение записи в особый день месяца/недели.

Подробности: Определяет дату записи.

Предыдущая: Предыдущая Страница

Следующая: Следующая Страница.

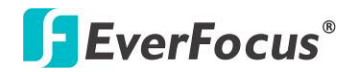

## 6.5.3 Расписание

Управление режимом записи по времени в специальные дни недели и/или выходные

|                                         | Ha                           | стройки расписан                                 | ия                            | ×                  |
|-----------------------------------------|------------------------------|--------------------------------------------------|-------------------------------|--------------------|
| ÷/: 🐨                                   | 🥚 🎯                          |                                                  | 😫 📮 k                         | Ö <mark>ç</mark> 🕕 |
| Экспресс нас<br>Праздники<br>Расписание | Канера                       | 234567                                           | 8 9 10 11 12 1                | 3 14 15 16         |
| Гревоги                                 | о 1<br>Вых 1<br>Др 1         | 2 3 4 5 6 7 8 9 10 3<br>2<br>2                   | 11 12 13 14 15 16 17 18       | 19 20 21 22 23     |
|                                         | Вск 1<br>Пон 1 2<br>Вт 1     | 2                                                | Ш                             |                    |
|                                         | Срд 1<br>Чет 1<br>Пят 1      |                                                  |                               |                    |
|                                         | Cy6 1<br>No Rec<br>17:30-24: | ord <mark>По событи</mark><br>00, N:1.00FPS, E:1 | о Обыч.+по<br>2.50FPS, Action | событию<br>:Ү      |
|                                         | Вренене                      | ая зова Принет                                   | нить(дни) При                 | ненить(канер       |

Рисунок 6-21

Камера: Выберете номер камеры для изменения расписания. Каждая камера может быть настроена на все 24 часа для Праздника (Празд), Другое (Др), Воскресенье (Воскр), Понедельник (Пон), Вторник (Вто), Среда (Сре), Четверг (Чет), Пятница (Пят), или Суббота (Суб).

Строка Времени: Строка времени разделяется тремя разными цветами для отличия каждого типа записи.

<u>Серый (Нет Зап):</u> Нет записи в течение периода времени. <u>Оранжевый (E):</u> Запись только по событию. <u>Синий (N+E):</u> (По умолчанию) Обычная запись и запись по событию.

### Чтобы Настроить Расписание С Помощью Мыши

- 1. Кликните на необходимом блоке времени на строке времени. В этот раз, выбранный блок будет подсвечен голубым цветом, а выбранная строка времени будет выделена красным. На строке времени 24 блока означающие 24 часа.
- 2. Кликните повторно для подтверждения, после этого появится новый номер (для следующей секции) на этом блоке, а текущий и все последующие блоки будут серого цвета. Это означает, что этот промежуток времени находится в режиме без записи.

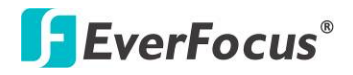

- 3. Меняйте режимы секции путем нажатия на первом блоке каждой секции. Цвет поменяется с серого -> оранжевый -> синий, каждый раз как пользователь нажимает на первом блоке секции. Повторное нажатие на первом блоке любой зоны времени изменит цвет данной зоны, что означает смену режима записи.
- Повторное нажатие на первом блоке любой зоны времени изменит цвет данной зоны, что означает смену режима записи. Последовательность переключения серый->оранжевый->синий.

## Настройка Расписания с Передней Панели

1. Вход в режим настройки расписания: нажмите иконку "Расписание' и кнопку Enter для входа в режим настройки расписания. После этого, вся область в правом-нижнем углу будет выделена синим цветом. Смотрите рисунок ниже. Используйте Джог/Шатл для перехода в режим настройки расписания, нажмите кнопку "Enter".Таким образом, вся зона редактирования в нижней левой стороне будет выделена голубым цветом. См. Рисунок ниже.

|                         | _     | Hac     | тро  | йки ( | pacu | иса  | ния  | a.    |      |       |      |       |     |       | _    | ×  |
|-------------------------|-------|---------|------|-------|------|------|------|-------|------|-------|------|-------|-----|-------|------|----|
| */* 🐨                   | 8     |         |      |       | ļ    | 1    |      | 2     |      |       |      | 20    | ¢   |       | 1    |    |
| Экспресс нас            | Канет | a       |      |       |      |      |      |       |      |       |      |       |     |       |      |    |
| Праздники<br>Расписание |       | 1 2     | 3    | 4 5   | 56   | 7    | 8    | 9     | 10   | 11    | 12   | 13    | 14  | 15    | 16   | 1  |
| Тревоги                 |       | 0 1 2   | 3 4  | 5 6   | 78   | 9 10 | 0 11 | 12 1: | 3 14 | 15 16 | 3 17 | 18 19 | 20  | 21 22 | 2 23 | 1  |
|                         | Вых   | 1       |      |       |      |      |      |       |      |       |      |       |     |       |      |    |
|                         | Др    | 1       |      |       |      |      |      |       |      |       |      |       |     |       | _    |    |
|                         | Вск   | 1       | _    |       |      | _    | _    | _     | _    | _     | _    | _     | _   | _     | -    |    |
|                         | Вт    | 1       |      |       |      |      |      |       |      |       |      |       |     |       |      |    |
|                         | Срд   | 1       |      |       |      | _    | _    | _     | _    | _     | _    | _     | _   | _     | -    |    |
|                         | Чет   | 1       |      |       |      | _    | _    | _     |      |       |      |       |     |       | -    |    |
|                         | Суб   | 1       |      |       |      |      |      |       |      |       |      |       |     |       |      |    |
|                         |       | No Reco | rd   | Π     | o co | быт  | MOD  |       | OE   | інч   | .+п  | o c   | обы | ти    | D    |    |
|                         |       |         |      |       |      |      |      |       |      |       |      |       |     |       |      |    |
|                         | Bj    | рененн  | ая з | OHa   | Π    | юни  | ени  | ть (  | дн   | и)    | П    | рин   | ени | ть    | (кан | ep |

Рисунок 6-22

2. Вход в режим выбора камеры: Используйте Джог/Шатл для перехода в режим выбора камеры. Когда режим выбора камеры выбран, в голубой рамке высветится список номеров камер. См. Рисунок ниже.

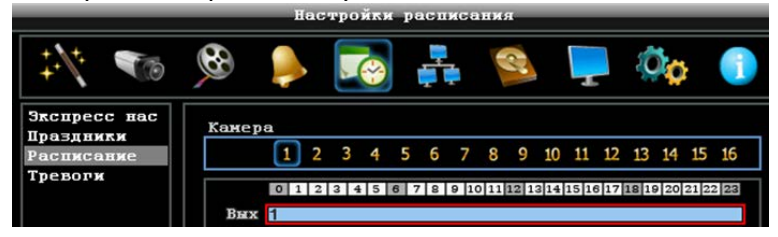

Рисунок 6-23

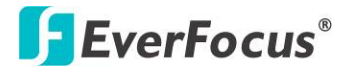

3. **Выбор камеры**: Используйте Джог/Шатл для выбора настройки определенной камеры. Номер выбранной камеры будет выделен синим цветом.

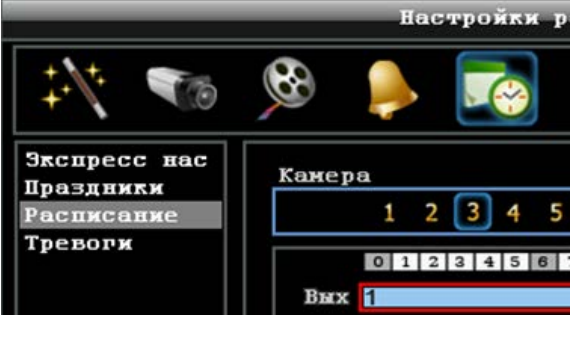

Рисунок 6-24

 Вход в режим редактирования строки времени: Используйте Джог/Шатл для перехода в режим редактирования строки времени. После выбора этого режима, все 9 временных строк будут выделены синим цветом.

|                                         |                                                    | H                                                                                             | lacı | ройк  | и р      | асп         | иса                | 111/6     | я    |           |               |     |              |                |      |        | X |
|-----------------------------------------|----------------------------------------------------|-----------------------------------------------------------------------------------------------|------|-------|----------|-------------|--------------------|-----------|------|-----------|---------------|-----|--------------|----------------|------|--------|---|
| */* 📷                                   | 8                                                  |                                                                                               |      |       |          |             | 1                  |           | 2    |           | 1             |     | 2            | ) <sub>¢</sub> | }    | 1      |   |
| Экспресс нас<br>Праздники<br>Расписание | Камер                                              | a<br>1                                                                                        | 2    | 34    | 5        | 6           | 7                  | 8         | 9    | 10        | 11            | 12  | 13           | 14             | 15   | 16     |   |
| Тревори                                 | Вых<br>Др<br>Вск<br>Пон<br>Вт<br>Срп<br>Цят<br>Суб | 0 1<br>1<br>1<br>1<br>1<br>1<br>1<br>1<br>1<br>1<br>1<br>1<br>1<br>1<br>1<br>1<br>1<br>1<br>1 | 2    | 3 4 5 | 6<br>Ilo | 7 8<br>0 CO | 9 10<br><b>быт</b> | 0 11 0 11 | 12 1 | 314<br>Of | 15 11<br>Э́мч | .+п | 18 11<br>0 C | 9 20<br>:06£   | 21 2 |        |   |
|                                         | BI                                                 | enei                                                                                          | на   | A 301 |          |             | рин                | ени       | ТЪ   | (дн       | и)            | Щ   | рин          | (en)           | ть   | (кане) | p |

Рисунок 6-25

5. Выбор необходимой строки времени для настройки: нажмите кнопку Enter, будет выбран первая строка времени и выделена красным цветом. Смотрите рисунок ниже. Используйте Джог/Шатл для выбора нужного времени.

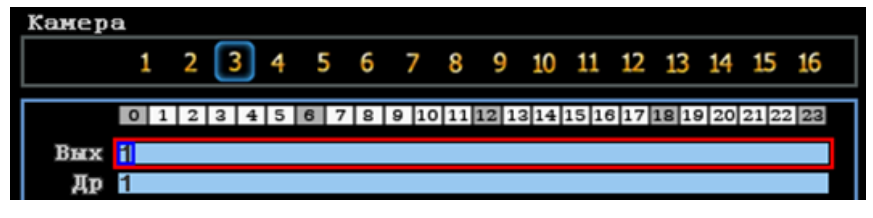

Рисунок 6-26

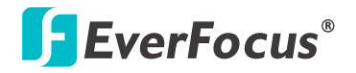

6. Редактирование блоков в строке времени: после выбора строки времени, нажмите кнопку Enter, после чего будет выбран первый блок этой строк (выделено синим цветом). Используйте Джог/Шатл для выбора необходимого блока для времени начала, а затем нажмите кнопку Enter для подтверждения. После этого, текущие и последующие блоки будут серого цвета, что означает, что выбран режим без записи. Пользователь также может изменить цвет зоны, следуя следующим указаниям.

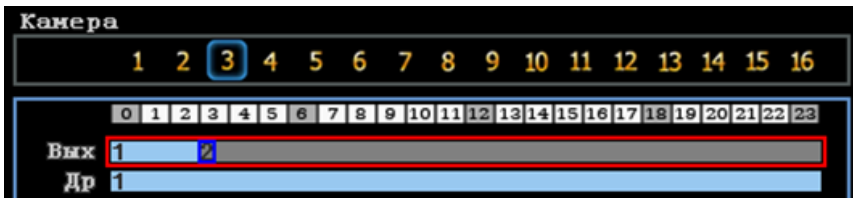

Рисунок 6-27

 Изменение типа записи (цвета) зоны времени: Используйте Джог/Шатл для переключения на первый блок (с номером на нем) временной зоны. Нажав кнопку Enter, эта временная зона изменит свой цвет, что означает переключение на другой режим записи. Цвет переключается в следующей последовательности серый->оранжевый->синий.

| Канер | a |   |   |   |   |   |   |   |   |   |       |      |      |      |      |      |      |       |      |   |
|-------|---|---|---|---|---|---|---|---|---|---|-------|------|------|------|------|------|------|-------|------|---|
|       | 1 |   | 2 |   | 3 | 4 | 5 | 5 | 6 | 7 | 8     | 9    | 10   | 11   | 12   | 13   | 14   | 15    | 16   |   |
|       | 0 | 1 | 2 | 3 | 4 | 5 | 6 | 7 | 8 | 9 | 10 11 | 12 1 | 3 14 | 15 1 | 6 17 | 18 1 | 9 20 | 21 22 | 2 23 | ٦ |
| Вых   | 1 |   |   | 2 |   |   |   |   |   |   |       |      |      |      |      |      |      |       |      |   |
| Др    | 1 |   |   |   |   |   |   |   |   |   |       |      |      |      |      |      |      |       |      |   |

Рисунок 6-28

8. Для выхода в предыдущее меню или выхода из меню, нажмите кнопку "Меню/Вых".

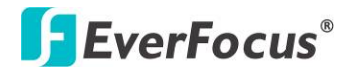

Нажмите кнопку "Редактирование Временной Зоны" для редактирования параметров записи для временной зоны.

| l  | Editing | ]: Праз | дники     |        |            |       |      |      |      |              |
|----|---------|---------|-----------|--------|------------|-------|------|------|------|--------------|
|    | С       | По      | Запись    |        | Разрешение | Обычн | ая   | Собы | тия  | Действ       |
| 1. | 00:00   | 02:00   | Обыч.+по  | событи | 960x576    | 1 x/c |      | 12.5 | r/ 💌 | $\mathbf{N}$ |
| 2. | 02:00   | 10:00   | No Record |        |            |       |      |      |      |              |
| 3. | 10:00   | 17:30   | По событи | 00     | 960x576 💌  | 1 ĸ/c |      | 12.5 | к/ 💌 | $\mathbf{N}$ |
| 4. | 17:30   | 24:00   | Обыч.+по  | событи | 960x576 💌  | 1 к/с | ×    | 12.5 | r/ 💌 | $\mathbf{N}$ |
|    |         |         |           |        |            |       |      |      |      |              |
|    |         |         |           |        |            |       |      |      |      |              |
|    |         |         |           |        |            |       |      | _    |      |              |
|    |         |         |           |        |            | При   | мени | T    | Зак  | рыть         |

Рисунок 6-29

## Редактирование Временной Зоны:

От: Показывает начало расписания

До: Показывает окончание расписания

Запись: Показывает Режим Записи

Разрешение: Отображение разрешения записи

Обычная: Скорость для нормальной записи.

Скорость ограничена максимальной возможностью записи видеорегистратора в соответствии с количеством установленных камер

**По Событию:** <u>Максимально</u> возможная скорость (кадр/с) для записи по событию; если более чем для одной камеры необходимо настроить параллельно запись по события, общая скорость не должна превышать максимально возможную для данного типа DVR.

**Действие**: Выделите для включения оповещения (Зуммер, Трев. Вых, E-mail и Тревога по Сети) при возникновении тревоги.

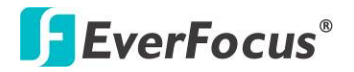

**Применить к Дням:** Эта кнопка используется для копирования расписаний на другие дни. Выберете дни для копирования. "Выбрать Все" для выбора всех дней, "Удалить Все" для отмены выбора всех дней. Нажмите "ОК" для копирования настроек или "Отмена" для выхода без копирования.

| ых 🗸  | Др 🗌  | Вск   | E | выбрать | все |
|-------|-------|-------|---|---------|-----|
| Іон 📄 | Вт    | Срд 🔲 | O | чистить | все |
| Іет 🗌 | Пят 🗌 | Суб 🗌 |   |         |     |
|       |       |       |   | Отнена  | a   |

Рисунок 6-30

**Применить К Камерам:** Это кнопка используется для копирования настроек записи к другим камерам. Выберете, какие для каких камер вы хотите скопировать. "Выбрать Все" выбирает все камеры, "Отменить Все" отмена выбора. Нажмите "ОК" для копирования настроек или "Отмена" для выхода без сохранений.

| 1 🗹 2 🔜 3 🔜 4 🔜     | Выбрать все  |
|---------------------|--------------|
| 5 🔲 6 🔲 7 🔲 8 🔲     | Очистить все |
| 9 🔲 18 🔛 11 🔛 12 🔛  |              |
| 13 🔲 14 🛄 15 🛄 16 🛄 | Отнена       |
|                     |              |

Рисунок 6-31

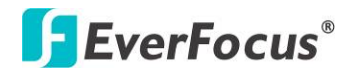

# 6.5.4 Действие по Тревоге

Управление режимом записи по тревоге в специальные дни недели и/или выходные.

|                                         |                                                           | н      | ac | тро         | йки      | t pa       | асл   | кса  | ни  | я    |     |            |      |     |                |              |      | $\rightarrow$ |
|-----------------------------------------|-----------------------------------------------------------|--------|----|-------------|----------|------------|-------|------|-----|------|-----|------------|------|-----|----------------|--------------|------|---------------|
| */* 🐨                                   | <b>6</b>                                                  |        | •  |             | <b>?</b> |            | ,     | ł    |     | 2    |     | 1          |      | 50  | ) <sub>0</sub> | ł            | i    |               |
| Экспресс нас<br>Праздники<br>Расписание | Сигна                                                     | л<br>1 | 2  | 3           | 4        | 5          | 6     | 7    | 8   | 9    | 10  | 11         | 12   | 13  | 14             | 15           | 16   | ]             |
| Тревоги                                 | Вых<br>Др<br>Вск<br>Пон<br>Вт<br>Срд<br>Чет<br>Пят<br>Суб | 0 1    | 2  | 3 4<br>3, f | )] 5     | 6 7<br>m:( | ) I 8 | 9 10 | 011 | 12 1 | 314 | 15 1<br>B1 | 6 17 | -   | 9 20           | 21 2<br>В кл | 2 23 |               |
|                                         |                                                           |        |    |             |          |            | 1     | При  | ме  | THE  | ь(д | (HH)       |      | При | нев            | (MT)         | ь(тр | ев            |

Рисунок 6-32

**Тревога:** Выберете номер камеры для изменения расписания для записи по тревоге. Каждая камера может быть настроена на все 24 часа для Праздника (Празд), Другое (Др), Воскресенье (Воскр), Понедельник (Пон), Вторник (Вто), Среда (Сре), Четверг (Чет), Пятница (Пят), или Суббота (Суб).

Строка Времени: Строка времени разделяется двумя разными цветами для отличия каждого типа записи.

<u>Выкл:</u> Нет записи в период блока данного времени

<u>Вкл:</u> Запись по тревоге в период блока данного времени.

### <u>Чтобы Настроить Расписание С Помощью Мыши</u>

- 1. Кликните "Запись по тревоге", затем кликните в правой части экрана. Данная зона будет выделена синим цветом.
- 2. Укажите число тревожных выходов, которые Вы делаете настроить. Количество будет выделено синим цветом
- 3. Выберите необходимый блок начального времени. На окне времени доступно 24 блока, соответствующие 24 часам. Таким образом, выбранное время будет выделено красным цветом, а выбранный блок будет выделен синим цветом. Изначально, выбранный блок и последующие блоки выделены серым цветом, это значит, что режим записи соответствует режиму данного цвета (запись по тревоге выключена)

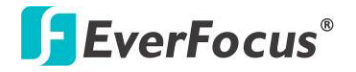

- 4. Повторное нажатие на первом блоке любой зоны времени изменит цвет данной зоны, что означает смену режима записи. Последовательность переключения серый->оранжевый->серый, каждый раз при нажатии первого блока сетки оранжевый цвет указывает на то, что включен режим записи по тревоги.
- Выберите временной блок после выбора часового пояса (см. Выше). При первом нажатии блок будет выделен синим цветом, второе нажатие изменяет цвет блока.

### Настройка Записи по Тревоге С Передней Панели

1. Режим настройки записи по тревоге: Выделите «Запись по тревоге» и нажмите кнопку "Enter. Вся зона редактирования в правой стороне будет выделена синим цветом. Смотри рисунок ниже.

|                                         |                                                           | H      | acı | rpo | йки | с р | асп | иса  | 115/5 | а    | _             | _  | _           | _      | _              | -            |        | X |
|-----------------------------------------|-----------------------------------------------------------|--------|-----|-----|-----|-----|-----|------|-------|------|---------------|----|-------------|--------|----------------|--------------|--------|---|
| */* 🐨                                   | 8                                                         |        | •   |     | ~   |     | J.  | 1    |       | 2    |               | 1  |             | Ę      | ) <sub>¢</sub> | ł            | i      |   |
| Экспресс нас<br>Праздники<br>Расписание | Сигна                                                     | л<br>1 | 2   | 3   | 4   | 5   | 6   | 7    | 8     | 9    | 10            | 11 | 12          | 13     | 14             | 15           | 16     | ] |
| Треволж                                 | Вых<br>Др<br>Вск<br>Пон<br>Вт<br>Срц<br>Чет<br>Цят<br>Суб |        | 2   | 3 4 | 1 5 | 6 7 | 7 8 | 9 10 | 11    | 12 1 | 314<br>5 ( II | BE | 8 17<br>IKJ | -<br>- | 9 20<br>1      | 21 2<br>В кл | -<br>- | B |

Рисунок 6-33

2. Введите режим тревоги: Используйте Джог для переключения в режим Тревоги.

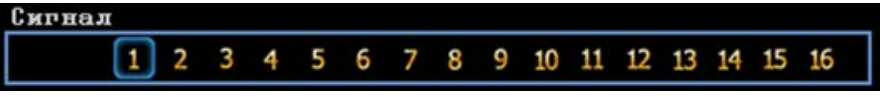

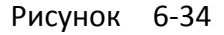

3. **Выбор Тревоги**: Для настройки тревоги используйте Шатл. Выбранный номер тревоги будет выделен синим цветом

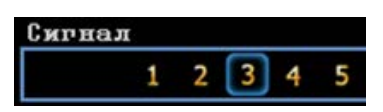

Рисунок 6-35

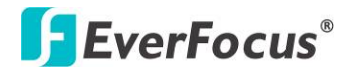

4. **Режим настройки времени**: Используйте Джог для перехода в **режим настройки времени тревоги**. Когда данный режим выбран, зона вокруг временной зоны будет выделена синим цветом.

|    | 1   | 2 | 3   | 4 | 5   | 6 | 7    | 8    | 9    | 10   | 11    | 12   | 13   | 14   | 15    | 16   |
|----|-----|---|-----|---|-----|---|------|------|------|------|-------|------|------|------|-------|------|
|    | 0 1 | 2 | 3 4 | 5 | 6 7 | 8 | 9 10 | 0 11 | 12 1 | 3 14 | 15 16 | 3 17 | 18 1 | 9 20 | 21 22 | 2 23 |
| ых |     |   |     |   |     |   |      |      |      |      |       |      |      |      |       |      |
| Др |     |   |     |   |     |   |      |      |      |      |       |      |      |      |       |      |
| CK |     |   |     |   |     |   |      |      |      |      |       |      |      |      |       |      |
| он |     |   |     |   |     |   |      |      |      |      |       |      |      |      |       |      |
| Вт | l,  |   |     |   |     |   |      |      |      |      |       |      |      |      |       |      |
| рд |     |   |     |   |     |   |      |      |      |      |       |      |      |      |       |      |
| er |     |   |     |   |     |   |      |      |      |      |       |      |      |      |       |      |
| ят |     |   |     |   |     |   |      |      |      |      |       |      |      |      |       |      |
| уб |     |   |     |   |     |   |      |      |      |      |       |      |      |      |       |      |
|    |     |   |     |   |     |   |      |      |      |      | Вы    | кл   | -1   | I    | Вкл   |      |
|    |     |   |     |   |     |   |      |      |      |      |       |      |      |      |       |      |
|    |     |   |     |   |     |   |      |      |      |      |       |      |      |      |       |      |

Рисунок 6-36

 Выбор необходимой временной зоны для настройки: Нажмите кнопку Ввод, при этом будет выделена красным цветом. См. Рисунок ниже. Используйте Джог для выбора необходимой временной зоны.

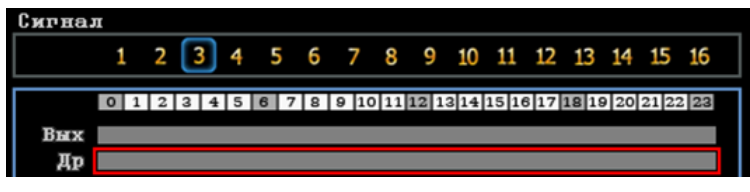

Рисунок 6-37

6. Редактирование блоков во временной зоне: Когда временная зона выбрана (выделена красным цветом), нажмите кнопку Ввод для настройки временной зоны; Выберите первый блок временной зоны (выделен синим цветом). Используйте Джог для перемещения нужного блока к стартовому времени, для подтверждения нажмите повторно кнопку Ввод. Текущий и все остальные блоки будут выделены серым цветом, что означает, что текущий режим записи соответствует режиму серого цвета (запись по Тревоге ВЫКЛ). Пользователь может поменять режим записи для определенной временной зоны, подробные инструкции ниже.

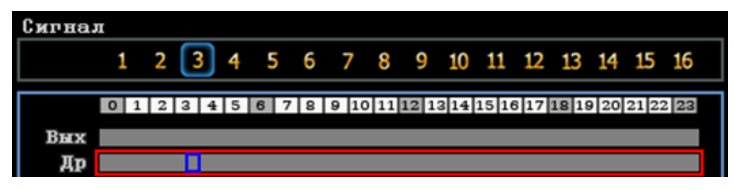

Рисунок 6-38

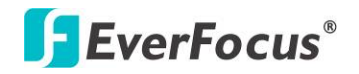

7. Изменение режима записи (цвета) для временной зоны: Используйте Джог для выбора первого блока временной зоны. Нажмите кнопку Enter, цвет зоны будет изменен, что означает переход к другому режиму. Последовательность переключения серый->оранжевый->серый

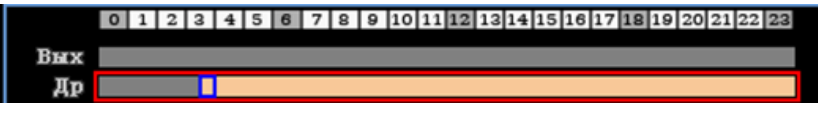

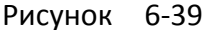

**Применить к Дням:** Эта кнопка используется для копирования расписаний на другие дни. Выберете дни для копирования. "Выбрать Все" для выбора всех дней, "Очистить Все" для отмены выбора всех дней. Нажмите "ОК" для копирования настроек или "Отмена" для выхода без копирования.

| Вых 🔲 Др 🗸 Вск 🗌  | Выбрать все  |
|-------------------|--------------|
| Пон 📃 Вт 🗌 Срд 📃  | Очистить все |
| Чет 🔲 Пят 🗌 Суб 📃 |              |
|                   | Отнена       |

Рисунок 6-40

**Применить К Камерам:** Это кнопка используется для копирования настроек записи к другим камерам. Выберете, какие для каких камер вы хотите скопировать. "Выбрать Все" выбирает все камеры, "Отменить Все" отмена выбора. Нажмите "ОК" для копирования настроек или "Отмена" для выхода без сохранений.

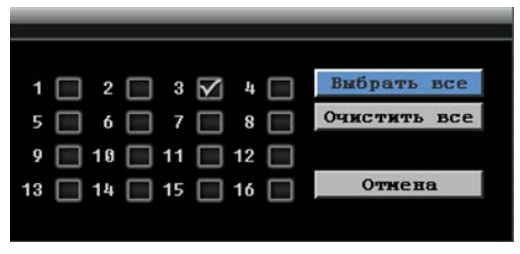

Рисунок 6-41

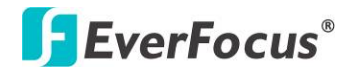

# 6.6 Настройка Сети

Регистратор позволяет использовать веб-браузер для удаленного просмотра и управления системой. Вы также можете получать потоковое видео DVR с помощью смартфона.

**Примечание:** Так как каждая конфигурация сети отличается, пожалуйста, обратитесь к администратору сети или провайдера для проверки настроек DVR

## 6.6.1 LAN

В соответствии с вашей сетевой средой, выберите Статический IP, DHCP или PPPoE для настройки IP адреса для DVR.

|                                                                        | Настройки сети                                                                                  | ×                                                                                         |
|------------------------------------------------------------------------|-------------------------------------------------------------------------------------------------|-------------------------------------------------------------------------------------------|
| */* 🐨                                                                  | 🖗 🌲 🏹 餐                                                                                         | 🎍 📮 🥸 🌖                                                                                   |
| Сеть<br>Email<br>DDNS<br>Сервер Сыгна<br>Remote/Mobile<br>Network Test | Тип соединения DH<br>IP 19<br>Маска подсети 25<br>Шлюз 19<br>DNS сервер 1 19<br>DNS сервер 2 19 | СР<br>2.168.32.91 Разъедин<br>5.255.255.0<br>2.168.32.254<br>2.168.10.188<br>2.168.10.189 |
|                                                                        | НТТР порт 88<br>Пропускная способность Вы                                                       | )<br>аключе 💌                                                                             |

Рисунок 6-42

Тип Сети: Существует три опции: Static IP, DHCP и PPPoE.

<u>Статичный IP:</u> Пользователь может настроить постоянный IP для сетевого соединения.

<u>DHCP:</u> DHCP сервер в сети LAN автоматически присвоит IP для сетевого соединения.

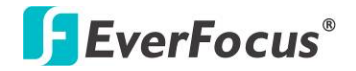

<u>PPPoE:</u> Для различных соединений только к DSL. Уточните у провайдера Интернет услуг, если используется PPPoE

**IP Адрес:** Это поле показывает текущий IP Адрес видео регистратора. Статичный IP адрес настраивается вручную. Если выбран DHCP или PPPoE, это значение будет присвоено автоматически.

**Маска Подсети:** Это поле показывает маску подсети для вашей сети, чтобы ваш регистратор был узнаваем в рамках сети. Если выбран DHCP или PPPoE, это значение будет присвоено автоматически.

**Адрес Шлюза:** Это поле показывает адрес шлюза для вашей сети, чтобы ваш регистратор был узнаваем в рамках сети. Если выбран DHCP или PPPoE, это значение будет присвоено автоматически.

**DNS Сервер 1:** Это поле показывает приоритетный DNS сервер для вашей сети. Если выбран DHCP и доступно Интернет соединение, это значение будет присвоено автоматически. Это поле должно содержать действующий DNS адрес в случае использования DDNS функции.

**DNS Сервер 2:** Это поле показывает второй DNS сервер для вашей сети.

**Пропускная Способность (Кbps):** Выберите, HET / 128 К / 256 К / 512 К / 768К / 1М / 3М бит в секунду. Это максимальная пропускная способность DVR в сети. Это функция полезна, если DVR подключен к сильно загруженной сети, или при доступе к DVR через WAN.

Дополнительная информация:

- 1. Настройте Меню Сети в соответствие с рекомендациями в разделе настройки Сети данного руководства
  - а. При использовании DHCP, все настройки определяются автоматически. DHCP является полезным инструментом для определения сетевых настроек, если Вы установите IP адрес видеорегистратора таким образом, то IP адрес может быть изменен несколько раз по различным причинам, например, после сбоя питания. Если IP адрес видеорегистратора изменяется, могут возникнуть сложности при удаленном доступе к видеорегистратору. Рекомендуется использовать фиксированный (статический) адрес для видеорегистратора, Для того, чтобы избежать конфликта IP адресов, установленный IP адрес не должен попадать в диапазон адресов, раздаваемых DHCP сервером. Пожалуйста, не устанавливайте розданный DHCP адрес в качестве фиксированного адреса для Вашего видеорегистратора для предотвращения конфликта адресов.
  - б. При использовании фиксированного адреса (**рекомендуется**), Вам необходимо внести информацию вручную. Для работы с DDNS, Вам необходимо ввести

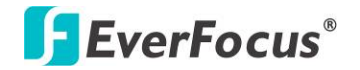

правильные данные для всех 4 полей настройки сети: IP адрес, маска подсети, шлюз и DNS адрес (в зависимости от структуры сети, может быть IP адрес маршрутизатора/ шлюза, либо локальный адрес DNS сервера). Требуется IP адрес DNS сервер, так как DNS сервер предоставляет важную информацию, необходимую для связи с DDNS сервером

Вы также можете установить DNS IP от Провайдера Интернет Услуг (ISP) или от ПК, подключенного к той видеорегистратор, обратитесь же сети. что И К http://www.dnsserverlist.org/ для получения списка **IP** адресов и рекомендаций по использованию сервера.

2. Если Вы подключены через маршрутизатор, убедитесь, что Вы «открыли» все необходимые порты в разделе перенаправления портов маршрутизатора. Таким образом, Вы напрямую от маршрутизатора передаете и получаете данные через установленные порты. Полезную информацию о перенаправлении портов можно получить на сайте www.portforward.com маршрутизаторы используют . Разные различные условия перенаправления портов. Например, D-Link называет это виртуальный сервер, Netopia называет это пинхолы.

Порт по умолчанию для DVR: 80

**Примечание:** Порт 80 является портом по умолчанию для веб браузера. Таким образом, для предотвращения хостинга пользователем веб сервера, **многие провайдеры блокируют данный порт**. Если вы планируете просматривать информацию по сети, вы можете использовать порт 80, не настраивая при этом DDNS или маршрутизаторы. Однако при осуществлении удаленного доступа, используя, например, DDNS, Вы должны указать функциональные порты и настроить переадресацию портов в вашем маршрутизаторе. Другие порты, такие как 8080 и 8000, часто блокируются провайдерами Интернет. Какой порт использовать? Всего доступно 65,535 IP портов. Все порты можно условно разделить на три группы:

- Широко известные порты от 0 до 1023
- Зарегистрированные порты от 1024 до 49151
- Динамические и/или частные порты от 49152 до 65535

Для того чтобы выбрать правильный порт и избежать конфликта системы рекомендуется использовать неизвестные номера портов. Например, добавьте 50,000 к номеру вашего дома, получится 50,123. Перечень известных или зарегистрированных портов можно посмотреть на сайте <u>http://www.iana.org/assignments/port-numbers</u>.

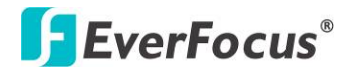

# 6.6.2 Email

Вы может установить настройки Email для DVR для отправки уведомления о тревоги через Email.

|                                                                        |   |                   | Настро                                                                             | йки сети                                                                                                    | ι   |   |       | $\rightarrow$ |
|------------------------------------------------------------------------|---|-------------------|------------------------------------------------------------------------------------|----------------------------------------------------------------------------------------------------|-----|---|-------|---------------|
| ** 🔊                                                                   | 8 |                   |                                                                                    |                                                                                                    | (Cr | - | Øø    |               |
| Сеть<br>Email<br>DDNS<br>Сервер Сжгна<br>Remote/Mobile<br>Network Test |   | Ema<br>Ema<br>Ema | SMTH<br>S<br>Аутенти<br>Подч<br>bil отпр<br>il получ<br>il получ<br>il получ<br>Te | Р сервер<br>МТР порт<br>ификация<br>SSL<br>Имя<br>Пароль<br>гвердить<br>равителя<br>чателя 1<br>чателя 2<br>чателя 3<br>гма Елаіl | 25  | 1 | ***** |               |

Рисунок 6-43

**SMTP Сервер:** Присвоить имя SMTP (e-mail) серверу.

**ПРИМЕЧАНИЕ:** Для более надежного етаіl сервиса, используйте IP адрес сервера.

**SMTP Порт:** Присвойте номер порта для использования SMTP сервером.

**Авторизация:** Поставьте отметку, чтобы SMTP сервер требовал авторизацию (имя пользователя / пароль).

**SSL:** Отметьте чтобы сервер почты был зашифрован SSL.

**Имя Пользователя:** Введите имя пользователя, если SMTP сервер требует авторизацию.

Пароль: Введите пароль, если SMTP сервер требует авторизацию.

Подтверждение: Повторно введите пароль.

Отправитель Email: Введите e-mail адрес отправителя (DVR).

Получатель Email 1: Введите e-mail адрес первого получателя сообщения.

Получатель Email 2: Введите e-mail адрес второго получателя сообщения.

**Тема Email:** Введите тему Email.

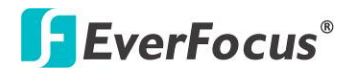

# 6.6.3 DDNS

DDNS (Динамическая Система Доменных Имен) - это услуга для назначения доменного имени для динамического IP-адреса сетевого устройства. Вы можете настроить сервис DDNS для удаленного доступа к DVR.

DDNS назначает доменное имя (URL) для DVR, так что пользователю нет необходимости каждый раз проверять динамический IP-адрес, назначенный DHCP-*сервером*. После того, как IP изменен, DVR будет автоматически обновлять информацию в DDNS, чтобы убедиться, что он всегда доступен для удаленного доступа.

Перед тем, как активировать функцию DDNS, пользователь должен выбрать доменное имя на сайте DDNS сервиса. Мы поддерживаем работу с двумя провайдерами DDNS сервиса:

### www.everfocusddns.com и www.dyndns.com

Примечание: Мы рекомендуем использовать xxxx.everfocusddns.com

## 6.6.3.1 EverFocus DDNS

Примечание: **DNS Server 1** (*6.6.1 LAN*) должен быть установлен корректно иначе DDNS не будет работать.

|                                                                        | Настройки                                                           | сети                         | × |
|------------------------------------------------------------------------|---------------------------------------------------------------------|------------------------------|---|
| ** 🔊                                                                   | 🎯 🔶 🌠                                                               | 🖥 🛸 📮 🏟 🌖                    |   |
| Сеть<br>Email<br>DDNS<br>Сервер Сигна<br>Remote/Mobile<br>Network Test | DDNS сервис EverfocusD<br>Иня DVR<br>Статус Update suc<br>Регистран | everfocusddns.com<br>ceeded! |   |

Рисунок 6-44

DDNS Сервис: Выберите EverfocusDDNS из всплывающего окна.

Имя DVR: Введите необходимое имя для регистратора

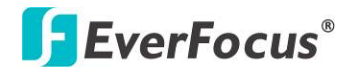

**Регистрировать/Обновить:** Нажмите на кнопку, чтобы зарегистрировать имя сервере Everfocus.

Выбранное вами Имя DDNS должно быть уникальным; оно не должно быть занято. Пожалуйста, обратитесь к сайту <u>http://everfocusddns.com</u> и проверьте, что имя, которое Вы хотите использовать, не занято.

### Примечание:

- Имя регистратора не может включать пробел или другие специальные символы
  2 @ # \$ % ^ & \* () + < > "; : . ,
- 2. Это не обязательно указывать номер порта http для DDNS имени . EverFocus DDNS сервер не только отслеживает IP-адрес вашего мобильного DVR, но и следит за портами.

### 6.6.3.2 www.dyndns.org

|                                       |                       | Настройки сети   |   |    | × |
|---------------------------------------|-----------------------|------------------|---|----|---|
| */* 🐔                                 | 🥚 🛞                   | 🝳 🛃 🐼            | Ţ | Øø |   |
| Сеть<br>Email<br>DDNS<br>Cepber Силна | DDNS сервис           | www.dyndns.org 💌 |   |    |   |
| Remote/Mobile<br>Network Test         | Имя хоста<br>Имя      |                  | Í |    |   |
|                                       | Пароль<br>Подтвердить | **********       |   |    |   |
|                                       |                       |                  |   |    |   |

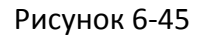

DDNS Сервис: Выберите <u>www.dyndns.org</u> из всплывающего окна.

Имя Хоста: Создание хоста через dyndns аккаунт account

Имя пользователя: Имя пользователя аккаунта dyndns.

Пароль: Пароль аккаунта dyndns.

Подтверждение: Повторный ввод пароля.

## Шаги Установки:

- 1. Добавить имя хоста на <u>www.dyndns.org</u>.
- 2. Убедитесь, что DNS Сервер 1 установлен корректно (смотрите DNS Сервер 1 in *6.6.1 LAN*) иначе DDNS не будет работать.

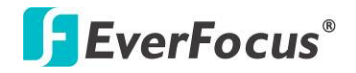

- 3. Выберите <u>www.dyndns.org</u> из всплывающего меню.
- Введите имя хоста в соответствующем поле. Название регистратора не должно содержать пробел, точки или другие специальные символы ~ ! @ # \$ % ^ & \* () + <> ";:.,\_
- 5. Введите Имя Пользователя /Пароль для учетной записи dyndns.
- 6. Установка завершена. Теперь Вы можете удаленно подключиться в DVR, введя имя в адресной строке. Например: http://hostname.dyndns.com

**Примечание:** Если Вы подключаетесь через маршрутизатор, убедитесь, что у вас открыты все необходимые порта в разделе "Переадресация Порта" в настройках маршрутизатора По умолчанию порт видеорегистратора - 80.

# 6.6.4 Тревожный Сервер

Вы можете отправить уведомление о тревоги на EverFocus's CMS - PowerVideo Plus.

|                               |     | Настройки сети |         |    | X |
|-------------------------------|-----|----------------|---------|----|---|
| ** 🔊                          | 🍭 🧶 | <b>i</b>       | 😫 📮     | Øø |   |
| Сеть<br>Email<br>DDNS         |     |                |         |    |   |
| Сервер Сигна                  |     | IP сервера 1   | 0.0.0.0 |    |   |
| Remote/Mobile<br>Network Test |     | IP сервера 2   | 0.0.0.0 |    |   |
|                               |     | IP сервера 3   | 0.0.0.0 |    |   |
|                               |     | Протокол       | UDP 💌   |    |   |
|                               |     | Порт           | 1600    |    |   |
|                               |     | ID сети        |         |    |   |
|                               |     |                |         |    |   |

Рисунок 6-46

**Сервер IP1~3:** IP адрес клиентского ПК с установленным ПО PowerVideo Plus. Сетевая тревога пройдет сразу по 3-м адресам.

Протокол: Выберете тип протокола для передачи тревоги:

- UDP: User Datagram Protocol
- TCP: Transmission Control Protocol
- Порт: Выберете порт передачи для сетевого сообщения о тревоге
- ID Сети: ID сети это идентификатор для передачи тревоги (DVR отправляет тревогу)
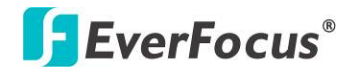

#### 6.6.5 Удаленный Просмотр / Мобильный

Вы можете выбрать формат сжатия для вторичного потока для доступа через мобильный телефон. Выберите кодек **H.264** или **MJPEG** для активации функции мобильного просмотра.

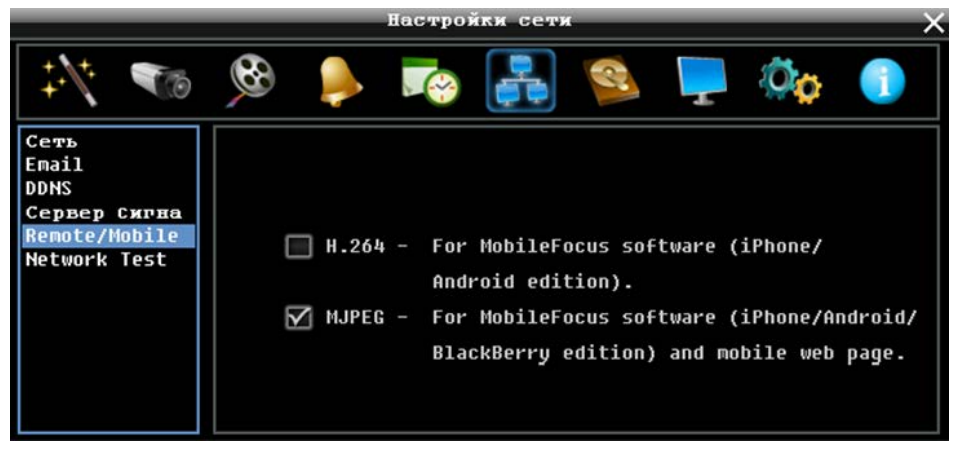

Рисунок 6-47

**H.264:** H.264 кодек совместим с iOS и Android MobileFocus приложениями и просмотром через веб браузер на iPhone, iPod touch, iPad, Android и BlackBerry.

**MJPEG:** MJPEG кодек совместим с iOS и Android MobileFocus приложениями и просмотром через веб браузер на iPhone, iPod touch, iPad, Android и BlackBerry.

#### 6.6.6 Тестирование Сети

Данная утилита полезна для тестирования существующей сети. DNS функциональность может также быть подтверждена при вводе правильного DNS имени.

| Настройки сети                |                      |  |  |  |  |  |
|-------------------------------|----------------------|--|--|--|--|--|
| *** 🐨                         | 🔅 📮 🧟 🛃 🖘 🬲 🎕        |  |  |  |  |  |
| Сеть<br>Email<br>DDNS         | Test Server Address  |  |  |  |  |  |
| Сервер Сигна                  | www.everfocus.com.tw |  |  |  |  |  |
| Remote/Mobile<br>Network Test | Ping                 |  |  |  |  |  |

Рисунок 6-48

Для тестирования связи нажмите кнопку **Ping**.

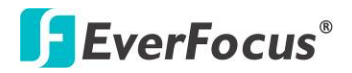

#### 6.7 Диск

Меню Диск предназначено для проверки его статуса. Оператор не может изменять значения в данном меню.

#### 6.7.1 Диск

|                                                                                             | диск 🛛 🕹 🗙                                 |
|---------------------------------------------------------------------------------------------|--------------------------------------------|
| ই 🍕 🚳 📷                                                                                     | ∔ 👰 두 🧔                                    |
| Диск<br>Блок. / Формат<br>Raid<br>Время записи (Начало)<br>Время записи (Окончание)         | 2012/11/07 11:17:35<br>2012/11/07 14:11:30 |
| Диск<br>Состояние<br>Температура диска<br>Объем диска / Всего<br>Объем диска / Использовано | 1<br>OK<br>O C / 32 F<br>3000 GB<br>4 GB   |

Рисунок 6-49

Время Записи (Конец): Показывает наиболее позднее время записи на жестком диске.

**Диск:** Выберете номер диска.

Статус диска: Показывает текущий статус выбранного диска

Температура Диска: Отображает текущую температуру выбранного диска.

Объем Диска/Общий: Отображает общий объем диска.

Объем Диска/Используемый: Отображает используемый объем диска.

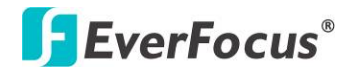

#### 6.7.2 Блокировка/Форматирование

Данное меню предназначено для управления зарезервированной емкости диска для записи по событию, которая заблокирована, а также отформатировать жесткий диск.

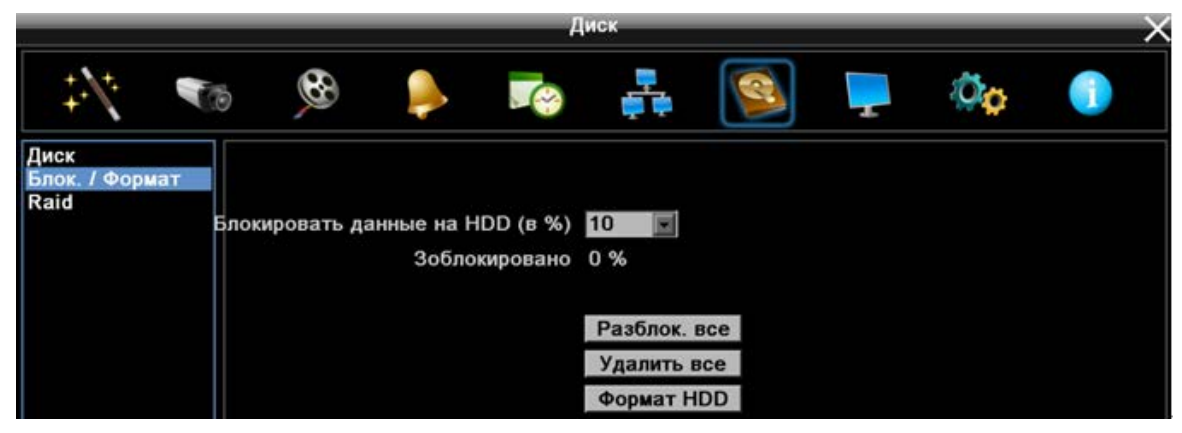

Рисунок 6-50

**Максимальное Блокировка (%):** Пользователь может настроить максимальный процент блокировки HDD. Для настройки, пожалуйста, выберите пункт **Автоблокировка** в *5.3.2 Поиск по Событию 6.2.2 Движение* или *6.4.1 Тревога*.

**Текущая Блокировка (%):** Здесь отображается текущий процент заблокированных файлов на HDD. Если это значение достигнет значения максимальной блокировки, блокировка новых данных будет невозможна.

**Разблокировать Все:** Нажмите эту кнопку для разблокировки заблокированной части диска.

**Удалить Все:** Нажмите эту кнопку для удаления всех незаблокированных данных на диске. ПРЕДУПРЕЖДЕНИЕ: При этом все содержимое диска будет удалено, кроме заблокированных данных.

Формат HDD: Нажмите эту кнопку для полного форматирования диска!!

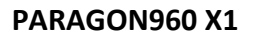

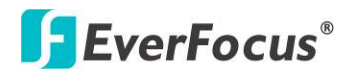

#### 6.7.3 Raid

Функция RAID (Резервные массивы независимых дисков) можно включить два жестких диска, работающих как один, что позволяет пользователям достичь избыточности данных (RAID 1) или более эффективную скорость дисков (RAID 0).

#### Примечание:

- 1. Данный DVR поддерживает функцию RAID 1 только на **SATA порту 0** и **1** на PCB, если Вы хотите активировать функцию RAID 1,убедитесь в том, что оба порта **SATA 0** и **1** подключены к жестким дискам. Подробную информацию о RAID статусе Вы сможете найти в таблице 6-1.
- 2. Для создания RAID 0 или RAID 1, требуется как минимум два жестких диск. Для RAID 0, количество жестких дисков в массиве может быть четным или нечетным числом.
- 3. Рекомендуется использовать высококачественные диски с функцией и анти-вибрация, одной и той же марки, марки, модели и емкости.
- 4. RAID 0 не обеспечивает защиту от сбоев жесткого диска. Если один или несколько жестких дисков вышел из строя, вся информация, содержащаяся на диске, станет полностью недоступной.
- 5. Rebuild функция поддерживается только для RAID 1.
- 6. Функция «горячая замена» не поддерживается. Снятие жестких дисков без выключения DVR приведет к автоматической перезагрузке DVR. В случае RAID 0, удаление HDD уничтожит данные.

|                                |                                                   |                                         | Диск     |   |    |  |
|--------------------------------|---------------------------------------------------|-----------------------------------------|----------|---|----|--|
| ‡∕\* ■                         | 5 <b>6</b>                                        | 🏓 🏹                                     | <b>,</b> | - | Øç |  |
| Диск<br>Блок. / Формат<br>Raid | Local Drive C<br>Raid<br>Raid<br>Неактиве         | Configuration                           |          |   |    |  |
|                                | Local Drive Ir<br>Конфигураци<br>Стату<br>Сарасіt | nformation<br>เห Disable<br>rc<br>ty GB |          |   |    |  |

Рисунок 6-51

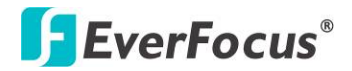

#### Конфигурация локального диска

**RAID 0:** RAID 0 предназначен для повышения скорости диска. Данные записываются на два диска в качестве альтернативы, вместо одного, что повышает общую скорость системы. Если два жестких диска имеют разную емкость, то будет использоваться меньшей объем пространства.

**RAID 1:** RAID 1 предназначен для избыточности диска. Одни и те же данные записываются на два диска. Когда один жесткий диск выходит из строя, другой жесткий диск содержит все данные.

#### Информация о локальном диске:

Отображение статуса локального диска. По умолчанию функция RAID выключена. Для включения RAID 0/1, выполните следующие шаги:

1. Выберите **RAID 0** или **RAID 1**, появится следующее сообщение. Нажмите **Да** для настройки RAID. DVR автоматически перезагрузится.

| Длск                                                                                                    |                                                                                                    |
|----------------------------------------------------------------------------------------------------|----------------------------------------------------------------------------------------------------|
| s 👰 🚑 🧒 襣 🕺 s                                                                                                    | 00                                                                                                    |
| Local Drive Configuration Raid 0                                                                                                    |                                                                                                    |
| Сообщение                                                                                                    |                                                                                                    |
| Changing the RAID settings will require reformatting of the entire volume, which will result in loss of all data currently on the disk(s). |                                                                                                    |
| Да Нет                                                                                                    |                                                                                                    |
| Статус<br>Capacity GB                                                                                                    |                                                                                                    |
|                                                                                                    | Image: Constraint of the settings will require reformatting of the entire volume, which will result in loss of all data currently on the disk(s).         Image: Changing the RAID settings will require reformatting of the entire volume, which will result in loss of all data currently on the disk(s).         Image: Changing the RAID settings will require reformatting of the entire volume, which will result in loss of all data currently on the disk(s).         Image: Changing the RAID settings will require reformatting of the entire volume, which will result in loss of all data currently on the disk(s).         Image: Changing the RAID settings will require reformatting of the entire volume, which will result in loss of all data currently on the disk(s).         Image: Changing the RAID settings will require reformatting of the entire volume, which will result in loss of all data currently on the disk(s).         Image: Changing the RAID settings will require reformatting of the entire volume, which will result in loss of all data currently on the disk(s).         Image: Changing the RAID settings will require reformatting of the entire volume, which will result in loss of all data currently on the disk(s).         Image: Changing the RAID settings will require reformatting the reformatting the |

Рисунок 6-52

2. Зайдите в меню RAID снова, RAID 0 / 1 выбран.

Если Вы хотите изменить настройки между RAID 0 и RAID 1, вы должны сначала отметить опцию **Выкл** для возврата к заводским настройкам диска, при этом появится сообщение как показано на Рисунке 6-52. Нажмите **Да** для перезагрузки DVR (возврат к настройкам диска по умолчанию). Перейдите снова к меню RAID, выберите RAID 0 или RAID 1, сообщение появится снова, нажмите **Да** для настройки диска для RAID 0 / 1.

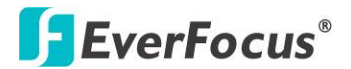

#### **SATA Порт:**

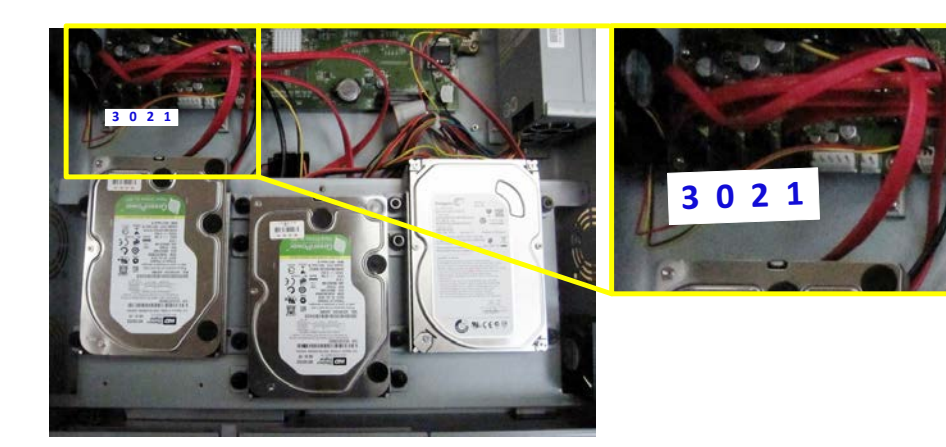

Таблица RAID Статуса: \*Диски, выделенные фоновым цветом, считаются как 1 диск.

| Тип  | Порт О | Порт 1 | Порт 2 | Порт 3 | eSATA<br>(EDA450) | Счет | Размер | RAID<br>Статус | Прим. |
|------|--------|--------|--------|--------|-------------------|------|--------|----------------|-------|
|      | 10 ГБ  | Х      | Х      | Х      | Х                 |      | 0 ГБ   | Сломан         | 1     |
|      | Х      | 20 ГБ  | Х      | Х      | Х                 |      | 0 ГБ   | Сломан         | T     |
|      | Х      | 20 ГБ  | 100 ГБ | 200 ГБ | 500 ГБ            | 2    | 560 ГБ | ok             | 2     |
| U    | 10 ГБ  | 20 ГБ  | 100 ГБ | 200 ГБ | 500 ГБ            | 2    | 540 ГБ | ok             | 3     |
|      | 10 ГБ  | 20 ГБ  | Х      | Х      | Х                 | 1    | 20 ГБ  | ok             | 4     |
|      | 10 ГБ  | Х      | Х      | Х      | Х                 | 1    | 10 ГБ  | Удален         |       |
| DAID | Х      | 20 ГБ  | Х      | Х      | Х                 | 1    | 20 ГБ  | Удален         | 5     |
|      | Х      | 20 ГБ  | 100 ГБ | 200 ГБ | 500 ГБ            | 4    | 820 ГБ | Удален         |       |
| 1    | 10 ГБ  | 20 ГБ  | 100 ГБ | 200 ГБ | 500 ГБ            | 4    | 810 ГБ | ok             | 6     |
|      | 10 ГБ  | 20 ГБ  | Х      | Х      | Х                 | 1    | 10 ГБ  | ok             | 7     |

Таблица 6-1

#### Примечание:

- 1. Если используется один HDD в режиме RAID 0, RAID Статус отобразит сообщение Сломан. Пожалуйста, отключите RAID функцию.
- 2. (20ГБ х 3) + 500ГБ = **560ГБ**.
- 3. (10ГБ x 4) + 500ГБ = **540ГБ**.
- 4. 10ГБ x 2 = **20ГБ**.
- 5. Если подключен один HDD на Порт 0 или Порт 1 в режиме RAID 1, RAID Статус отобразит сообщение Удален, в данной ситуации не будет RAID функции.
- 6. Диски, подключенные к Порту 0 и 1, будут определяться как 1 диск и объемом диска будет являться объем наименьшего из них. 10ГБ + 100ГБ + 200ГБ + 500ГБ = **810ГБ**.
- 7. Общий объем это объем наименьшего диска: 10ГБ.

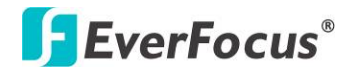

#### 6.8 Настройка Дисплея

Настройка параметров отображения камеры на мониторе. Можно настроить последовательное отображение для Основного/Тревожного Монитора.

#### 6.8.1 **ОSD Монитора**

Для отображения выбранного пункта в режиме реального времени выделите нужную информацию.

|              | Настройки дисплея                   | ×                 |
|--------------|-------------------------------------|-------------------|
| \$\* €       | 🥸 틪 🙇 🚑 🧐                           |                   |
| Экранное мен |                                     |                   |
| Посл глав мо | Главный монитор Тревожный монит     | op                |
| посл трев но | Название камеры 🗹 — Название камеры | $\mathbf{\nabla}$ |
|              | Дата/вреня 🗹 🛛 Дата/вреня           | $\mathbf{\nabla}$ |
|              | Статус события 🗹                    |                   |
|              | Статус жесткого диска 🗹             |                   |
| Дат          | а/время воспроизведения 🗹           |                   |
|              | Статус воспроизведения 🗹            |                   |
|              | Resolution 1920x1080                |                   |
|              | Aspect Ratio WD1                    |                   |
|              |                                     |                   |

Рисунок 6-53

#### Основной Монитор / Тревожный Монитор

Название: Отметьте для отображения названия камеры.

Дата/Время: Отметьте для отображения текущей даты/времени.

Статус События: Отметьте для отображения статуса события

Статус Диска: Отметьте для отображения статуса диска

**Дата/Время Воспроизведения:** Отметьте для отображения даты/времени при воспроизведении (только для основного монитора).

Статус Воспроизведения: Отметьте для отображения статуса воспроизведения (только для основного монитора).

Разрешение: Выберите подходящий режим экрана: 1920х1080; 1280х1024; 800х600.

**Соотношение сторон:** Выберите соотношение сторон, наиболее подходящее для разрешения ваших камер. Доступны режимы WD1 (16:9) и D1 (4:3). При использовании

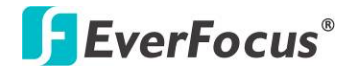

камер 700ТВЛ для наилучшего качества изображения рекомендуется использовать режим WD1.

#### Примечание:

- 1. Изменение Формата Записи приведет к перезагрузке DVR.
- Вы выберите режим WD1, в основных настройках разрешение камеры изменится на 960х480 / 960х240 / 480х240 (NTSC) или 960х576 / 960х288 / 480х288 (PAL). При выборе D1, разрешение изменится на 704х480 / 704х240 / 352х240 (NTSC) или 704х576 / 704х288 / 352х288 (PAL) (Обратитесь к *6.2.1 Основные Настройки*).

#### 6.8.2 Последовательность Основного Монитора

Вы можете настроить до 20 шагов последовательности для Основного Монитора. Последовательность повторяется до прерывания.

|                              |     | Настр  | ойки диспл | ея       |        | ×            |
|------------------------------|-----|--------|------------|----------|--------|--------------|
| ** 🔊                         | 8   |        |            | <b>G</b> |        | Ø <b>ç</b> 🕕 |
| Экранное мен<br>Посл глав но | Man | Kawena | Запертка   | Men      | Kawena | Запертка     |
| Посл трев но                 | 1   | 1      | 3          | 11       | 3      | 3            |
|                              | 2   | 2 💌    | 3          | 12       | 4 💌    | 3            |
|                              | 3   | 3 💌    | 3          | 13       | 1 💌    | 3            |
|                              | 4   | 4 💌    | 3          | 14       | 2      | 3            |
|                              | 5   | 1 💌    | 3          | 15       | 3 💌    | 3            |
|                              | 6   | 2 💌    | 3          | 16       | 4 💌    | 3            |
|                              | 7   | 3 💌    | 3          | 17       | 1 💌    | 3            |
|                              | 8   | 4 💌    | 3          | 18       | 2      | 3            |
|                              | 9   | 1 💌    | 3          | 19       | 3 💌    | 3            |
|                              | 10  | 2 💌    | 3          | 20       | 4 💌    | 3            |
|                              |     |        |            |          |        |              |
|                              |     |        |            |          |        |              |

Рисунок 6-54

Шаг: Последовательность

Камера: Выберете, какая камера появится на данном этапе.

Задержка (сек): Выберете время задержки каждого шага. Время задержки может быть настроено от 0 до 99 секунд

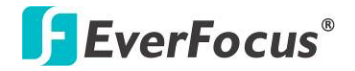

#### 6.8.3 Последовательность Тревожного Монитора

Вы можете настроить до 20 шагов последовательности для Тревожного Монитора. Последовательность повторяется до прерывания.

|              |     | Настр  | ойки диспл | ея  |        | X        |
|--------------|-----|--------|------------|-----|--------|----------|
| ₩ 🐨          | 6   |        |            | R   |        | 00       |
| Экранное нен |     |        |            |     |        |          |
| Посл глав но | Mar | Канера | Задержка   | Mar | Канера | Задержка |
| HOCH TPEB NO | 1   | 1 💌    | 3          | 11  | 3 💌    | 3        |
|              | 2   | 2      | 3          | 12  | 4      | 3        |
|              | 3   | 3 💌    | 3          | 13  | 1 💌    | 3        |
|              | 4   | 4      | 3          | 14  | 2      | 3        |
|              | 5   | 1      | 3          | 15  | 3 💌    | 3        |
|              | 6   | 2      | 3          | 16  | 4 💌    | 3        |
|              | 7   | 3 💌    | 3          | 17  | 1 💌    | 3        |
|              | 8   | 4      | 3          | 18  | 2 💌    | 3        |
|              | 9   | 1 💌    | 3          | 19  | 3 💌    | 3        |
|              | 10  | 2 💌    | 3          | 20  | 4 💌    | 3        |
|              |     |        |            |     |        |          |
|              |     |        |            |     |        |          |

Рисунок 6-55

Шаг: Последовательность

Камера: Выберете, какая камера появится на данном этапе.

Задержка (сек): Выберете время задержки каждого шага. Время задержки может быть настроено от 0 до 99 секунд.

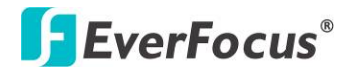

#### 6.9 Настройка Системы

Это меню предназначено для настройки общих параметров системы для DVR

#### 6.9.1 Дата / Время

Вы можете настроить Даты/Время для DVR.

|                                                                                      | Настройки систе                                | HOM X                                            |
|--------------------------------------------------------------------------------------|------------------------------------------------|--------------------------------------------------|
| ÷/: 🐨                                                                                | 😤 臱 🌄 🚑                                        | 💁 📮 🚳 🌗                                          |
| Дата/время<br>Летнее время<br>Пользователь<br>Управление<br>Система<br>Quick Archive | Дата<br>Время<br>Формат даты<br>Формат времены | 2013/07/04<br>14:18:38<br>гррр/нн/дд ¥<br>24ч ¥  |
|                                                                                      | Временная зона                                 | GMT +99:99                                       |
|                                                                                      | NTP<br>NTP сервер<br>Обновлять каждый(ю)       | Виключен 💌<br>clock.stdtime.gov.tw<br>Ежедневн 💌 |

Рисунок 6-56

Дата: Нажмите для отображения экранной клавиатуры для настройки даты.

Время: Нажмите для отображения экранной клавиатуры для времени.

Формат Даты: Выбрать формат даты из предложенного списка.

Формат Времени: Выбрать временной формат из предложенного списка

**Временная Зона:** Выбрать временную зону для DVR для настройки при обновлении с временного сервера.

**NTP:** Выбрать/Отменить NTP временную синхронизацию.

**NTP Сервер**: Отображает адрес сервера времени который используется для синхронизации. Чтобы найти подходящий NTP адрес, следуйте следующим этапам:

- а) Необходим компьютер соединенный с Интернетом.
- b) Нажмите "Пуск" -> "Выполнить" -> введите "command" и нажмите "ОК".
- c) В DOS, введите "ping pool.ntp.org" чтобы найти IP адрес NTP Сервера.

**NTP Интервал Обновления:** Установка частоты автоматического обновления времени через NTP сервер. Выбрать Ежедневно, Еженедельно или Ежемесячно.

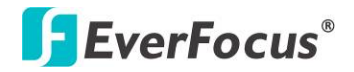

#### 6.9.2 Переход на Летнее Время

Вы можете настроить расписание автоматического перехода DVR на летнее время.

|                                                          | настроики систены Х                                                           |
|----------------------------------------------------------|-------------------------------------------------------------------------------|
| ÷/: 🐨                                                    | 🚯 🏓 🎼 🖓 🌓                                                                     |
| Дата/вреня<br>Летнее вреня<br>Пользователь<br>Управление | Летнее время 🗹                                                                |
| Система<br>Quick Archive                                 | Начальная дата Пар 2-о Боскресен<br>Перейти с (чч:ни) 2 00<br>по (чч:ни) 3 00 |
|                                                          | Конечная дата Ноя 💌 1-о 💌 Воскресен 💌<br>Завершить в (чч:ни) 2 💌 88 💌         |

Рисунок 6-57

**Летнее Время:** Отметьте для включения функции автоматического перехода на летнее время.

Дата Начала: Выберете дату перехода.

Время Начала (чч:мм): Выберете время перехода.

Настроить на (чч:мм): Время после перехода. Для большинства регионов, это значение на час больше "Времени Начала".

**Дата Окончания:** Выберете дату обратного перехода.

Время Окончания (чч:мм): Выберете время обратного перехода.

Время перехода на зимнее время равно времени перехода на летнее время (например, 1 час).

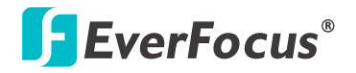

#### 6.9.3 Пользователь

На правах администратора Вы можете добавлять или удалять различных пользователей в системе. Для удаления добавленного аккаунта выберите аккаунт пользователя и нажмите кнопку **Удалить**.

|                                                                        | Hacı                          | гройки систены                   |                               | × |
|------------------------------------------------------------------------|-------------------------------|----------------------------------|-------------------------------|---|
| *** 🐨                                                                  | 🛞 👂 🛚                         | 🔄 📫 🚳                            | - i i                         |   |
| Дата/вреня                                                             | Имя                           | Уровень                          | Статус                        |   |
| Летнее время<br>Пользователь<br>Управление<br>Система<br>Quick Archive | 1 admin<br>2 user1<br>3 user2 | Адимн<br>Ленеджер<br>Ленеджер    | Åктивен<br>Активен<br>Активен |   |
|                                                                        | Добавить<br>Вход в систе      | Править<br>Ријавито выход из сис | Удалить                       |   |

Рисунок 6-58

**Вход Польз:** Выделите данный пункт для включения функции доступа к DVR. Обратитесь к *3.3.1 Вход*.

Авто Выход: Выделите для автоматического выхода после 3-х минут неактивности.

Существует 3 уровня доступа. Права каждого указаны ниже.

| Функция               | Администратор | Менеджер | Оператор |
|-----------------------|---------------|----------|----------|
| Воспроизведение       | ДA            | ДA       | HET      |
| PTZ                   | ДA            | ДA       | HET      |
| Формат отобр-я        | ДA            | ДA       | ДA       |
| Канал                 | ДA            | ДA       | ДA       |
| Дисплей               | ДA            | ДA       | ДА       |
| Последовательность    | ДA            | ДA       | ДA       |
| Монитор               | ДA            | ДA       | ДA       |
| Зум                   | ДA            | ДA       | HET      |
| Поиск                 | ДA            | ДA       | HET      |
| Копирование           | ДA            | ДA       | HET      |
| Конфигурация          | ДА            | ДА       | ДА       |
| Просмотр Скрыт. Камер | ДA            | ДА       | HET      |
| Выход                 | ДA            | ОК       | ДA       |
| Экспресс              | ДА            | HET      | HET      |
| Камера                | ДA            | HET      | HET      |

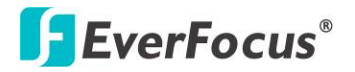

| Запись/Воспр.   | ДA | HET       | HET       |
|-----------------|----|-----------|-----------|
| Тревога/Событие | ДA | HET       | HET       |
| Расписание      | ДA | HET       | HET       |
| Сеть            | ДА | HET       | HET       |
| Диск            | ДA | HET       | HET       |
| Дисплей         | ДA | ДА        | HET       |
| Система         | ДА | Примеч. 1 | Примеч. 2 |
| Инфо            | ДA | ДА        | ДA        |
| Журнал          | ДA | HET       | HET       |
| Примечание:     |    |           |           |

- Только подменю пользователя Менеджер может только менять свой пароль 1.
- 2. Только подменю пользователя. Оператор может только менять свой пароль

#### 6.9.3.1 Добавить

Добавить на рисунке выше. Появится меню добавления Нажмите кнопку пользователей. Введите Имя, Пароль, Уровень Доступа и Статус. Нажмите кнопку Добавить для добавления нового пользователя или кнопку Отмена для выхода без сохранения изменений.

| Иня          | EV         |
|--------------|------------|
| Новый пароль | ******     |
| Подтвердить  | ******     |
| Уровень      | Аднин      |
| Статус       | Выключен 💌 |
| Добавить     | Отнена     |

Рисунок 6-59

#### 6.9.3.2 Редактировать

Выберите ID и нажмите кнопку **Редактировать** для появления меню редактирования. Измените параметры и нажмите кнопку Сохранить для сохранения настроек или кнопку Отмена для выхода без сохранения изменений.

| Иня          | admin   |
|--------------|---------|
| Новый пароль | ******  |
| Подтвердить  | ******  |
| Уровень      | Аднин   |
| Статус       | Активен |

Рисунок 6-60

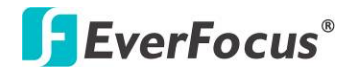

#### 6.9.4 Управление Вх/Вых

Это меню используется для определения настроек управления DVR через RS-485 / RS-232 и управления PTZ камерами, подключенным к DVR. Обратите внимание, что порт RS-232 в DVR зарезервирован.

| Настройки систены Х                        |              |          |              |         |  |  |
|--------------------------------------------|--------------|----------|--------------|---------|--|--|
| ‡\/t. <b>₹</b> ⊘                           | 🥚 🎯          | <b>1</b> | i 😫 📮        | ()      |  |  |
| Дата/вреня<br>Летнее вреня<br>Пользователь | RS-232       |          | RS-485       |         |  |  |
| Управление                                 | Скорость б/с | 9600 💌   | Протокол PTZ | Pelco D |  |  |
| Систена<br>Quick Archive                   | Бит данных   | 8        | 485 ID       | 1       |  |  |
|                                            | Стоповый бит | 1 💌      | Скорость б/с | 9600 💌  |  |  |
|                                            | Четность     | Никак 💌  | Бит данных   | 8       |  |  |
|                                            |              |          | Стоповый бит | 1 💌     |  |  |
|                                            |              |          | Четность     | Никак 💌 |  |  |
|                                            | Контроль     |          |              |         |  |  |
|                                            | ID ик-пульта | 1        |              |         |  |  |

#### Рисунок 6-61

#### RS-232 (RS-232 порт в DVR зарезервирован)

Тип: Выберите Управление или Текст.

**Скорость в Бодах:** Скорость, используемая для передачи информации через порт RS232. Выберете одну из предложенных скоростей: 1200, 2400, 4800, 9600, 19200, 38400, 57600, или 115200 BPS.

Бит Данных: Бит данных используется для передачи. Возможно значение 8 или 7.

**Стоповый Бит:** Это поле для настройки стопового бита соединения RS232. Возможно значение 1 или 2.

**Четность:** Служит для выбора уровня передачи соединения. Выберете из Нет, Четный, или Нечетный.

**Примечание:** Для подробного описания RS-232, обратитесь в Департамент Технической Поддержки EverFocus.

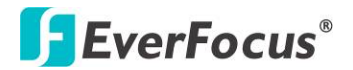

#### RS-485

**Протокол РТZ:** Выберете протокол РТZ. Выберет один из следующих протоколов: Transparent, Pelco D, Pelco P или EverFocus (*ПРИМЕЧАНИЕ: все камеры должны* работать в соответствующем протоколе).

**485 ID:** Идентификационный номер, который используется EKB500 для отправки команд DVR. Используя RS485 соединение, каждое устройство (PTZ, DVR или Клавиатура) должно иметь свой уникальный ID номер от 0 до 127.

**Скорость Передачи:** Скорость, используемая для передачи информации через порт RS485. Выберете одну из предложенных скоростей: 1200, 2400, 4800, 9600, 19200, 38400, 57600, или 115200 BPS.

**Бит Данных:** Бит данных используется для передачи данных. Возможно значение 8 или 7.

Стоповый Бит: Это поле для настройки стопового бита соединения. Возможно значение 1 или 2

**Четность:** Служит для выбора уровня передачи соединения. Выберете из Нет, Четный, или Нечетный.

**Управление:** Один пульт дистанционного управления может быть использован для управления несколькими DVR. DVR выбирается путем нажатия на клавишу, соответствующую его ID на пульте дистанционного управления.

**ID ИК Пульта Управления:** Установите ID для DVR и разрешите ИК пульту управлять этим DVR.

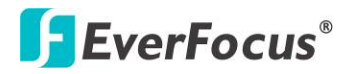

#### 6.9.5 Прочее

Вы можете обновить прошивку DVR, загрузить /сохранить конфигурацию с/на USB носитель или изменить язык интерфейса.

| Настройки систены 🗙                                      |                                              |                             |  |  |  |  |
|----------------------------------------------------------|----------------------------------------------|-----------------------------|--|--|--|--|
| ***                                                      | 🏟 🌲 🌄                                        |                             |  |  |  |  |
| Дата/время<br>Летнее время<br>Пользователь<br>Управление | Програнивое обеспечевие<br>Текушая версия ПО | 0.0.7                       |  |  |  |  |
| Систена<br>Quick Archive                                 | Программное обеспечение<br>Конфигурация      | Обновить                    |  |  |  |  |
|                                                          | Загрузка заводских установок                 | Загрузить                   |  |  |  |  |
|                                                          | Загрузить с USB                              | Загрузить                   |  |  |  |  |
|                                                          | Сохранить на USB                             | Сохранить USB (Нет носителя |  |  |  |  |
|                                                          |                                              |                             |  |  |  |  |
|                                                          | Язык                                         | Русский                     |  |  |  |  |
|                                                          | Allowed Remote Reboot                        | $\checkmark$                |  |  |  |  |

Рисунок 6-62

#### [Прошивка]

Текущая версия прошивки: Отображение текущей версии прошивки

Обновление: Нажмите "ОБНОВИТЬ" для обновления прошивки.

[Конфигурация]

**Загрузка Заводских Значений:** Для сброса всех настроек нажмите "Загрузка", профиль пользователя, сетевые настройки и текущее время не будут сброшены.

Загрузка с USB: Для загрузки профиля настройки нажмите "Загрузка".

**Сохранение на USB:** Нажмите "'Сохранить" для сохранения конфигурации видеорегистратора на USB носитель.

Язык: Выбор языка DVR.

Разрешение Удаленной Перезагрузки: Для перезагрузки DVR по сети.

| EverFocus                  | 📮 🖄 🖜 👰 📮 🦓 🚑 🗞 🔍 🐘 🗎 🌖  |
|----------------------------|--------------------------|
| Дата/время<br>Летнее время | Remote Reboot Reboot Now |
| Пользователь               | Программное обеспечение  |
| Управление<br>Система      | Текущая версия ПО v0.0.7 |

Рисунок 6-63

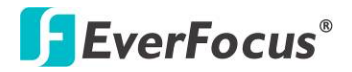

#### 6.9.6 Быстрый Архив

Вы можете быстро скопировать все записи на USB носитель или DVD; или удаленно сохранить все записи на ПК.

#### Быстрый Архив на DVR:

Перед использованием функции Быстрый Архив, установите интервал архива в меню Быстрого Архива, например, если Вы установили 60 минут для интервала архива, DVR сохранит архив продолжительностью 60 минут с текущего времени. На передней панели DVR нажмите кнопку **Копировать**, после звукового сигнала начнется Быстрое Архивирование. После окончания записи будет снова звуковой сигнал. Проигрыватель также будет скопирован на носитель автоматически.

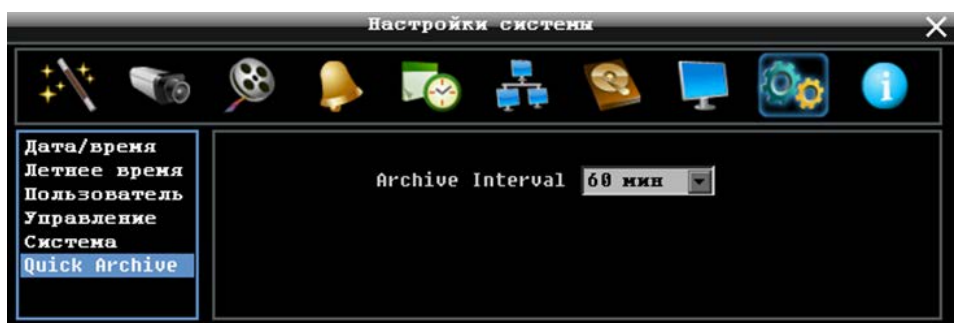

Рисунок 6-64

#### Быстрый Архив на Удаленный компьютер или DVR:

Используя веб интерфейс, нажмите на иконку Копировать в главном меню, нажмите **Быстрый Архив** и установите интервал архивирования. Выберите Тип Копирования (Удаленно / Копировать на DVR), затем нажмите кнопку Копировать, начнется процесс Быстрого Архивирования.

| EverFocus                              | 🏺 🖄 🐨 🚱 🜲 🖏 📮 🇞 💼 度 🌘                             |
|----------------------------------------|---------------------------------------------------|
| Станд.<br>Копирование<br>Quick Archive | Конфигурация<br>Archive Interval 60 мин м<br>Арру |
|                                        | Сору Туре Remote Сору<br>Объем данных Сору        |

Рисунок 6-65

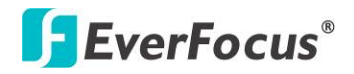

## 6.10 Информация

В данном меню Вы можете найти информацию о системе и журнал событий. Также можно экспортировать журнал событий на USB носитель.

#### 6.10.1 Система

В Системном Меню Вы можете найти информацию о DVR, Сети или Диске.

|                   | информация                                                                                                    |
|-------------------|----------------------------------------------------------------------------------------------------|
| ₩<br>₩            | 🚱 🎐 🏹 👬 🧐 🍕 🕅                                                                                                    |
| Система<br>Журнал | Система Сеть Сеть ПР 192.168.32.91<br>Версия 0.0.7<br>Модель Paragon960 X1<br>NTSC/PAL PAL<br>Серийный номер ПD сети<br>Статус Диск 1<br>ОК<br>Вент. 1<br>ОК |

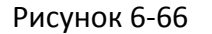

## [Система]

Версия: Отображение текущей версии прошивки.

Модель: Отображение названия модели DVR.

NTSC / PAL: Отображение текущего формата видео

**С/Н:** Отображение серийного номера DVR.

#### [Сеть]

**IP:** Отображение IP адреса

МАС: Отображение МАС адреса сети. Данное значение не может быть изменено.

**ІD Сети:** Идентификационный номер устройства.

Имя DVR: DDNS имя если настроено

#### [Статус]

**Диск:** Отображение статуса внутренних дисков. При нормальной работе отображена надпись "ОК".

**Вент:** Отображение статуса внутреннего вентилятора. При нормальной работе отображена надпись "ОК".

**Внеш. 1:** Отображение статуса внешнего eSata устройства. При нормальной работе отображена надпись "ОК".

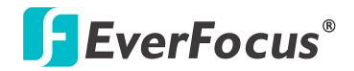

#### 6.10.2 Журнал

инфорнация Конфилурация События Санарска Конфилурация События Санарска Систена Конфилурация События Санарска Систена Конфилурация События Санарска Систена Систена Конфилурация События Санарска Систена Систена Систена События Санарска Систена Систена Систена События Санарска Систена Систена События Санарска Систена Систена Систена События Санарска Систена Систен

Меню для выбора, отображения и экспорта списка событий.

Рисунок 6-67

Нач. Дата / Кон. Дата: Нажмите для отображения экранной клавиатуры и установки нач/кон даты.

**Нач. Время / Кон. Время:** Нажмите для отображения экранной клавиатуры и установки нач/кон времени.

Тип События: Выбор типа события

Просмотр Журнала: Отображение списка событий.

| Список событий |                     |                                   |  |  |  |
|----------------|---------------------|-----------------------------------|--|--|--|
| ID             | Вреня               | Статус                            |  |  |  |
| 1              | 2013/07/04 14:39:25 | [U]User: admin Login from Remote. |  |  |  |
| 2              | 2013/07/04 14:32:37 | [U]User: admin Login from Remote. |  |  |  |
| 3              | 2013/07/04 14:32:25 | [V]User: admin Login from Remote. |  |  |  |
| 4              | 2013/07/04 14:23:34 | [C]System Setting Changed.        |  |  |  |
| 5              | 2013/07/04 14:19:04 | [E]Hourly check Disk1 Temp.(30 C) |  |  |  |
| Пред. С        | т Сл. Стр. 1/2      | Закрыть                           |  |  |  |

Рисунок 6-68

Очистить Журнал: Удаление журнала событий

Экспорт Журнала на USB: Экспорт журнала на USB носитель.

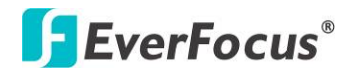

#### PARAGON960 X1

Раздел

# 7

# 7. Удаленный Доступ к DVR

## 7.1 Подключение к DVR по Сети

Выполните следующие действия для доступа к DVR с помощью ПК

1. Откройте Internet Explorer и в адресной строке введите IP адрес.

#### Локальное Подключение:

http:// (IP адрес DVR): IP порт Например: http://192.168.1.163:2468

#### Internet Подключение:

http:// (IP адрес выданный провайдером) IP порт Например: http://57.182.67.204:2468

2. Введите Имя Пользователя и Пароль. По умолчанию Имя Пользователя **admin**, пароль **11111111**. Нажмите **ОК**.

| Enter Ne | twork Password                                                            | × |  |  |  |  |
|----------|---------------------------------------------------------------------------|---|--|--|--|--|
| <b>?</b> | This secure Web Site (at 192.168.13.125) requires you to log on.          |   |  |  |  |  |
| ~        | Please type the User Name and Password that you use for $Paragon960 \ X1$ |   |  |  |  |  |
|          | User Name                                                                 |   |  |  |  |  |
|          | Password                                                                  |   |  |  |  |  |
|          | $\square$ Save this password in your password list                        |   |  |  |  |  |
|          | OK Cancel                                                                 |   |  |  |  |  |

Рисунок 7-1

3. Нажмите **ОК** для входа в веб интерфейс DVR.

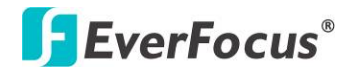

#### 7.2 Настройка Безопасности Браузера

#### **7.2.1** Установка ActiveX

При первом подключении к видеорегистратору, должно появиться следующее окно. Если у вас не появляется желтая строка, на которую указывает красная стрелка, значит установленные настройки безопасности слишком высокие. Если так, смотрите "Секцию 7.2.2 – Включение Управления ActiveX."

1. При первом подключении к IP адресу DVR, под адресной строкой появится желтая строка, как показано на рисунке ниж.

| Digital Video Recorder - Windows Inte                                                                                                    | rret Explorer           |                           |                             |                                                   |                            | 8   |
|----------------------------------------------------------------------------------------------------|-------------------------|---------------------------|-----------------------------|---------------------------------------------------|----------------------------|-----|
| • (e) + (c) + (c) + (c) • (c) + (c) • (c) + (c) • (c) • (c) \bullet (c) \bullet (c) |                         |                           |                             | 8 4 × 4                                           | . <i>م</i>                 |     |
| de Edit Here Favorites Tools Help<br>Gel Share Dromoer WellCx +                                                                                                    |                         |                           |                             |                                                   |                            |     |
| Pavorites 🔄 🎃 😜 Eventucus WebEs Enters                                                                                                    | aria 🧃 tietwork Sola    | tors Vebral 🖉 📖           | nan tina 🔹 付 gaad ta        | alten Gogie 📲 atar-New Ku<br>Alter - 10 - 10 - 40 | • Page • Salety • Sole • • |     |
| This website wants to run the following add-on:                                                                                                    | HSIML 5.0' from Hicroso | A Corporation (unverified | publisher). If you trust if | e website and the add-on and want t               | a alow the nan, clothere   | . < |
| 🛐 EverFocus 🛛 関                                                                                                    | N 10 8                  | 🎐 🃭 🛊                     | ñ 🧟 📮                       | 🗘 🕕 🐘 🖻                                           | 0                          |     |
|                                                                                                    |                         |                           |                             |                                                   |                            |     |
|                                                                                                    |                         |                           |                             |                                                   |                            |     |

Рисунок 7-2

2. Правый клик на желтой строке и выберет "Установит элементы управления ActiveX ..."

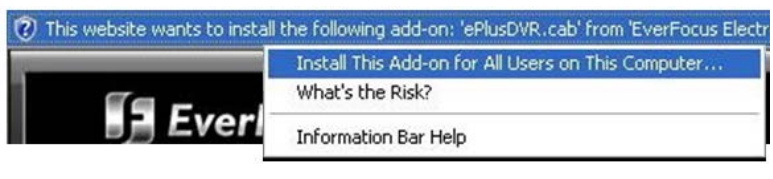

Рисунок 7-3

3. При запросе установите файл ePlusDVR.cab.

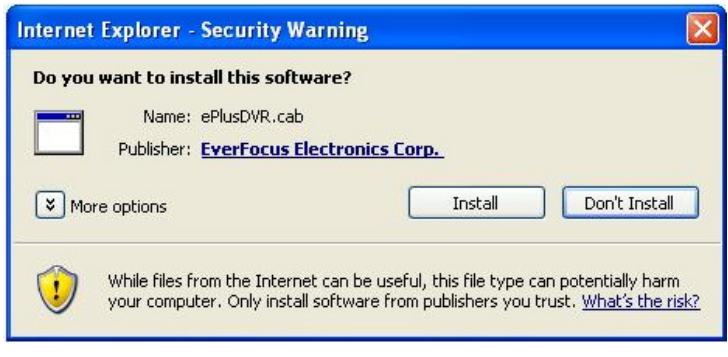

Рисунок 7-4

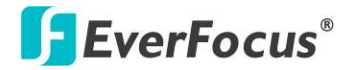

4. После окончания установки на экране появится следующее окно, см. ниже.

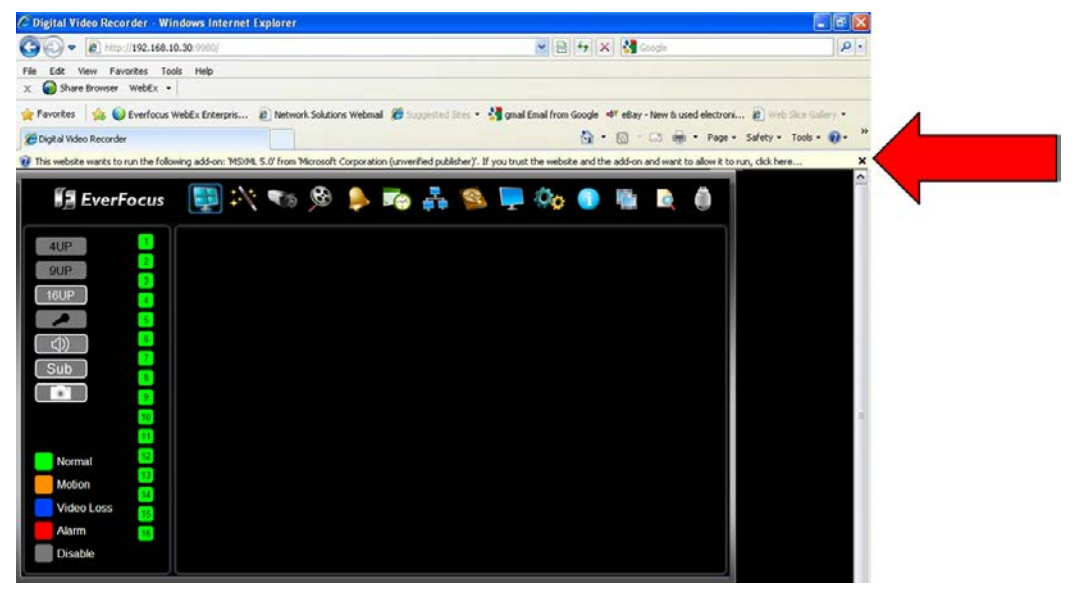

Рисунок 7-5

5. Нажмите правой кнопкой мыши на "Run Add-on..."

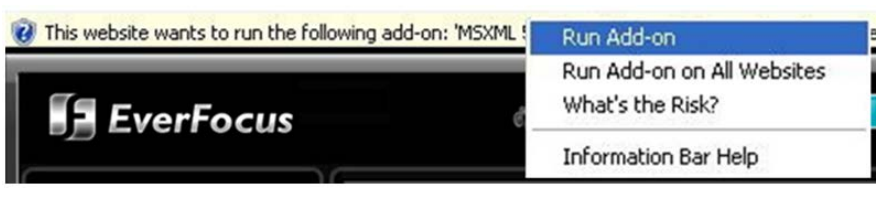

Рисунок 7-6

6. Установите MSXML, когда появится окно запроса

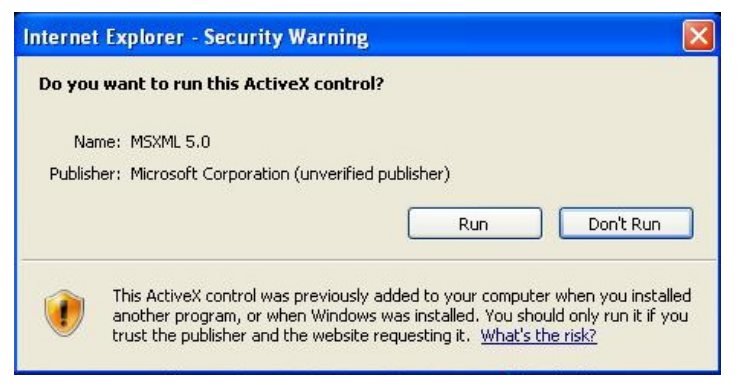

Рисунок 7-7

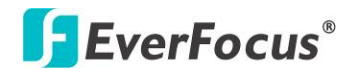

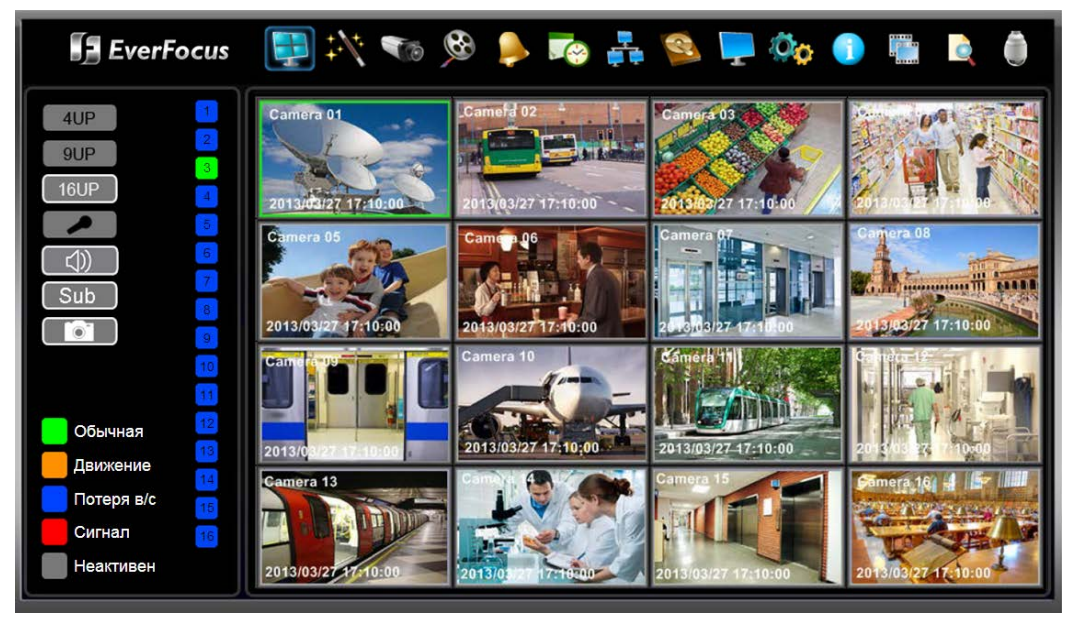

7. Теперь Вы можете видеть изображение в реальном времени

Рисунок 7-8

8. Пожалуйста, обратитесь к разделу 2.5 Проверка Динамического IP Адреса для настройки управления Аккаунтом Пользователя, если нет отображения живого видео на дисплее.

#### 7.2.2 Активация ActiveX

**Примечание:** Этот раздел необходим, если вы НЕ ВИДИТЕ желтой строки ActiveX

1. В верхней части Окна Internet Explorer, нажмите на Инструменты, Затем выберете Настройки Интернета

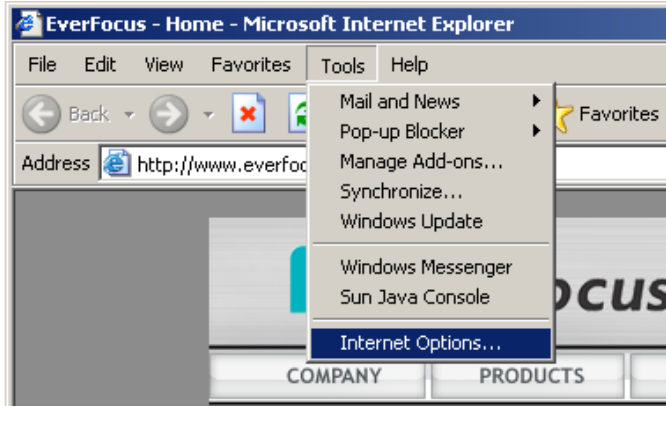

Рисунок 7-9

2. Выберите закладку Безопасность и затем нажмите Уровень Безопасности....

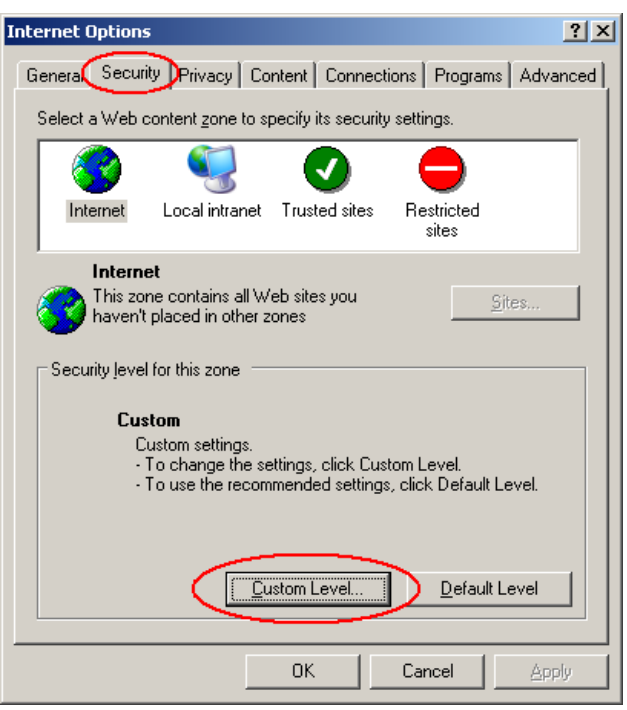

Рисунок 7-10

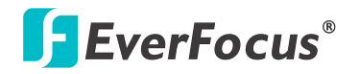

3. В окне настройки безопасности, выберите "ActiveX controls and plug-ins".

| Security Settings                                                                                                    | ? × |
|----------------------------------------------------------------------------------------------------|-----|
| Settings:                                                                                                    |     |
| <ul> <li>ActiveX controls and plug-ins</li> <li>Automatic prompting for ActiveX controls</li> <li>Disable</li> <li>Enable</li> <li>Binary and script behaviors</li> <li>Administrator approved</li> <li>Disable</li> <li>Enable</li> <li>Enable</li> <li>Download signed ActiveX controls</li> <li>Disable</li> <li>Enable</li> <li>Prompt</li> <li>Download unsigned ActiveX controls</li> </ul> |     |
| Reset custom settings           Reset to:         Medium         Reset                                                                                                    |     |
| OK Cancel                                                                                                    |     |

Рисунок 7-11

Настройте управление следующим образом:

#### "Разрешить":

- ✓ Разрешать воспроизведение ранее не использованных элементов ActiveX (только для Internet Explorer 7)
- Поведение двоичных кодов
- ✓ Выполнять сценарии элементов ActiveX, помеченных как безопасные "Предлагать":
- ✓ Загрузка подписанных элементов ActiveX
- ✓ Загрузка неподписанных элементов ActiveX

#### "Отключить":

Использование элементов ActiveX, не помеченных, как безопасные.

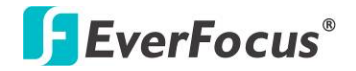

- 4. Нажмите **ОК** и затем выберите **Есть** для изменения уровня безопасности.
- 5. Закрыть окно и вернуться к окну входа в систему.
- 6. Нажать кнопку Обновить для обновления страницы.

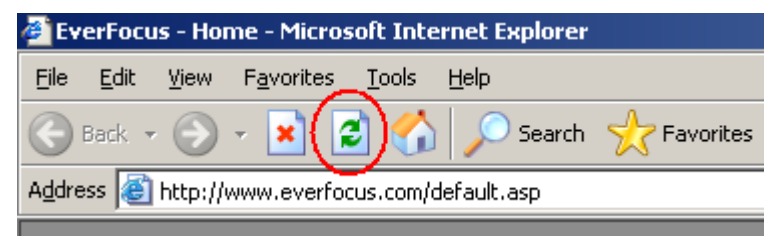

Рисунок 7-12

7. При запросе установить ePlusDVR.cab

| Internet Explorer - Security Warning                                                   |                                                                                  |                              |
|----------------------------------------------------------------------------------------|----------------------------------------------------------------------------------|------------------------------|
| Do you want to install this software? Name: ePlusDVR.cab Publisher: EverFocus Electron | ics Corp.                                                                        |                              |
| S More options                                                                         | Install Dor                                                                      | 't Install                   |
| While files from the Internet can by your computer. Only install softwa                | e useful, this file type can potenti<br>re from publishers you trust. <u>Wha</u> | ially harm<br>at's the risk? |

Рисунок 7-13

 После установки, вас вернут на ту же страницу для входа. Введите имя пользователя и пароль и нажмите Login для обзора камер. Имя пользователя по умолчанию: admin Пароль по умолчанию: 11111111.

| Enter Ne   | twork Password                                                         | × |
|------------|------------------------------------------------------------------------|---|
| <b>?</b> > | This secure Web Site (at 192.168.13.125) requires you to log on.       |   |
| Ť          | Please type the User Name and Password that you use for<br>EDR HD-2H14 |   |
|            | User Name                                                              |   |
|            | Password                                                               |   |
|            | Save this password in your password list                               |   |
|            | OK Cancel                                                              | ] |

Рисунок 7-14

**EverFocus**<sup>®</sup>

# 7.3 Удаленный Просмотр Живого Видео

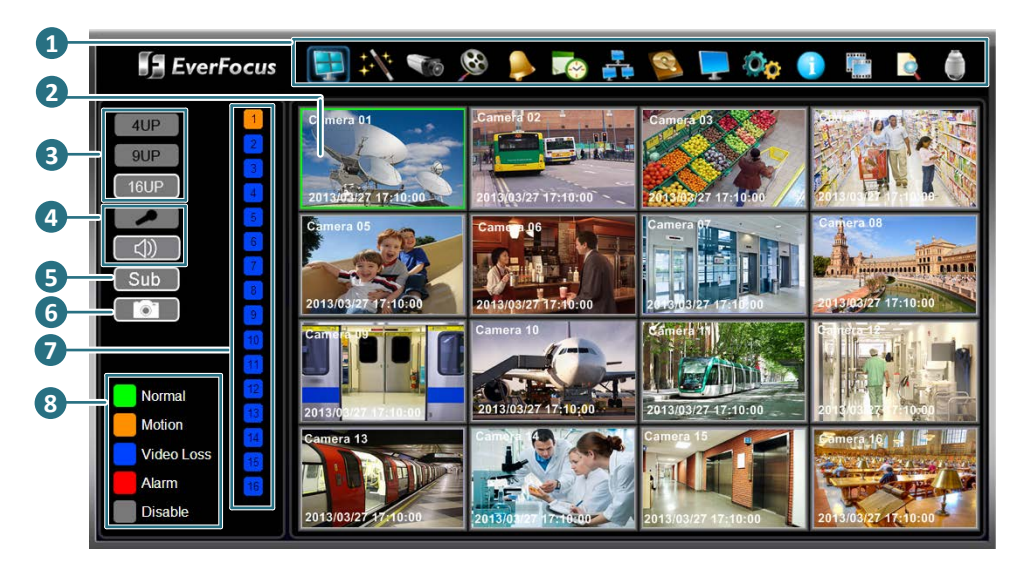

#### Рисунок 7-15

| Ном | Название              | Описание                                                                                                    |  |
|-----|-----------------------|----------------------------------------------------------------------------------------------------|--|
| 1   | Меню                  | Для настройки DVR. Обратитесь к 4. OSD Меню.                                                                                                    |  |
| 2   | Окно Живого Видео     | Дважды нажмите на изображение камеры для перехода в полноэкранный режим; повторно нажмите на изображение или нажмите кнопку <b>Esc</b> для перехода в                                                          |  |
| 3   | 4 / 9 / 16 UP         | Режим отображения живого видео                                                                                                    |  |
| 4   | Микрофон /<br>Колонки | Нажмите кнопку <b>Микрофон</b> для передачи аудио на DVR<br>со стороны клиента. Нажмите кнопку <b>Колонки</b> для<br>передачи аудио клиенту со стороны DVR                                                     |  |
| 5   | Втор / Осн            | Выбор Основного или Вторичного потока                                                                                                    |  |
| 6   | Снимок                | Нажмите на кнопку <b>Снимок</b> для сохранения текущего изображения в графическом формате.                                                                                                    |  |
| 7   | Кнопки Каналов        | Нажмите для вывода камеры в полный экран                                                                                                    |  |
| 8   | Статус                | Желтый: запись вторичного потока<br>Красный: запись основного потока<br>Зеленый: живое видео<br>Синий: потеря видео сигнала<br>Красный: индикация появления тревожного события<br>Серый: живое видео отключено |  |

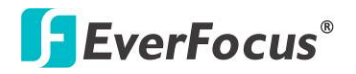

## 7.4 Панель Меню

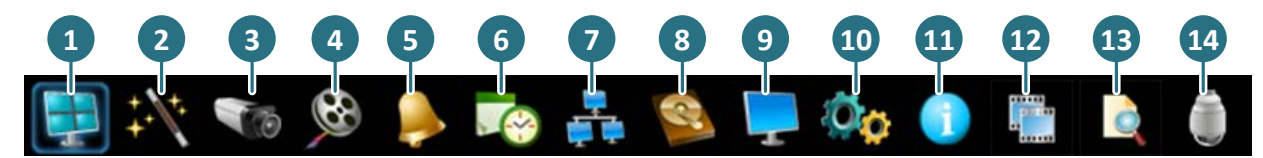

Рисунок 7-16

| Ном. | Название       | Описание                                                                                                    |  |
|------|----------------|----------------------------------------------------------------------------------------------------|--|
| 1    | Живое Видео    | Живое видео на экране                                                                                                    |  |
| 2    | Экспресс       | Экспресс настройки для всех камер. Обратитесь к 6.1 Экспресс.                                                                       |  |
| 3    | Камера         | Настройка камеры. Обратитесь к to 6.2 Настройка Камеры.                                                                             |  |
| 4    | Запись & Воспр | Настройка записи и воспроизведения. Обратитесь к 6.3 Запись<br>& Воспроизведение.                                                   |  |
| 5    | Трев & Событ   | Настройка тревоги/события. Обратитесь к <i>6.4 Тревога &amp;</i><br>Событие                                                         |  |
| 6    | Расписание     | Настройка расписания записи. Обратитесь к 6.5 Настройка<br>Расписания.                                                              |  |
| 7    | Сеть           | Настройка сети. Обратитесь к 6.6 Настройка Сети.                                                                                    |  |
| 8    | Диск           | Настройка HDD. Обратитесь к <i>6.7 Диск.</i>                                                                                        |  |
| 9    | Дисплей        | Настройка монитора и отображаемой информации на экране.<br>Обратитесь to <i>6.8 Настройка Дисплея.</i>                              |  |
| 10   | Система        | Настройка времени DVR /пользователей/ управления Bx/Вых /языка интерфейса и обновление прошивки. Обратитесь к 6.9 Настройка Системы |  |
| 11   | Информация     | Отображение системной информации                                                                                                    |  |
| 12   | Копирование    | Копирование данных с DVR на ПК клиента. Обратитесь к разделу 4.6.                                                                   |  |
| 13   | Поиск          | Поиск записи и удаленное воспроизведение. Обратитесь к<br>7.5 Удаленное Воспроизведение                                             |  |
| 14   | PTZ            | Управление РТZ камерами. Обратитесь к 4.1 РТZ.                                                                                      |  |

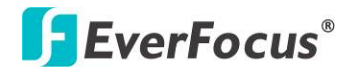

#### 7.5 Удаленное Воспроизведение

Для удаленного воспроизведения записи, нажмите кнопку **Поиск** в Меню. Нажмите **Поиск по Времени**, **Поиск по Событию и Умный Поиск** и затем установите параметры. Для получения более детальной информации, пожалуйста, обратитесь к разделу *5.3 Поиск Записи для Воспроизведения*.

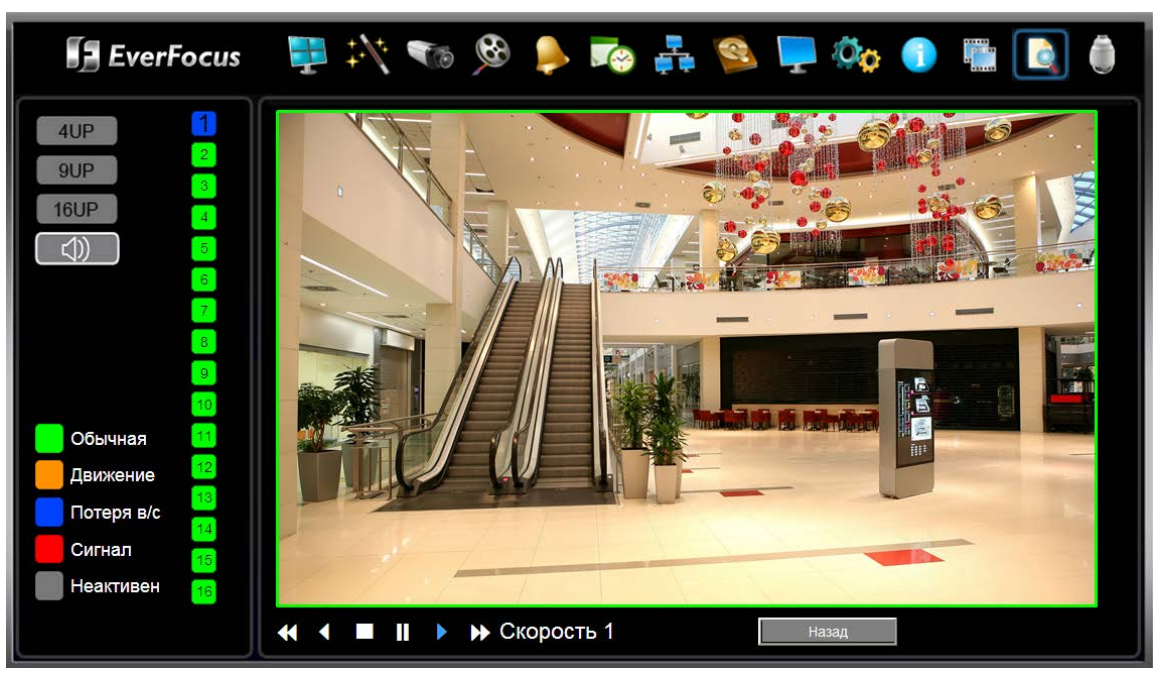

Рисунок 7-17

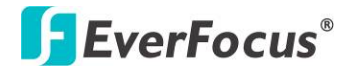

#### PARAGON960 X1

Раздел

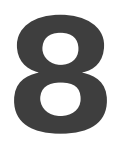

# 8. Спецификация

| Модель                                       |                                           | PARAGON960 X1                                                                |               |
|----------------------------------------------|-------------------------------------------|------------------------------------------------------------------------------|---------------|
| Система                                      |                                           |                                                                              |               |
| OC                                           |                                           | Embedded Linux                                                               |               |
| Количество Каналов                           |                                           | 16KAH                                                                        |               |
| RAM                                          |                                           | 1 ГБ                                                                         |               |
| Watchdog                                     |                                           | Да                                                                           |               |
| Двойной Поток                                |                                           | Да                                                                           |               |
| OSD Меню                                     |                                           | Да                                                                           |               |
| Встроенный DVD Пр                            | оивод                                     | Тонкий DVD Привод (Опция)                                                    |               |
| Управление Системой                          |                                           | Кнопки Передней Панели, Мышь, Веб Интерфейс, ИК Пульт                        |               |
|                                              |                                           | Одновременно Живое Видео, Запись, Воспроизведение,                           |               |
| Пентаплексный Рея                            | ким                                       | Архив и Удаленный Просмотр                                                   |               |
| РТZ Протоколы                                |                                           | EverFocus, Pelco D, Pelco P, Samsung, Transparent                            |               |
| Видео                                        |                                           |                                                                              |               |
| Формат Видео Сжатия                          |                                           | H.264 / MJPEG                                                                |               |
| Видео Формат                                 |                                           | NTSC / PAL (авто обнаружение системой)                                       |               |
| Видео Входы                                  |                                           | 16 x BNC                                                                     |               |
| Burne Buweru                                 | Осн                                       | НDMI и VGA                                                                   |               |
| видео выходы                                 | Трев                                      | BNC                                                                          |               |
| Сквозные Выходы                              |                                           | 16 x BNC                                                                     |               |
| Запись                                       |                                           |                                                                              |               |
|                                              |                                           | WD1 mode (16:9)                                                              | D1 mode (4:3) |
| Скорость Записи                              |                                           | WD1 x 7.5 FPS                                                                | D1 x 7.5 FPS  |
| /Воспроизведения                             |                                           | Half WD1 x 15 FPS                                                            | 2CIF x 15 FPS |
|                                              |                                           | 1/4 WD1 x 30 FPS                                                             | CIF x 30 FPS  |
| Режимы Записи                                |                                           | Постоянная, По Расписанию и По Событию                                       |               |
| Поиск Записи                                 |                                           | По Дате / Времени, По Событию, По Движению, По Снимку через Интервал Времени |               |
| Аудио                                        |                                           |                                                                              |               |
| Аудио Вход                                   | дио Вход 4 х RCA разъем: Линейный Уровень |                                                                              |               |
| Аудио Выход 1 х RCA разъем; Линейный Уровень |                                           |                                                                              |               |

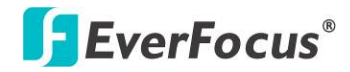

| Тревога                  |                                                            |  |
|--------------------------|------------------------------------------------------------|--|
| Тревожные Входы          | 16 входа                                                   |  |
| Тревожные Выходы         | 4 x реле; DC30В при 1А                                     |  |
| Хранилище                |                                                            |  |
| Внутренний 3.5" HDD      | 4 внутренних SATA HDD                                      |  |
| Внешний Носитель (Опция) | 1 х eSATA порт (EDA450)                                    |  |
| RAID                     | HW RAID 0,1                                                |  |
| Сеть                     |                                                            |  |
| Сеть                     | 1 х Гигабитная сеть                                        |  |
| Протокол                 | TCP-IP / DHCP / PPPoE / DDNS / HTTP                        |  |
| Интерфейс                |                                                            |  |
| USB 2.0                  | 2 x USB 2.0 порта (на Передней Панели)                     |  |
| RS-232                   | 3 конт колодка                                             |  |
| RS-485                   | 5 конт колодка                                             |  |
| Сеть                     | 1 x RJ-45                                                  |  |
| Питание                  | 3-конт колодка                                             |  |
| Общие                    |                                                            |  |
| Вход Питания             | AC100-240B~                                                |  |
| Потребление              | 150Вт макс.                                                |  |
| Рабочая Температура      | 0°C~40°С (20~80% влажность)                                |  |
| Размеры (Ш х Г х В)      | 430 х 423 х 95мм                                           |  |
| Bec                      | 6 кг (без HDD)                                             |  |
| Языи                     | Англ., Япон., Трад. Китайский, Испанский, Немецкий, Франц, |  |
|                          | Русский, Порт-й (Бразилия), Датский, Китайский             |  |
| Сертификаты              | CE, FCC, UL                                                |  |
| Приложения               |                                                            |  |
| Поддержка Удаленного     | Удал. просмотр и воспр. записи через браузер 7 и выше      |  |
| Просмотра                | версии или с помощью EverFocus' CMS                        |  |
| Поддержка Мобильного     | Просмотр через Мобильный Браузер                           |  |
| Просмотра                | Интеграция с EverFocus' Мобильным Приложением для iOS и    |  |
|                          | Android систем                                             |  |
| Функции                  |                                                            |  |
| Видео Пауза              | Да                                                         |  |
| Обнаружение Потери Видео | Да                                                         |  |
| Детекция Движения        | Да                                                         |  |
| Журнал Событий           | Да                                                         |  |
| Интерфейс Пользователя   | GUI (Дружественный Интерфейс Пользователя)                 |  |
| Управление РТZ через OSD | Да (через локальный и удаленный интерфейс)                 |  |
| Настройка Расписания     | Экспресс и Расширенное Расписание                          |  |
| Уровень Доступа          | 3 уровня доступа пользователя                              |  |

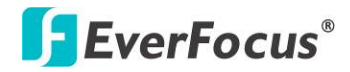

Раздел

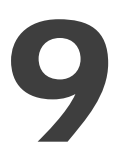

## 9. Устранение Неполадок

При возникновении трудностей в работе с системой изучите следующий перечень неполадок и методов их устранения.

#### • Видеорегистратор не переходит в режим записи?

- Проверьте Меню Настройки Камеры. Убедитесь, что все камеры подключены и стоит отметка "Установлено" и Режим Записи выбран "Постоянная".
- Проверьте Меню Диска и Информации и убедитесь, что внутренний жесткий диск был определен.

#### □ Видеорегистратор не выдает изображения.

- Убедитесь, что монитор подключен к BNC разъему основного монитора или VGA порту. Если монитор имеет несколько входов, убедитесь в том, что видеорегистратор подключен к правильному входу и разрешение монитора 1024х768.
- После этого необходимо проверить, все ли провода работают правильно.
- **З**атем проверьте, не занижено ли напряжения питания видеорегистратора.
- Один из каналов видеорегистратора не выдает изображения.
  - В Меню Настройки Камеры, убедитесь, что все камеры установлены и подключены и у вас не стоит отметка "Скрыть"
  - Если картинки так и нет, возьмите рабочую камеру и подключите ее к порту, который, по вашему мнению, не работает. Если изображение появилось, значит проблема в камере.
- **Э** Я не могу подключиться к видеорегистратору через Интернет.
  - Убедитесь, что видеорегистратор подключен к сети.
  - Убедитесь, что видеорегистратор имеет статический IP адрес и используемые видеорегистратором порты корректно перенаправлены к IP адресу в маршрутизаторе.
  - Убедитесь, что Интернет Провайдер не блокирует используемые видеорегистратором порты.
  - Убедитесь, что Вы используете корректный WAN IP адрес, выданный ISP, или, если Вы имеете Динамический IP, проверьте изменяется ли он; используйте DDNS для исключения проблем с изменением IP адреса.

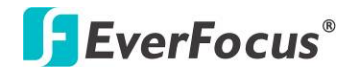

PARAGON960 X1

#### Приложение

# A

## Приложение А: Обзор Сети

В этом разделе дана подробная информация о подключении видео регистратора к сети. Прежде чем подключать видео регистратор к сети, необходимо изучить, что такое сеть и как она работает. Сведения, приведенные в этом разделе, помогут выполнить подключение видео регистратора к сети.

#### Краткое Описание ТСР / ІР

TCP/IP – это набор протоколов, используемых в Интернете и в большинстве локальных сетей (ЛВС) в разных странах мира. В TCP/IP каждый хост (компьютер или другое коммуникационное устройство), подключенный к сети, имеет уникальный IP-адрес. Уникальный адрес устройства – это примерно то же, что и адрес дома. IP-адрес состоит из четырех октетов (чисел от 0 до 255), отделенных десятичными точками. IP-адрес используется, чтобы однозначным образом обозначить хост или компьютер, включенный в локальную сеть. Например, у компьютера с сетевым именем Workstation может быть IP-адрес 192.168.1.127.

Не следует назначать двум и более компьютерам одинаковые IP-адреса. Используйте IP-адреса из диапазона, зарезервированного для частных локальных сетей - обычно это адреса, которые начинаются с октетов 192.168. Первые три октета IP-адреса у всех компьютеров одной локальной сети должны быть одинаковыми. Например, если в одну локальную сеть включено 253 компьютера, то можно назначать IP-адреса, начиная с 192.168.1.*x*, где *x* – это число в диапазоне от 2 до 254.

#### Маска Подсети

В локальной сети каждый хост имеет маску подсети. *Маска подсети* – это октет, в котором число 255 используется для выделения в IP-адресе адреса сети, а 0 – для выделения адреса хоста. Например, маска подсети 255.255.255.0 используется для обозначения принадлежности каждого хоста к определенной локальной сети или классу. Ноль в конце маски подсети выделяет уникальный адрес хоста внутри сети. В целом маска подсети соответствует названию города в домашнем адресе, а в данном случае обозначает сеть, к которой относится устройство

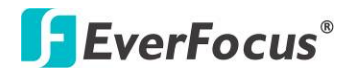

#### Адрес Шлюза

В локальной сети каждому хосту назначен шлюз. Адрес шлюза состоит из четырех октетов, отделенных десятичными точками. Адрес шлюза используется, чтобы однозначным образом обозначить хост или компьютер в локальной сети, который выделяет IP-адреса для хостов и компьютеров этой сети обычно это маршрутизатор). Это можно сравнить с zip кодом вашего адреса.

#### Виртуальные Порты

**Номер порта** обозначает конечную точку или "канал" для передачи данных в сети. Номера портов позволяет различным приложениям, установленным на одном и том же компьютере, одновременно использовать сетевые ресурсы, не мешая друг другу. Номера портов обычно используется при программировании для сетей, в частности, при программировании сокетов. Иногда номера портов могут увидеть и обычные пользователи. Например, для доступа пользователей к некоторым веб-сайтам используются URL-адреса такого вида:

#### http://www.sitename.com:8100/

В этом примере число 8100 является номером порта, который Интернет-обозреватель использует для подключения к веб-серверу. Обычно для доступа к веб-сайтам использует порт 80, который, как правило, не нужно включать в веб-адрес. В сетях на базе протокола IP теоретически могут использоваться номера портов от 0 до 65535. Однако в большинстве распространенных сетевых приложений используются номера портов из начала этого диапазона (например, в http используется порт 80). Порт – это то же, что и входная дверь дома. Нельзя войти в дом, не открыв входную дверь. Так же и с портами сети. Чтобы получить доступ к IP-адресу или к адресуемому объекту, необходимо открыть порты по данному IP-адресу.

Примечание: Термин "порт" также использоваться и других аспектах сетевых технологий. Термин "порт" может обозначать точку физического подключения периферийных устройств, например, последовательный, параллельный или USB-порт. Термин "таоп" также используется для обозначения определенных точек Ethernet-подключения, которые есть У концентратора, коммутатора или маршрутизатора.

Можно провести другую аналогию: Если WAN IP адрес похож на номер телефона, тогда IP Порты похожи на телефонные аппараты, они позволяют связаться со специальными устройствами в сети с одинаковым внешним IP адресом (WAN).

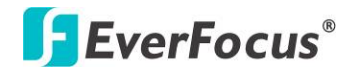

Маршрутизатор представляет собой устройство, которое позволяет объединить в единую есть с одинаковым IP компьютеры и другие IP устройства. Он функционирует словно коммутатор – открывая порты для связи устройств. Когда маршрутизатор видит «запрос» для специального «дополнительного» порта, он направляет потоки данных к устройству, к которому присвоен данный порт.

#### Предустановки

Перед началом установки необходимо задать себе несколько вопросов, чтобы определить с чего начинать подключение видеорегистратора к сети.

Есть ли у вас скоростной доступ к Интернету?

There Существует множество видов скоростного доступа в Интернет. Чаще всего используются три типа доступа – T1, кабельный и DSL (в порядке увеличения скорости).

**Примечание:** Рекомендуется использовать доступ со скоростью исходящего потока данных не менее 256 кбит/с. Для получения информации о скорости передачи данных нужно обратиться к поставщику услуг Интернета.

Какой тип модема/маршрутизатора вы используете?

Модель модема/маршрутизатора

Модем или маршрутизатор для подключения к Интернету устанавливается поставщиком услуг Интернета или приобретается самостоятельно. Маршрутизатор устанавливается для того, чтобы несколько компьютеров могли получить доступ в Интернет, используя один внешний IP-адрес. Для этого маршрутизатор присваивает локальным компьютерам различные внутренние IP-адреса.

Есть ли у вас статичный IP адрес?

Наличие статического IP-адреса означает, что при подключении к Интернету всегда используется один и тот же IP-адрес. Статический IP-адрес всегда известен прочим пользователям сети, и они могут подключиться к вашему компьютеру. В этом случае вы можете разместить на своем компьютере веб-сайт, сервер электронной почты или сервер другого типа. Компания Everfocus рекомендует использовать статический IP-адрес. Если поставщик услуг Интернета не предоставляет статические IP-адреса, то можно использовать динамический IP-адрес. Использование динамического IP-адреса подробно описано далее.

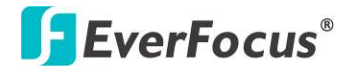

Есть ли у вас динамичный IP адрес?

Наличие динамичного IP-адреса означает, что при подключении к Интернету каждый раз выделяется другой IP-адрес. Мы рекомендуем обратиться к поставщику услуг Интернета с просьбой предоставить статический IP-адрес. Если это невозможно, Вы можете использовать DDNS функцию видеорегистратора. DDNS – это сервис, которые предоставляет центральную базу, где может быть сохранена IP информация. Это позволяет использовать динамический IP Адрес, который централизовано зарегистрирован и позволяет пользователю подключаться к нему по имени.

Какой тип видео регистратора вы устанавливаете?

Порты по умолчанию ECOR264: 80 Paragon: 80 ECOR: 80, 1600 EDR/EDVR: 80, 1600 и 37260 – 37263 EMV: 80 EPHD04+:80 ECOR960X1:80 PARAGON264X1:80

#### Типы Подключения

Видеорегистратор может использовать сетевые подключения трех различных типов.

- Простое подключение "один к одному": Подключение "один к одному" это самое простое сетевое подключение. Обычно это соединение между двумя компьютерами, а в данном случае для подключения цифрового видеорегистратора используется перекрестный кабель.
- 2. Прямое подключение с помощью скоростного модема. Прямое подключение через скоростной модем это сетевое подключение от модема напрямую к компьютеру, а в данном случае к видеорегистратору.
- 2. Подключение с помощью маршрутизатора или подключение по локальной сети при подключении по локальной сети требуется маршрутизатор или предварительно установленное подключение через локальную сеть. Данный тип соединения используется чаще всего. Маршрутизатор позволяет связать несколько компьютеров и цифровых видео регистраторов и обеспечить им доступ в Интернет. Он назначает компьютерам различные внутренние IP-адреса.
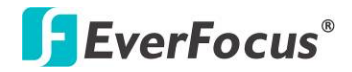

### Приложение

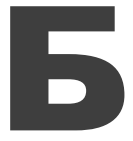

# Приложение Б: Переадресация Портов Linksys & D-Link

### ПЕРЕАДРЕСАЦИЯ ПОРТОВ LINKSYS

В этом разделе даны несколько простых вариантов настройки маршрутизатора Linksys. Примите во внимание, что мы не предоставляем техническую или иную поддержку по этому изделию. В случае необходимости получения технической помощи по этому маршрутизатору обращайтесь в компанию Linksys. В этом разделе представлена только справочная информация по установке и некоторые сведения для конечного пользователя.

Чтобы получить доступ к веб-утилите, запустите Internet Explorer или Netscape Navigator и введите в строке *адреса* IP-адрес маршрутизатора по умолчанию: **192.168.1.1.** Затем нажмите клавишу **Enter** (Ввод). На экране откроется окно запроса пароля. (Пользователи, работающие не в Windows XP, а в других OC, увидят похожее окно). Оставьте поле *User Name* (Имя пользователя) пустым. При первом запуске веб-утилиты введите стандартный пароль **admin**..

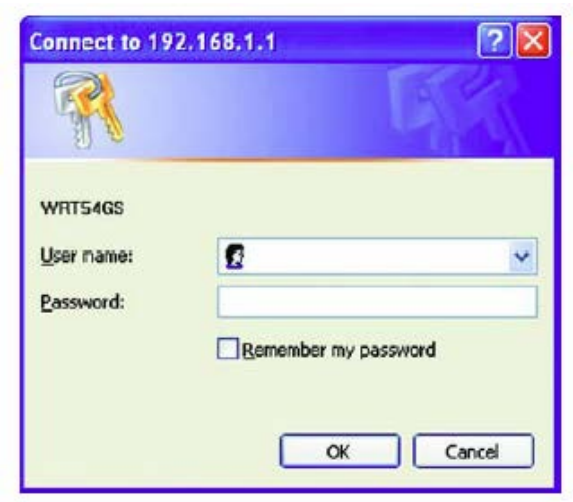

Сначала на экране будет отображена вкладка "Setup" (Настройка). Она позволяет изменить общие параметры настройки маршрутизатора. Измените эти настройки, как описано в данном разделе, и нажмите Save settings (Сохранить настройки), для сохранения настроек или Cancel settings (Отменить настройки), чтобы отменить сделанные изменения.

Нажмите на вкладку "Applications & Gaming".

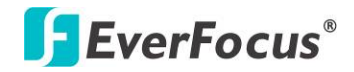

| A                     |              |           |                   |               | Ethe          | rfast® Cable/ | DSL Router                   | BEFSR41 V3                               |
|-----------------------|--------------|-----------|-------------------|---------------|---------------|---------------|------------------------------|------------------------------------------|
| & Gaming              | Setup        | Security  | Applicat<br>& Gam | ions A        | dministration | Status        |                              |                                          |
|                       | Port Range F | orwarding | Por               | rt Triggering | UP            | nP Forwarding |                              | DMZ                                      |
| Port Range Forwarding |              |           |                   |               |               |               | Port Ran                     | ge Forwarding                            |
|                       |              |           | Port              | Range         |               |               | Port Range                   | Forwarding can be                        |
|                       | Application  | Start     | End               | Protocol      | IP Address    | Enabled       | used to set<br>on your net   | up public services<br>work. When users   |
|                       | dvr1         | 80 to     | 80                | Both 💌        | 192.168.1.100 |               | requests or<br>Router cap    | your network, the                        |
|                       | dvr2         | 1600 to   | 1610              | Both 💌        | 192.168.1.100 |               | requests to<br>to handle th  | computers equippe<br>e requests. If, for |
|                       | dvr3         | 37260 to  | 37270             | Both 💌        | 192.168.1.100 |               | example, yo<br>number 80 (   | u set the port<br>HTTP) to be            |
|                       |              | 0 to      | 0                 | Both 💌        | 192.168.1.0   |               | forwarded 1<br>192.168.1.2   | o IP Address<br>, then all HTTP          |
|                       |              | 0 to      | 0                 | Both 💌        | 192.168.1.0   |               | requests fro<br>be forward   | m outside users w<br>ed to 192.168.1.2.  |
|                       |              | 0 to      | 0                 | Both 💌        | 192.168.1.0   |               | is recomm<br>computer        | ended that the<br>use static IP          |
|                       |              | 0 to      | 0                 | Both 💌        | 192.168.1.0   |               | address.                     |                                          |
|                       |              | 0 to      | 0                 | Both 💌        | 192.168.1.0   |               | You may us<br>establish a    | e this function to<br>web server or FTP  |
|                       |              | 0 to      | 0                 | Both 💌        | 192.168.1.0   |               | server via a<br>sure that yo | n IP Gateway. Be<br>iu enter a valid     |
|                       |              | 0 to      | 0                 | Both 💌        | 192.168.1.0   |               | More                         |                                          |

На вкладке "Applications and Gaming" (Приложения и игры) можно настроить общедоступные сервисы сети, такие как веб-серверы, ftp-серверы, почтовые серверы или другие специализированные Интернет приложения. (Для некоторых Интернет приложений переадресация может не понадобиться.) Для переадресации портов введите данные во все строки для всех необходимых параметров. Ниже приведены описания каждого параметра.

**Application** (Приложение): введите в это поле имя, которое нужно присвоить приложению.

Start/End (Начало/Конец): диапазон портов. Введите в поле Start первый номер диапазона портов и в поле End последний номер диапазона.

**Protocol** (Протокол): введите название протокола, используемого для данного приложения: **TCP, UDP** или **Both** (Оба).

**IP-address** (IP-адрес): для каждого приложения введите IP-адрес ПК, на котором выполняется данное приложение.

Enable (Включить): установите этот флажок, чтобы включить переадресацию порта для соответствующего приложения.

Измените эти настройки, как описано, и нажмите **Save settings** (Сохранить настройки), чтобы их сохранить, или **Cancel settings** (Отменить настройки), чтобы их отменить.

Здесь приведен пример как должна выглядеть информация порта:

НТТР 80 до 80 Оба 192.168.1.50 Включить

Где 192.168.1.50 это IP адрес DVR в сети, по умолчанию используется порт 80. **Примечание:** Если вы изменили порт 80 в Меню Настройки Сети мобильного DVR, откройте этот порт вместо порта 80.

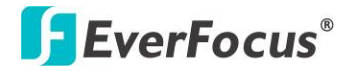

### ПЕРЕАДРЕСАЦИЯ ПОРТОВ D-LINK

В этом разделе даны несколько простых вариантов настройки маршрутизатора D-Link. Примите во внимание, что мы не предоставляем техническую или иную поддержку по этому изделию. В случае необходимости получения технической помощи по этому маршрутизатору обращайтесь в компанию D-Link. В этом разделе представлена только справочная информация по установке и некоторые сведения для конечного пользователя.

При необходимости настройки сети или маршрутизатора DI-624 перейдите в "Меню конфигурации" (Configuration Menu). Для этого откройте веб-обозреватель и введите IP-адрес DI-624.

IP Адрес DI-264 по умолчанию 192.168.0.1.

- В поле User Name введите "admin"
- Поле Password оставьте не заполненным
- Нажмите ОК

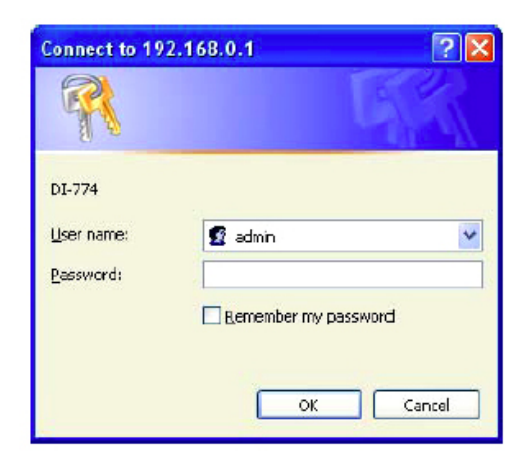

Сначала на экране появится стартовая таблица. Это отправная точка в настройке маршрутизатора и его функций.

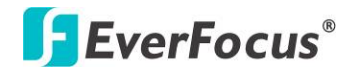

В левой части экрана нажмите на кнопку Virtual Servers.

| Home                 | Advanced                     | Tools                   | Sta                    | tus H                            | elp   |
|----------------------|------------------------------|-------------------------|------------------------|----------------------------------|-------|
| Virtual Serv         | 01                           |                         |                        |                                  |       |
| Virtual Server       | is used to allow intern      | et users acce           | ss to LAN servi        | ces.                             |       |
| 100.00               | 🔾 Enabled 🔾 Di               | sabled                  |                        |                                  |       |
| Name                 |                              |                         | Clear                  |                                  |       |
| Private IP           |                              |                         |                        |                                  |       |
| Protocol Type        | TCP                          |                         |                        |                                  |       |
| Private Port         |                              |                         |                        |                                  |       |
| Public Pert          |                              |                         |                        |                                  |       |
| Schedule             | Always                       |                         |                        |                                  |       |
|                      | C From time 00               | C 00C                   | AM 2 to 005            | . 00 . AN                        | 1     |
|                      | Contract Bridge (00          |                         |                        |                                  | 1000  |
|                      | asy ou                       | i Ci ta jouri           | 121                    |                                  |       |
|                      |                              |                         |                        |                                  |       |
|                      |                              |                         |                        | A (3)                            | -     |
|                      |                              |                         |                        | 🤣 🥴                              | C     |
| Virtual Serv         | ers List                     | rivate ID D             | mtacal                 | Apply Canc                       | el He |
| Virtual Serv<br>Name | ers List<br>P<br>erver FTP D | rivate IP P<br>0.0.0 IF | rotocol<br>P 101 21/21 | Apply Canc<br>Schedule<br>always | el He |

Виртуальные Серверы позволяют пользователям, которые подключаются удаленно, иметь доступ к Локальной Сети маршрутизатора. Функции каждого поля описаны ниже

Брандмауэр — Выберете Доступно или Не Доступно Имя — Введите имя для обращения к виртуальному серверу Частный IP - IP адрес устройства, используемый частными сервисами. Тип Протокола — тип протокола, используемого виртуальной службой Частный Порт — Номер порта, используемый в сети LAN (Local Area Network). Общедоступный порт — номер порта со стороны глобальной сети (WAN), который будет использоваться для получения доступа к виртуальной службе Расписание — Период времени активности виртуального сервера

После того как вы ввели все данные для виртуального сервера, нажмите на **Apply**, чтобы добавить его в список или **Cancel**, чтобы очистить все поля. Пример:

| Имя  | <u>Частный IP</u> | <u>Протоко</u> | Л  | <u>Частный Порт</u> | <u>Общий Порт</u> | <u>Расписание</u> |
|------|-------------------|----------------|----|---------------------|-------------------|-------------------|
| HTTP | 192.168.1.50      | Оба            | 80 | 80                  | Активно           |                   |

Где 192.168.1.50 это IP адрес DVR в сети, порт по умолчанию 80.

**Примечание:** Если вы изменили порт 80 в Меню Настройки Сети DVR, откройте этот порт вместо порта 80.

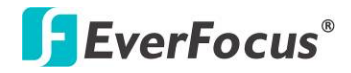

PARAGON960 X1

### Приложение

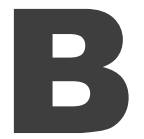

# Приложение В: Распределение Видов Тревоги по Времени

### Прозрачный Режим Передачи Данных

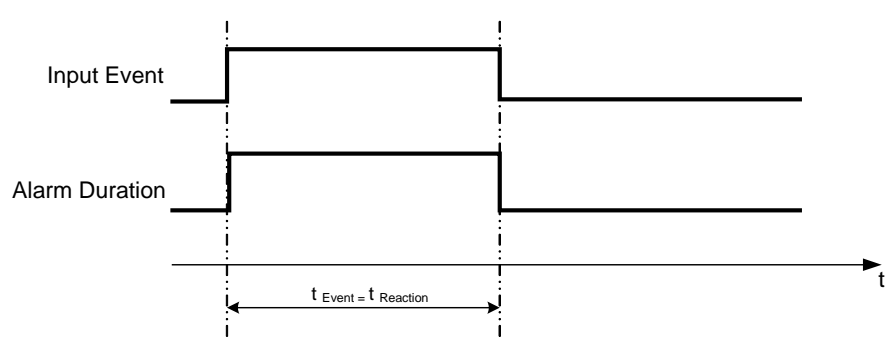

**t событие**: Продолжительность поступления тревожного сигнала (движение, контакт, системные события...)

t Реакция: Продолжительность ответной реакции на тревогу

### Продолжительный + Прозрачный Режим

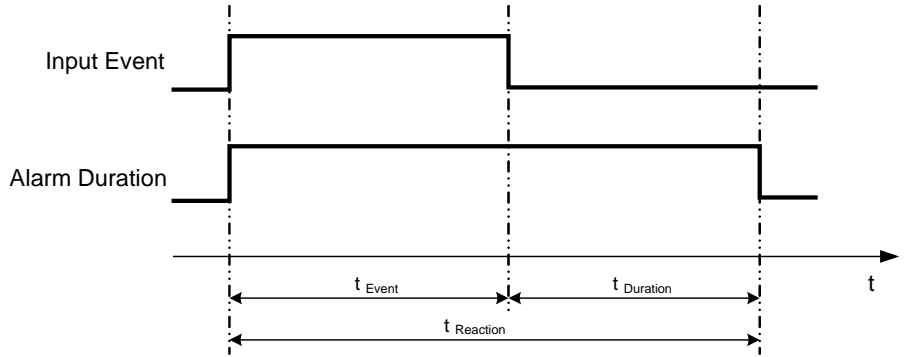

**t событие**: Продолжительность поступления тревожного сигнала (движение, контакт, системные события...)

t продолжительность: Продолжительность действия

t Реакция: Продолжительность ответной реакции на тревогу

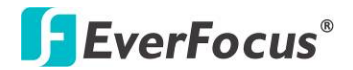

#### Режим Продолжительности

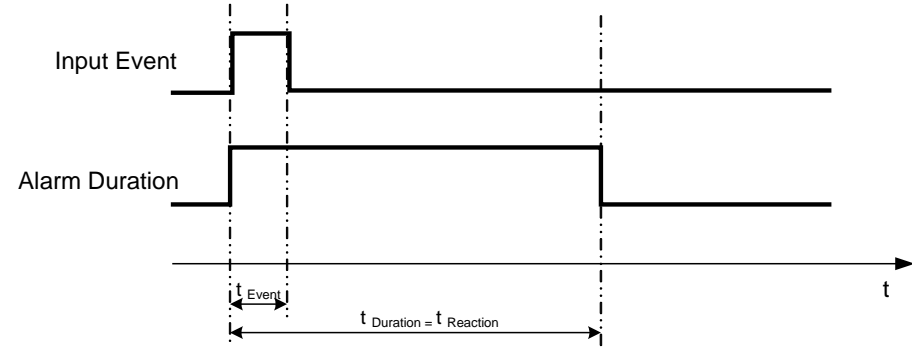

t <sub>Событие</sub>: Продолжительность поступления тревожного сигнала (движение, контакт, системные события...)

t продолжительность: Продолжительность действия

t Реакция: Продолжительность ответной реакции на тревогу

### Режим постоянной Тревоги

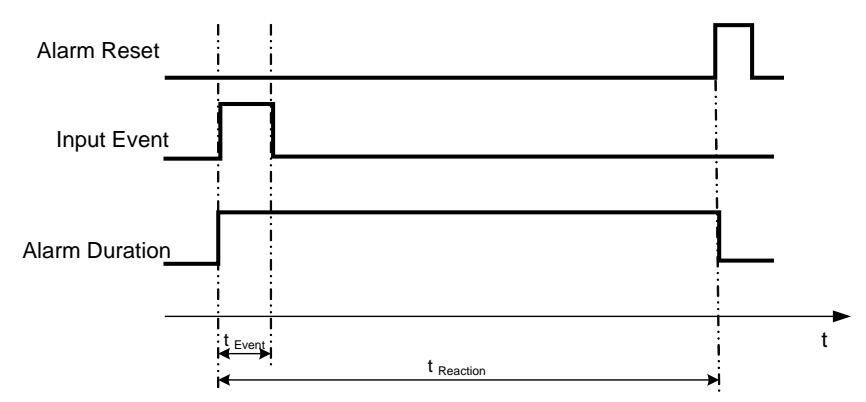

t <sub>Событие</sub>: Продолжительность поступления тревожного сигнала (движение, контакт, системные события...)

t продолжительность: Продолжительность действия

t Реакция: Продолжительность ответной реакции на тревогу

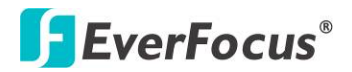

### Режим Продолжительности: Повторное Включение Тревоги

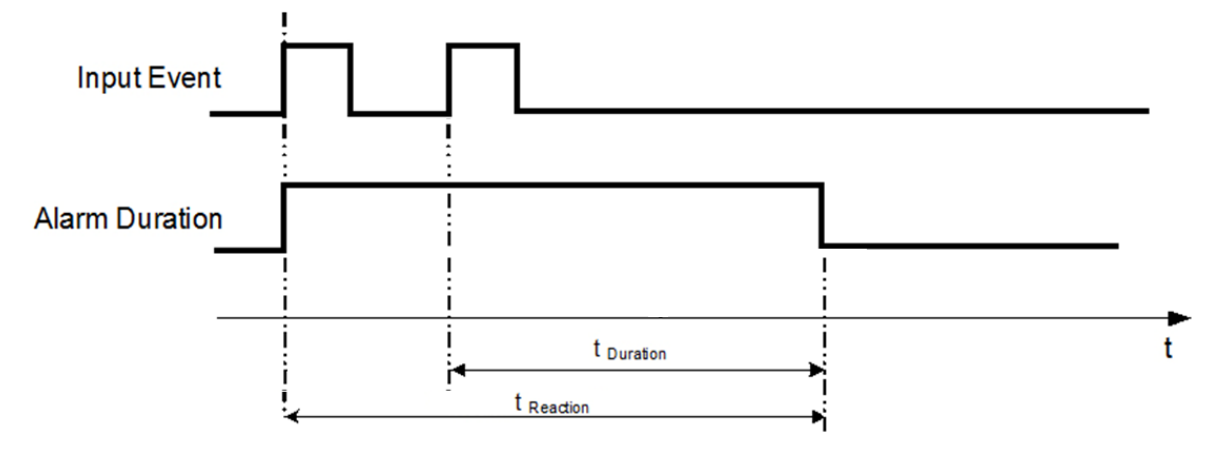

t <sub>событие</sub>: Продолжительность поступления тревожного сигнала (движение, контакт, системные события...)

t продолжительность: Продолжительность действия

t Реакция: Продолжительность ответной реакции на тревогу

### Продолжительность+Постоянная Тревога: Повторное Включение Тревоги

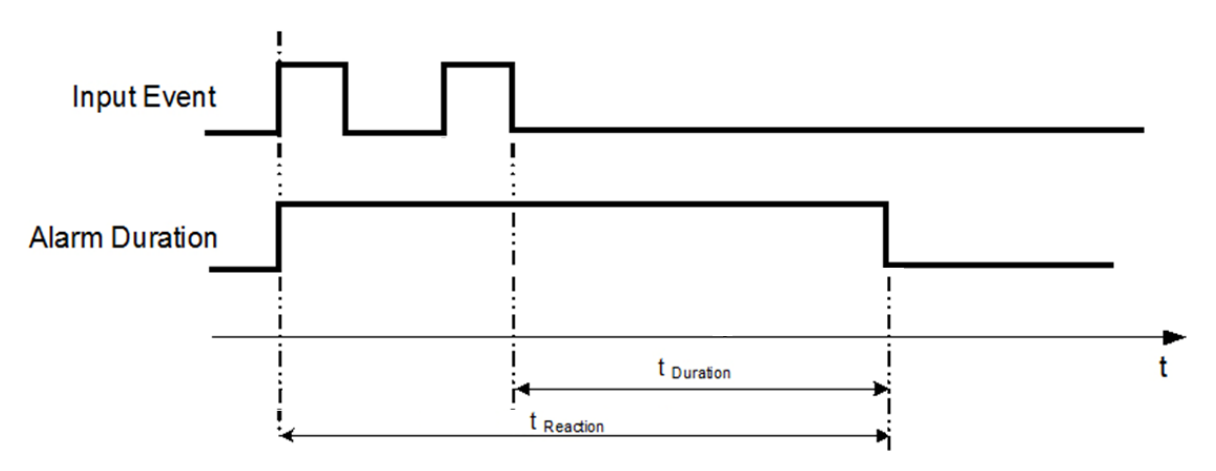

t <sub>Событие</sub>: Продолжительность поступления тревожного сигнала (движение, контакт, системные события...)

t продолжительность: Продолжительность действия

t Реакция: Продолжительность ответной реакции на тревогу

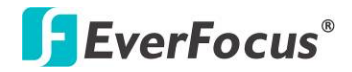

### Приложение

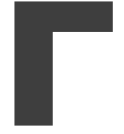

# Приложение Г: Правило Настройки Экспресс Записи

### Случай 1:

### Тип Записи: Обычный +Событие

### Запись: Дней на запись

# Видеорегистратор автоматически определит Качество и Скорость записи, чтобы вести запись того количества дней, которое выбрал пользователь:

Согласно разрешению, часов событий, видеорегистратор выберет один режим с подходящим качеством и скоростью записи.

| Порядок смены              | 1     | 2        | 3      | 4      | 5      | 6      | 7      | 8      |
|----------------------------|-------|----------|--------|--------|--------|--------|--------|--------|
| Обычная Скорость           | 1     | 1        | 1      | 1      | 1      | 1      | 1      | 1      |
| Качество                   | Супер | Стандарт | Низкий | Низкий | Низкий | Низкий | Низкий | Низкий |
| Скорость Записи<br>События | 30    | 30       | 30     | 15     | 10     | 7.5    | 5      | 1      |

### Случай 2:

*Тип Записи: Только По Событию* Видеорегистратор автоматически определит Качество и Скорость записи, чтобы вести запись того количества дней, которое выбрал пользователь:

Согласно разрешению, часов событий, видеорегистратор выберет один режим с подходящим качеством и скоростью записи.

| Порядок смены                 | 1     | 2        | 3      | 4      | 5      | 6      | 7      | 8      |
|-------------------------------|-------|----------|--------|--------|--------|--------|--------|--------|
| Качество                      | Супер | Стандарт | Низкий | Низкий | Низкий | Низкий | Низкий | Низкий |
| Скорость Записи<br>по Событию | 30    | 30       | 30     | 15     | 10     | 7.5    | 5      | 1      |

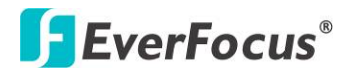

### Случай 3:

## Режим Записи: Обычный + По Событию или Только По Событию Запись: По Установленным Настройкам

Видеорегистратор применит настройки из таблицы ниже ко всем камерам согласно различным установленным настройкам.

| Настройки            | Камера                        | Применить Значение                                  |
|----------------------|-------------------------------|-----------------------------------------------------|
|                      | Качество                      | Супер                                               |
| Лучшее Качество      | Обычная скорость<br>записи    | Макс. скорость записи видеорегистратора             |
|                      | Скорость Записи<br>По Событию | 30                                                  |
|                      | Качество                      | Стандартное                                         |
| Стандартное Качество | Обычная скорость<br>записи    | Половина максимальной скорости<br>видеорегистратора |
|                      | Скорость Записи<br>По Событию | 30                                                  |
|                      | Качество                      | Базовое                                             |
| Низкое качество      | Обычная скорость<br>записи    | 1                                                   |
|                      | Скорость Записи<br>По Событию | 10                                                  |

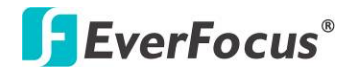

#### PARAGON960 X1

### Приложение

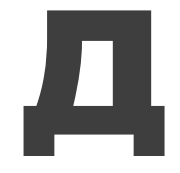

# Приложение Д: ИК Пульт Управления

ИК пульт управления является дополнительным аксессуаром для дистанционного управления видеорегистратором. С помощью пульта управления можно полнофункционально управлять всеми функциями видеорегистратора. Кнопки пульта управления соответствуют кнопкам передней панели видеорегистратора.

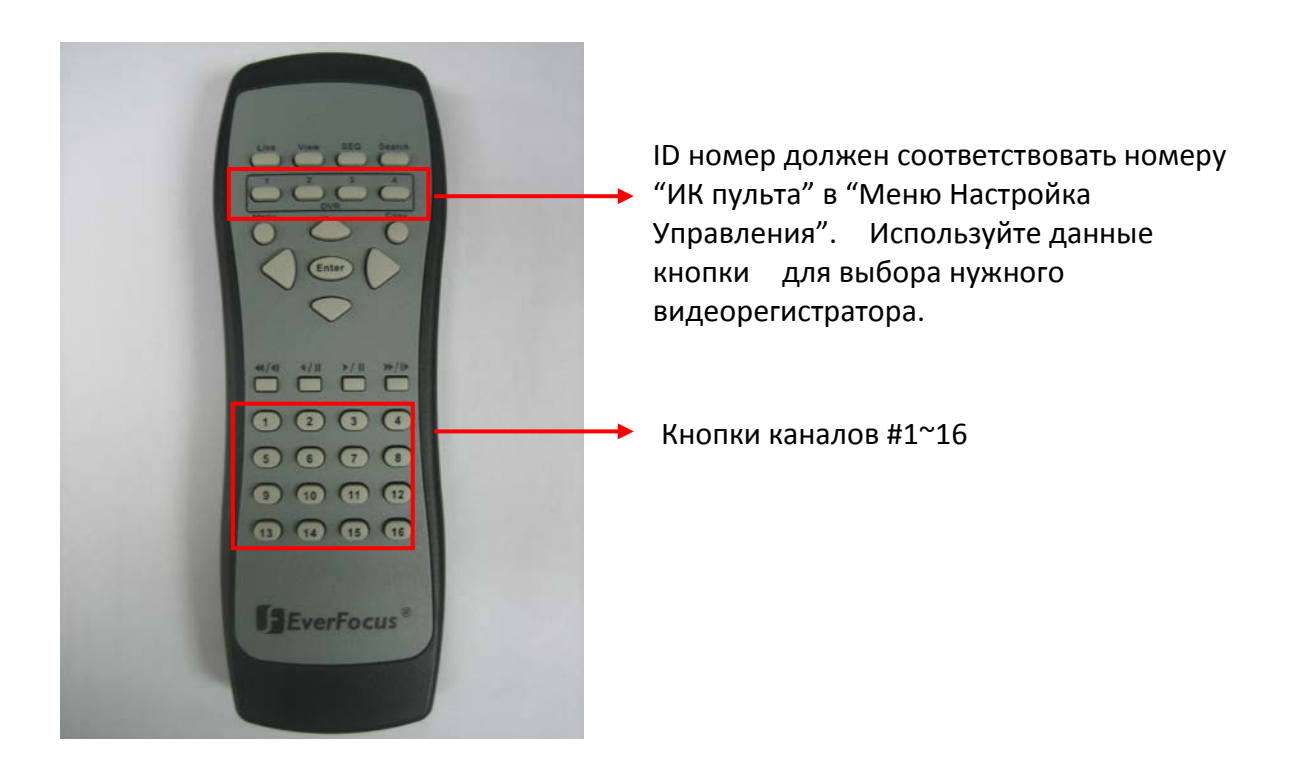

# EverFocus Electronics Corp.

#### Офис в Тайване:

12F, No.79, Sec. 1 Shin-Tai Wu Road, Hsi-Chih, Taipei 22101, Taiwan TEL: +886-2-2698-2334 FAX: +886-2-2698-2380 www.everfocus.com.tw marketing@everfocus.com.tw

#### США - Офис в Калифорнии:

1801 Highland Avenue, Unit A, Duarte, CA 91010, USA TEL: +1-626-844-8888 FAX: +1-626-844-8838 www.everfocus.com sales@everfocus.com

#### США - Офис в Нью-Йорке:

415 Oser Avenue, Unit S, Happauge, NY 11788, USA TEL: +1-631-436-5070 FAX: +1-631-436-5027 www.everfocus.com <u>sales@everfocus.com</u>

#### Европа – Офис в Германии:

Albert-Einstein-Strasse 1, D-46446 Emmerich, Germany TEL: +49-2822-93940 FAX: +49-2822-939495 www.everfocus.de <u>sales@everfocus.de</u>

#### Европа – Офис в Великобритании:

Unit 12, Spitfire Business Park, Hawker Road, Croydon Surrey, CR0 4WD, UK Tel: +44-20-8649-9757 Fax: +44-20-8649-9907 www.everfocusuk.co.uk <u>basil@everfocusuk.co.uk</u>

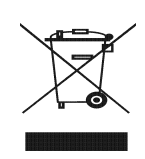

Your EverFocus product is designed and manufactured with high quality materials and components which can be recycled and reused. This symbol means that electrical and electronic equipment, at their end-of-life, should be disposed of separately from your household waste. Please, dispose of this equipment at your local community waste collection/recycling centre. In the European Union there are separate collection systems for used electrical and electronic product. Please, help us to conserve the environment we live in! Ihr EverFocus Produkt wurde entwickelt und hergestellt mit qualitativ hochwertigen Materialien und Komponenten, die recycelt und wieder verwendet werden können. Dieses Symbol bedeutet, dass elektrische und elektronische Geräte am Ende ihrer Nutzungsdauer vom Hausmüll getrennt entsorgt werden sollen. Bitte entsorgen Sie dieses Gerät bei Ihrerö örtlichen kommunalen Sammelstelle oder im Recycling Centre. Helfen Sie uns bitte, die Umwelt zu erhalten, in der wir leben:

#### Китай – Офис в Пекине:

Room 609, Technology Trade Building, Shangdi Information Industry Base, Haidian District, Beijing 100085, China TEL: +86-10-6297-3336~39 FAX: +86-10-6297-1423 www.everfocus.com.cn <u>marketing@everfocus.com.cn</u>

#### Китай – Офис в Шеньжени:

4F, No. 2, D4 Building, Wan Yelong Industrial Park, Tangtou Road, Shiyan, Baoan, Shenzhen, Guangdong 518101, China TEL: +86-755-2765-1313 FAX: +86-755-2765-0337 www.everfocus.com.cn marketing@everfocus.com.cn

#### Офис в Японии:

5F, Kinshicho City Building, 2-13-4 Koto-Bashi, Sumida-Ku, Tokyo, 130-0022 Japan TEL: +81-3-5625-8188 FAX: +81-3-5625-8189 www.everfocus.co.jp info@everfocus.co.jp

#### Офис в Индии:

Suite 803, Housefin Bhavan, C-21, Bandra Kurla Complex, Bandra (East), Mumbai 400051, India TEL: +91-222-444-8791 FAX: +91-222-444-8790 www.everfocus.in <u>sales@everfocus.in</u>

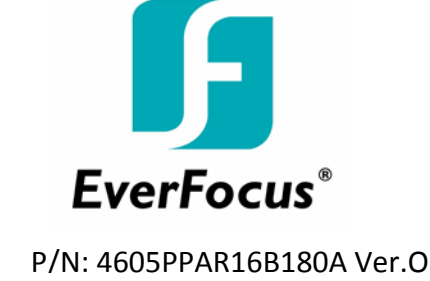